## Honeywell

**Honeywell Process Solutions** 

# Analog Input Module 2MLF-AV8A, AC8A

## **User's Guide**

ML200-AI R200 September 2010

## Release 200

Honeywell

## **Notices and Trademarks**

#### Copyright 2010 by Honeywell International Sárl. Release 200 September, 2010

While this information is presented in good faith and believed to be accurate, Honeywell disclaims the implied warranties of merchantability and fitness for a particular purpose and makes no express warranties except as may be stated in its written agreement with and for its customers.

In no event is Honeywell liable to anyone for any indirect, special or consequential damages. The information and specifications in this document are subject to change without notice.

Honeywell, PlantScape, Experion PKS, and TotalPlant are registered trademarks of Honeywell International Inc.

Other brand or product names are trademarks of their respective owners.

Honeywell Process Solutions 1860 W. Rose Garden Lane Phoenix, AZ 85027 USA 1-800 822-7673

## **About This Document**

This document describes the procedure to install and configure the 2MLF-AV8A and AC8A; Analog to digital voltage and current converters.

### **Release Information**

| Document Name                | Document | Release | Publication       |
|------------------------------|----------|---------|-------------------|
|                              | ID       | Number  | Date              |
| 2MLF-AV8A, AC8A User's Guide | ML200-AI | 200     | September<br>2010 |

## References

The following list identifies all documents that may be source of reference for material discussed in this publication.

**Document Title** 

SoftMaster User's Guide

## **Support and Other Contacts**

#### **United States and Canada**

| Contact:<br>Phone: | Honeywell Solution Support Center<br>1-800-822-7673                                                                                     |
|--------------------|----------------------------------------------------------------------------------------------------|
|                    | Calls are answered by dispatcher between 6:00 am and 4:00 pm                                                                            |
|                    | Mountain Standard Time. Emergency calls outside normal working hours are received by an answering service and returned within one hour. |
| Fascimile:         | 1-973-455-5000                                                                                                    |
| Mail:              | Honeywell TAC, MS L17                                                                                                    |
|                    | 1860 W. Garden Lane                                                                                                    |
|                    | Phoenix, AZ, 85027 USA                                                                                                    |

#### Europe, Middle East, and Africa (EMEA)

| Contact:   | Honeywell TAC-EMEA     |
|------------|------------------------|
| Phone:     | +32-2-728-2345         |
| Fascimile: | +32-2-728-2696         |
| Mail:      | TAC-BE02               |
|            | Hermes Plaza           |
|            | Hermeslaan, 1H         |
|            | B-1831 Diegem, Belgium |

#### Pacific

| Honeywell Global TAC – Pacific            |
|-------------------------------------------|
| 1300-364-822 (toll free within Australia) |
| +61-8-9362-9559 (outside Australia)       |
| +61-8-9362-9564                           |
| Honeywell Limited Australia               |
| 5 Kitchener Way                           |
| Burswood 6100, Western Australia          |
| GTAC@honeywell.com                        |
|                                           |

#### India

| Contact:   | Honeywell Global TAC – India          |
|------------|---------------------------------------|
| Phone:     | +91-20- 6603-9400                     |
| Fascimile: | +91-20- 6603-9800                     |
| Mail:      | Honeywell Automation India Ltd        |
|            | 56 and 57, Hadapsar Industrial Estate |
|            | Hadapsar, Pune –411 013, India        |
| Email:     | Global-TAC-India@honeywell.com        |

#### Korea

| Contact:   | Honeywell Global TAC – Korea   |
|------------|--------------------------------|
| Phone:     | +82-2-799-6317                 |
| Fascimile: | +82-2-792-9015                 |
| Mail:      | Honeywell Co., Ltd             |
|            | 4F, Sangam IT Tower            |
|            | 1590, DMC Sangam-dong, Mapo-gu |
|            | Seoul, 121-836, Korea          |
| Email:     | Global-TAC-Korea@honeywell.com |

#### People's Republic of China

| Contact: | Honeywell Global TAC – China                |
|----------|---------------------------------------------|
| Phone:   | +86- 21-2219-6888                           |
|          | 800-820-0237                                |
|          | 400-820-0386                                |
| Mail:    | Honeywell (China) Co., Ltd                  |
|          | 33/F, Tower A, City Center, 100 Zunyi Rd.   |
|          | Shanghai 200051, People's Republic of China |
| Email:   | Global-TAC-China@honeywell.com              |

#### Singapore

| Honeywell Global TAC - South East Asia |
|----------------------------------------|
| +65-6580-3500                          |
| +65-6580-3501                          |
| +65-6445-3033                          |
| Honeywell Private Limited              |
| Honeywell Building                     |
| 17, Changi Business Park Central 1     |
| Singapore 486073                       |
| GTAC-SEA@honeywell.com                 |
|                                        |

#### Taiwan

| Contact:   | Honeywell Global TAC – Taiwan       |
|------------|-------------------------------------|
| Phone:     | +886-7-536-2567                     |
| Fascimile: | +886-7-536-2039                     |
| Mail:      | Honeywell Taiwan Ltd.               |
|            | 17F-1, No. 260, Jhongshan 2nd Road. |
|            | Cianjhen District                   |
|            | Kaohsiung, Taiwan, ROC              |
| Email:     | Global-TAC-Taiwan@honeywell.com     |
|            |                                     |

#### Japan

| Contact:   | Honeywell Global TAC – Japan |
|------------|------------------------------|
| Phone:     | +81-3-6730-7160              |
| Fascimile: | +81-3-6730-7228              |

R200 September 2010 Analog Input Module 2MLF-AV8A, AC8A User's Guide Honeywell

#### Support and Other Contacts

| Mail:  | Honeywell Japan Inc.                      |
|--------|-------------------------------------------|
|        | New Pier Takeshiba, South Tower Building, |
|        | 20th Floor, 1-16-1 Kaigan, Minato-ku,     |
|        | Tokyo 105-0022, Japan                     |
| Email: | Global-TAC-JapanJA25@honeywell.com        |

#### Elsewhere

Call your nearest Honeywell office.

#### World Wide Web

Honeywell Solution Support Online:

http://www.honeywell.com/ps

#### **Training Classes**

Honeywell Automation College:

http://www.automationcollege.com

## **Symbol Definitions**

The following table lists the symbols used in this document to denote certain conditions.

| Symbol   | Definition                                                                                                    |
|----------|----------------------------------------------------------------------------------------------------|
|          | <b>ATTENTION:</b> Identifies information that requires special consideration.                                                                                                    |
|          | <b>TIP:</b> Identifies advice or hints for the user, often in terms of performing a task.                                                                                                    |
| <b></b>  | <b>REFERENCE -EXTERNAL:</b> Identifies an additional source of information outside of the bookset.                                                                                             |
| <b>F</b> | <b>REFERENCE - INTERNAL:</b> Identifies an additional source of information within the bookset.                                                                                                |
| CAUTION  | Indicates a situation which, if not avoided, may result in equipment<br>or work (data) on the system being damaged or lost, or may result in<br>the inability to properly operate the process. |
| Â        | <b>CAUTION</b> : Indicates a potentially hazardous situation which, if not avoided, may result in minor or moderate injury. It may also be used to alert against unsafe practices.             |
|          | <b>CAUTION</b> symbol on the equipment refers the user to the product manual for additional information. The symbol appears next to required information in the manual.                        |
|          | <b>WARNING</b> : Indicates a potentially hazardous situation, which, if not avoided, could result in serious injury or death.                                                                  |
|          | <b>WARNING</b> symbol on the equipment refers the user to the product manual for additional information. The symbol appears next to required information in the manual.                        |
| 4        | <b>WARNING, Risk of electrical shock</b> : Potential shock hazard where HAZARDOUS LIVE voltages greater than 30 Vrms, 42.4 Vpeak, or 60 VDC may be accessible.                                 |
|          |                                                                                                    |

#### Symbol Definitions

| Symbol        | Definition                                                                                                    |
|---------------|----------------------------------------------------------------------------------------------------|
|               | <b>ESD HAZARD:</b> Danger of an electro-static discharge to which equipment may be sensitive. Observe precautions for handling electrostatic sensitive devices.                                                                                       |
|               | <b>Protective Earth (PE) terminal</b> : Provided for connection of the protective earth (green or green/yellow) supply system conductor.                                                                                                    |
| Ē             | <b>Functional earth terminal</b> : Used for non-safety purposes such as noise immunity improvement. NOTE: This connection shall be bonded to Protective Earth at the source of supply in accordance with national local electrical code requirements. |
| <u> </u>      | <b>Earth Ground</b> : <b>Functional earth connection.</b> NOTE: This connection shall be bonded to Protective Earth at the source of supply in accordance with national and local electrical code requirements.                                       |
| $\rightarrow$ | <b>Chassis Ground</b> : Identifies a connection to the chassis or frame of the equipment shall be bonded to Protective Earth at the source of supply in accordance with national and local electrical code requirements.                              |

## Contents

| 1. INTRODUCTION                                                                                     | 15            |
|----------------------------------------------------------------------------------------------------|---------------|
| 1.1 Overview                                                                                        |               |
| 1.2 Features                                                                                        |               |
| <b>1.3 Terminology</b><br>Analog value- A<br>Digital value - D<br>Characteristics of A/D conversion | <b>17</b><br> |
| 2. SPECIFICATIONS                                                                                   | 21            |
| 2.1 Performance specifications                                                                      | 21            |
| 2.2 Part names and functions                                                                        | 24            |
| 2.3 Characteristics of I/O conversion                                                               |               |
| I/O characteristics of 2MLF-AV8A                                                                    |               |
| I/U Characteristics of ZMLF-AC8A                                                                    | პპ<br>ვგ      |
|                                                                                                    |               |
| 2.4 Functions                                                                                       |               |
| Functions of the input module                                                                       |               |
| Sampling process                                                                                    |               |
|                                                                                                    |               |
| Average process                                                                                     |               |
| Function to detect input signal failure/disconnect                                                  |               |
| 3. INSTALLATION AND WIRING                                                                          | 47            |
| 3.1 Installation                                                                                    |               |
| Installation environment                                                                            | 47            |
| Handling precautions                                                                                | 48            |
| 3.2 Wiring                                                                                          | 49            |
| Precautions for wiring                                                                              |               |
| Wiring examples                                                                                     | 49            |
|                                                                                                    |               |
| 4. OPERATING PROCEDURES AND MONITORIN                                                               | NG53          |
| 4.1 Operating procedures                                                                            | 53            |
| R200 Analog Input Module 2MLF-AV8A, AC8A User's G<br>September 2010 Honeywell                       | Guide ix      |

#### Contents Symbol Definitions

| 4.2 Run parameters setting                                       | 54                             |
|------------------------------------------------------------------|--------------------------------|
| Setting items                                                    |                                |
| Setting I/O parameters                                           | 55                             |
| 4.3 Special module monitoring                                    | 61                             |
| 4.4 Register special module variables                            | 65                             |
| Registering special module variables                             |                                |
| Saving variables                                                 |                                |
| Program example with variable and address                        |                                |
| 5. CONFIGURATION AND FUNCTION OF INTE                            | RNAL MEMORY. 69                |
| 5.1 Internal memory configuration                                | 69                             |
| Setting area of Run parameters                                   | 71                             |
|                                                                  |                                |
| 5.2 I/O area of A/D converted data                               |                                |
| Module Ready/Error (%UXa.b.0, %UXa.b.15; a: Base No., b: Sk      | ot No.)                        |
| Run channel (%UXa.b.16~23, a: Base No., b: Slot No.)             |                                |
| Digital output value (%UWa.b.2 ~9, a: Base No., b: Slot No.)     |                                |
| Detect input signal failure/disconnect flag (%UXa.b.160~167 a: E | ase No., b: Slot No.) 74       |
| Error clear request flag (%UXa.b.176, a: Base No., b: Slot No.)  |                                |
| 5.3 Operation parameters settings area                           |                                |
| Address 0 - A/D conversion enable/disable status for each chanr  | nel                            |
| Address 1 - Input voltage/current range                          |                                |
| Address 2 - Output data format                                   |                                |
| Address 4-11 - Filter constant                                   |                                |
| Address 12 - Average process Enable/Disable                      |                                |
| Address 13 - Average process method (address number 13)          |                                |
| Address 14-21 - Average value                                    |                                |
| Error code (address number 22)                                   |                                |
| 5.4 Global variable (data area)                                  | 85                             |
| How to use debal variable                                        |                                |
| Local variable registration                                      |                                |
| How to use local variables                                       |                                |
|                                                                  |                                |
| 5.5 PUT/GET function block use area (parameter area              | )90                            |
| PUT instruction                                                  |                                |
| GET instruction                                                  |                                |
| Example using PUT/GET instruction                                |                                |
| Output data range setting                                        |                                |
| 6. PROGRAMMING                                                   |                                |
|                                                                  |                                |
| 6.1 Read/Write of operation parameter settings area              |                                |
|                                                                  | 1) 10 <i>7</i>                 |
| x Analog Input Module 2MLF-AV8A, AC8A User's                     | s Guide R200<br>September 2010 |
|                                                                  |                                |

| Write operation parameters settings area (PUT, PUTP command)             | 108                      |
|--------------------------------------------------------------------------|--------------------------|
| 6.2 Configuring A/D module via program method<br>2MLF-AV8A.<br>2MLF-AC8A | <b>110</b><br>110<br>111 |
| 6.3 Basic program                                                        | <b>113</b>               |
| 2MLF-AC8A                                                                | 113                      |
| 6.4 Application program examples                                         | 120                      |
| Program to compare A/D conversion values                                 | 120                      |
| Program to output error codes of analog input module to BCD display      | 124                      |
| Program description                                                      | 125                      |
| 7. TROUBLESHOOTING                                                       | 129                      |
| 7.1 Error codes                                                          | 129                      |
| 7.2 Troubleshooting                                                      |                          |
| RUN LED blinks                                                           | 131                      |
| RUN LED is OFF                                                           | 132                      |
| CPU module cannot read A/D conversion value                              | 133                      |
| Mismatch between analog input value and digital output value             | 133                      |
| H/W error of A/D conversion module                                       | 134                      |
| Status check of A/D conversion module using System Monitor menu          | 134                      |
| 8. APPENDIX                                                              | 135                      |
| 8.1 Appendix 1: Terminology                                              |                          |
| 8.2 Appendix 2: External dimensions                                      |                          |
| External dimensions of 2MLF-AV8A/AC8A                                    |                          |

| Contents |
|----------|
| Tables   |

## Tables

| Table 1 – Performance specifications      | 21  |
|-------------------------------------------|-----|
| Table 2 – LED indications                 | 25  |
| Table 3 – Performance specifications      | 39  |
| Table 4 – I/O parameter setting functions | 54  |
| Table 5 – I/O area of A/D converted data  | 69  |
| Table 6 – Setting area of run parameters  | 71  |
| Table 7 – List of error codes             | 129 |

## Figures

| Figure 1 – Analog value                                      | 17 |
|--------------------------------------------------------------|----|
| Figure 2 – Example of transducer                             | 17 |
| Figure 3 – Digital value                                     | 18 |
| Figure 4 – Process in PLC                                    | 18 |
| Figure 5 – Characteristics of A/D conversion (voltage input) | 19 |
| Figure 6 – Characteristics of A/D conversion (current input) | 20 |
| Figure 7 – Parts of 2MLF-AV8A and 2MLF-AC8A                  | 24 |
| Figure 8 – Accuracy                                          | 38 |
| Figure 9 – Operating procedure                               | 53 |
| Figure 10 – Program example with variables and addresses     | 67 |

| Contents |  |  |  |
|----------|--|--|--|
| Figures  |  |  |  |

## 1. Introduction

### 1.1 Overview

This user's guide describes two analog input modules.

- 2MLF-AV8A type voltage to digital conversion module
- 2MLF-AC8A type current to digital conversion module.

Both A/D conversion modules are used for converting analog signals (voltage or current input) from PLC's external device to signed 16-bit binary data of digital value. They are used with MasterLogic-200 CPU module, ML200-IEC (2MLI-CPUU), and ML200R (2MLR-CPUH).

### 1.2 Features

- 1. Module selection: You can choose the module depending on input signal type.
  - a) 2MLF-AV8A: 8 channels, voltage input
  - b) 2MLF-AC8A: 8 channels, current input
- 2. High speed A/D conversion @ 250 µs/channel.
- 3. High conversion accuracy of  $\pm 0.2\%$  (ambient temperature of  $25 \pm 5^{\circ}$ C).
- 4. High resolution (16-bit) of digital value, that is, 1/16000.
- 5. Simplified module setup/monitoring through GUI:

Setting up an A/D conversion module's operation parameters (that is, range, filter, and so on.) was traditionally a cumbersome process using repetitive sequences of ladder programs. This is now achieved using a user-friendly graphical user interface (GUI) in SoftMaster I/O Parameters. In addition, the A/D conversion value can also be easily monitored using the Special Module Monitoring function.

- 6. Multiple digital output data formats: Fours formats are available, as specified below:
  - a) Unsigned value:  $0 \sim +16000$
  - b) Signed value:  $8000 \sim + 8000$
  - c) Precise value: Refer to Performance specifications.
  - d) Percentile value:  $0 \sim +10000$

#### 1. Introduction

#### 1.2. Features

7. Detecting input signal failure/disconnect: Applicable only when analog input range of  $1 \sim 5V$  (or  $4 \sim 20$ mA) is used.

## 1.3 Terminology

#### Analog value- A

The analog value of the physical measurement is continuously displayed as numerical value. Since the analog value changes continuously, an instantaneous value is given as an input. It could be a measurement of any physical parameter, such as voltage, current, temperature, speed, pressure or flow.

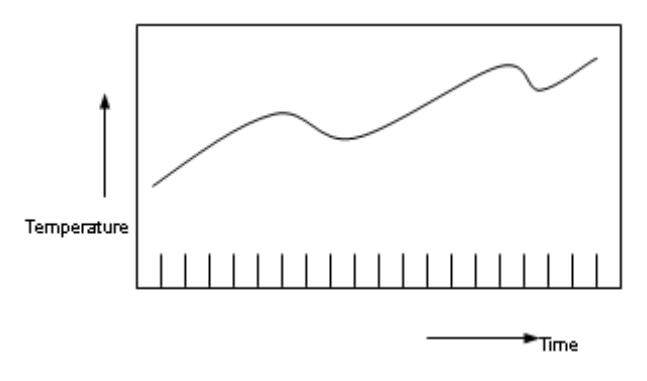

Figure 1 – Analog value

For example, temperature could be changing continuously with respect to time, as shown in Figure 1.

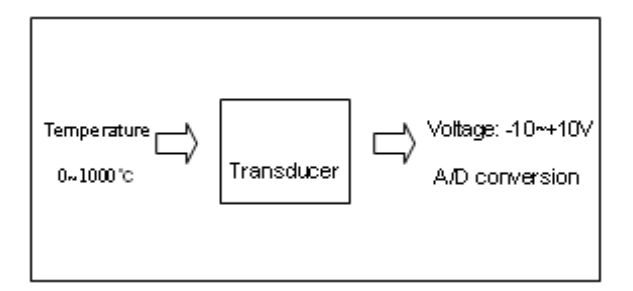

Figure 2 – Example of transducer

Since the changing temperature cannot be directly provide as an input to the A/D converter, it needs to be converted into voltage using a transducer and then provided.

#### **Digital value - D**

In a digital electronic circuit, data is processed and saved in the form of numbers 0 and 1 only. The data is processed as a string of 0s and 1s. For example, ON and OFF signals

#### 1. Introduction

#### 1.3. Terminology

can be displayed as 0 and 1, respectively, in a digital system. This is called as the binary numbering system. Decimals stored in binary numbering systems are called binary coded decimals (BCD). Figure 3 displays the digital value of the physical parameter.

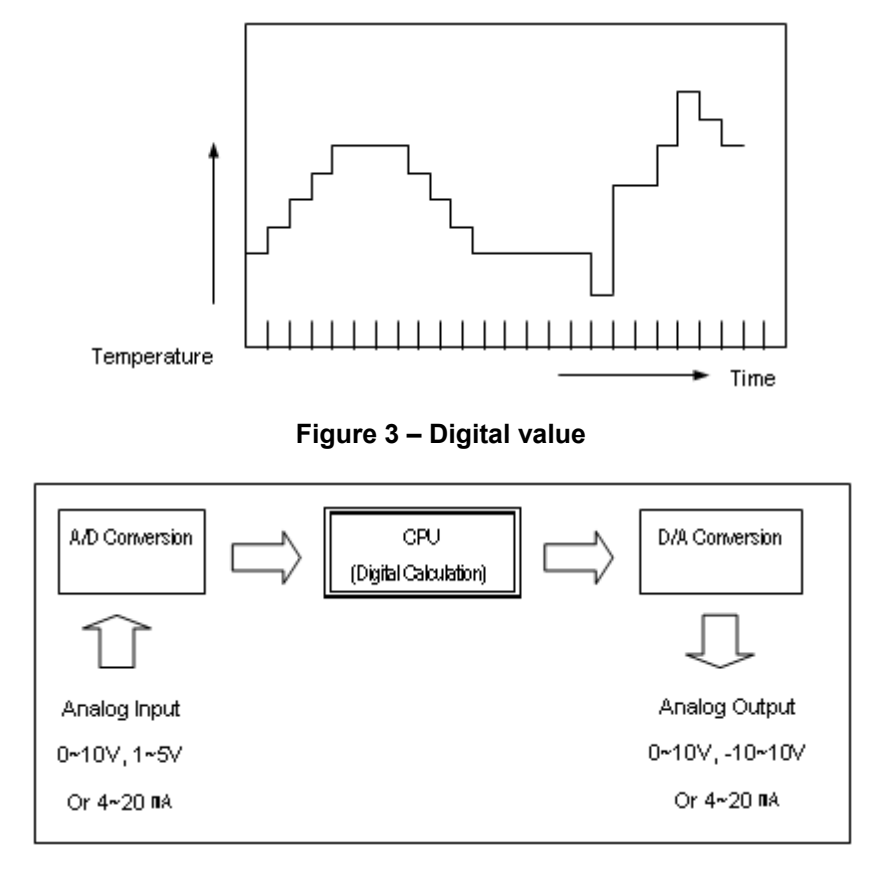

#### Figure 4 – Process in PLC

As the PLC processes only binary numbers, analog values cannot be directly input to the PLC's CPU for calculation. Conversion from analog to digital (as shown in Figure 4) is required. This is done using Analog to Digital converter (A/D conversion module).

Similarly, to get an analog output from a digital value, a Digital to Analog converter (D/A conversion module) is used.

#### Characteristics of A/D conversion

#### Voltage input

A/D conversion module is used for converting analog electric signal input from the external device to digital value. Analog input signal converted to digital value can be processed by the PLC's CPU. If analog input range of  $-10 \sim 10$ V is used in voltage type of A/D conversion module, -10V of analog input corresponds to output of digital value 0. Analog input of +10V corresponds to output digital value of 16000. This means, an analog input of 1.25mV represents digital value of 1, as shown in Figure 5.

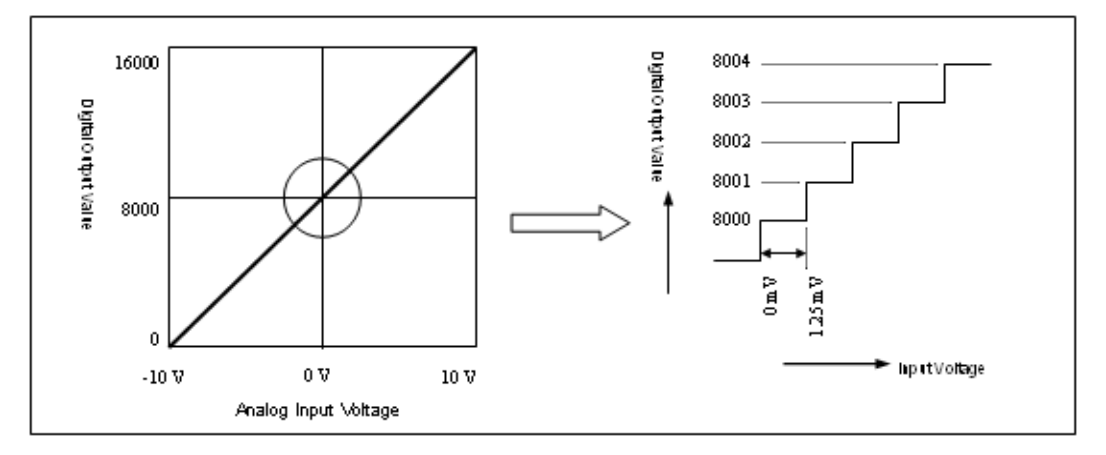

Figure 5 – Characteristics of A/D conversion (voltage input)

#### Current input

If analog input range of  $0 \sim 20$ mA is used in current type of A/D conversion module, the 0mA of analog input corresponds to the output of digital value of 0. Analog input of 20mA corresponds to the output digital value of 16000. This means analog input of 1.25µA represents digital value of 1 (Figure 6).

#### 1. Introduction

1.3. Terminology

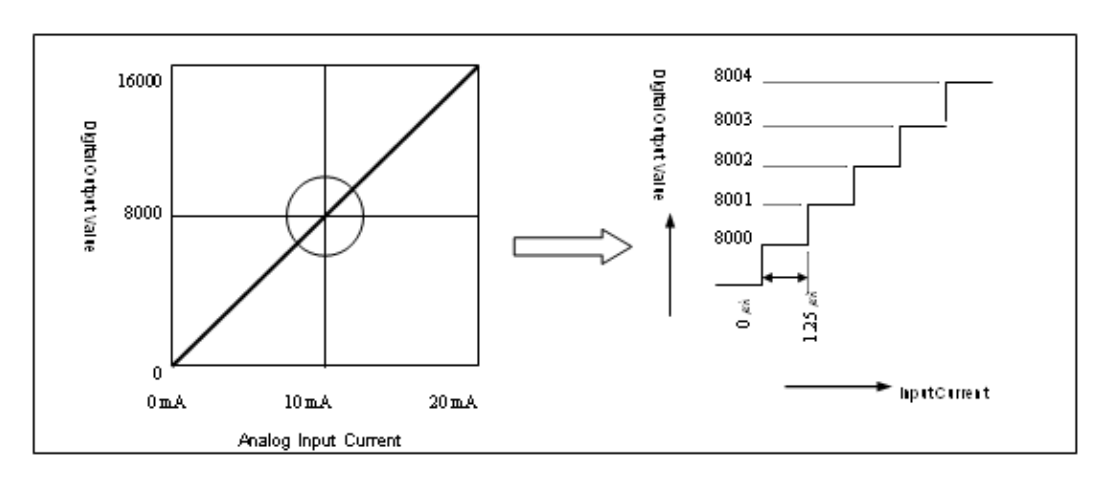

Figure 6 – Characteristics of A/D conversion (current input)

R200

## 2.1 Performance specifications

Table 1 specifies the performance specifications of A/D conversion modules.

|                            | Specifications                                                                                                    |                   |                                |            |                           |
|----------------------------|----------------------------------------------------------------------------------------------------|-------------------|--------------------------------|------------|---------------------------|
| ltem                       | 2MLF-AV8A (Voltage Input Type)                                                                                                    |                   | 2MLF-AC8A (Current Input Type) |            |                           |
|                            | DC 1 ~ 5V                                                                                                    |                   |                                |            |                           |
|                            | DC 0 ~ 5V                                                                                                    |                   | DC 4 ~ 20mA                    | A          |                           |
| Analog input               | DC 0 ~ 10V                                                                                                    |                   | DC 0 ~ 20mA                    |            |                           |
|                            | DC -10 ~ 10V                                                                                                    |                   | (Input Resista                 | ance 250Ω) |                           |
|                            | (Input Resistance: 1 M $\Omega$ n                                                                                                    | ninimum)          |                                |            |                           |
| Analog input range setting | You can select the analog input range individually for each channel either from user program or through user-friendly GUI I/O parameter function in SoftMaster. |                   |                                |            | ither from user<br>aster. |
|                            | (1) Voltage Type                                                                                                    |                   |                                |            |                           |
|                            | Analog input<br>Digital output                                                                                                    | 1 ~ 5V            | 0 ~ 5V                         | 0 ~ 10V    | -10 ~ 10V                 |
|                            | Unsigned value                                                                                                    | 0 ~ 16000         |                                |            |                           |
|                            | Signed value                                                                                                    | -8000 ~ 8000      |                                |            |                           |
| Digital value              | Precise value                                                                                                    | 1000 ~ 5000       | 0 ~ 5000                       | 0 ~ 10000  | -10000 ~ 10000            |
|                            | Percentile value                                                                                                    | 0 ~ 10000         |                                |            |                           |
|                            | (2) Current Type                                                                                                    |                   |                                |            |                           |
|                            | Analog input<br>Digital value                                                                                                    | 4 ~ 20mA 0 ~ 20mA |                                |            |                           |
|                            | Unsigned value                                                                                                    | 0 ~ 16000         |                                |            |                           |

#### Table 1 – Performance specifications

R200 September 2010

## 2. Specifications 2.1. Performance specifications

| lt e ure                    | Specifications                                                                               |                                              |                                     |                               |                                           |
|-----------------------------|----------------------------------------------------------------------------------------------|----------------------------------------------|-------------------------------------|-------------------------------|-------------------------------------------|
| item                        | 2MLF-AV8A (Voltag                                                                            | ge Input Type)                               | 2MLF-AC8A (Current Input Type)      |                               |                                           |
|                             | Signed value                                                                                 | -8000 ~ 8000                                 | 0                                   |                               |                                           |
|                             | Precise value                                                                                | 4000 ~ 20000                                 | I                                   | 0 ~ 20000                     |                                           |
|                             | Percentile value                                                                             | 0 ~ 10000                                    |                                     |                               |                                           |
|                             | 16-bit binary value                                                                          | e (data: 14 bits)                            |                                     |                               |                                           |
|                             | You can individua user program or th                                                         | Ily set the format or<br>rough user-friendly | f digital output o<br>GUI I/O param | data for eac<br>neter functio | h channel either from<br>n in SoftMaster. |
|                             |                                                                                              |                                              |                                     |                               |                                           |
|                             | Analog input range                                                                           | Resolution<br>(1/16000)                      | Analog i<br>range                   | nput                          | Resolution<br>(1/16000)                   |
| Maximum                     | 1 ~ 5V                                                                                       | 0.250mV                                      | 4 a 20m                             | ٨                             | 1.004                                     |
| resolution                  | 0 ~ 5V                                                                                       | 0.3125mV                                     | 4~2011                              | A                             | 1.0μΑ                                     |
|                             | 0 ~ 10V                                                                                      | 0.625mV                                      | 0 x 20m                             | ٨                             | 1.25.4                                    |
|                             | -10 ~ 10V                                                                                    | 1.250mV                                      | 0~2011                              | A                             | 1.25μΑ                                    |
| Accuracy                    | $\pm 0.2\%$ or less (when ambient temperature is 25 $\pm 5^{\circ}$ C)                       |                                              |                                     |                               |                                           |
| Accuracy                    | $\pm 0.3\%$ or less (when ambient temperature is 0 ~ 55°C)                                   |                                              |                                     |                               |                                           |
| Maximum<br>conversion speed | 250µs/channel                                                                                |                                              |                                     |                               |                                           |
| Absolute maximum input      | ±15V ±30mA                                                                                   |                                              |                                     |                               |                                           |
| Analog input channels       | 8 channels/ module                                                                           |                                              |                                     |                               |                                           |
| Isolation method            | Photo-coupler isolation between input terminal and PLC power (no isolation between channels) |                                              |                                     |                               |                                           |
| Terminal connected          | 18-point terminal                                                                            |                                              |                                     |                               |                                           |
| I/O addresses<br>assigned   | Fixed type: 64 points, Variable type: 16 points                                              |                                              |                                     |                               |                                           |

2.1. Performance specifications

| Itom                        | Specifications |                                |  |  |
|-----------------------------|----------------|--------------------------------|--|--|
| 2MLF-AV8A (Voltage Input Ty |                | 2MLF-AC8A (Current Input Type) |  |  |
| Internal-consumed current   | DC 5V: 420mA   |                                |  |  |
| Weight                      | 140g           |                                |  |  |

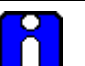

#### ATTENTION

- When A/D conversion module is released from the factory, Offset/Gain value is suitably tuned to work for all input ranges. You cannot modify these values.
- Offset Value: Analog input value when digital output value is 0 with digital output format set to unsigned value.
- Gain Value: Analog input value when digital output value is 16000 with digital output format set to unsigned value.

## 2.2 Part names and functions

The following example illustrates the parts of 2MLF-AV8A and 2MLF-AC8A modules respectively.

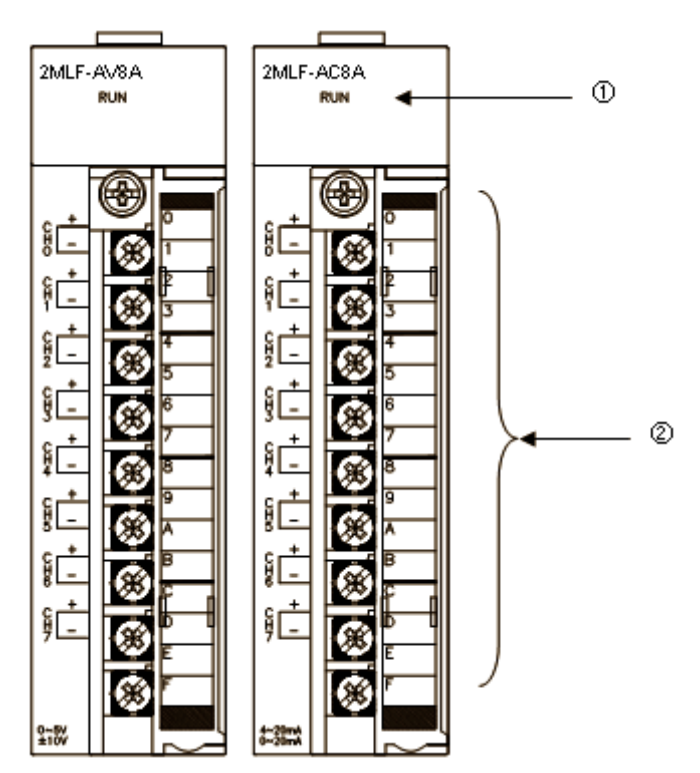

Figure 7 – Parts of 2MLF-AV8A and 2MLF-AC8A

| No. | Description                                                                              |
|-----|------------------------------------------------------------------------------------------|
| 1   | RUN LED                                                                                  |
|     | Displays the operation status of 2MLF-AV8A/2MLF-AC8A                                     |
|     | On: Operation normal                                                                     |
|     | Flickering: Error occurs (For more details, refer to section Error codes)                |
|     | Off: DC 5V disconnected, 2MLF-AV8A/2MLF-AC8A module error                                |
| 2   | Terminal                                                                                 |
|     | Analog input terminal, whose respective channels can be connected with external devices. |

#### Table 2 – LED indications

## 2.3 Characteristics of I/O conversion

Characteristics of I/O conversion is a straight line plotted between the Offset and Gain values when converting analog signal (voltage or current input) from PLC's external device to digital value. I/O conversion characteristics of A/D conversion modules are as follows.

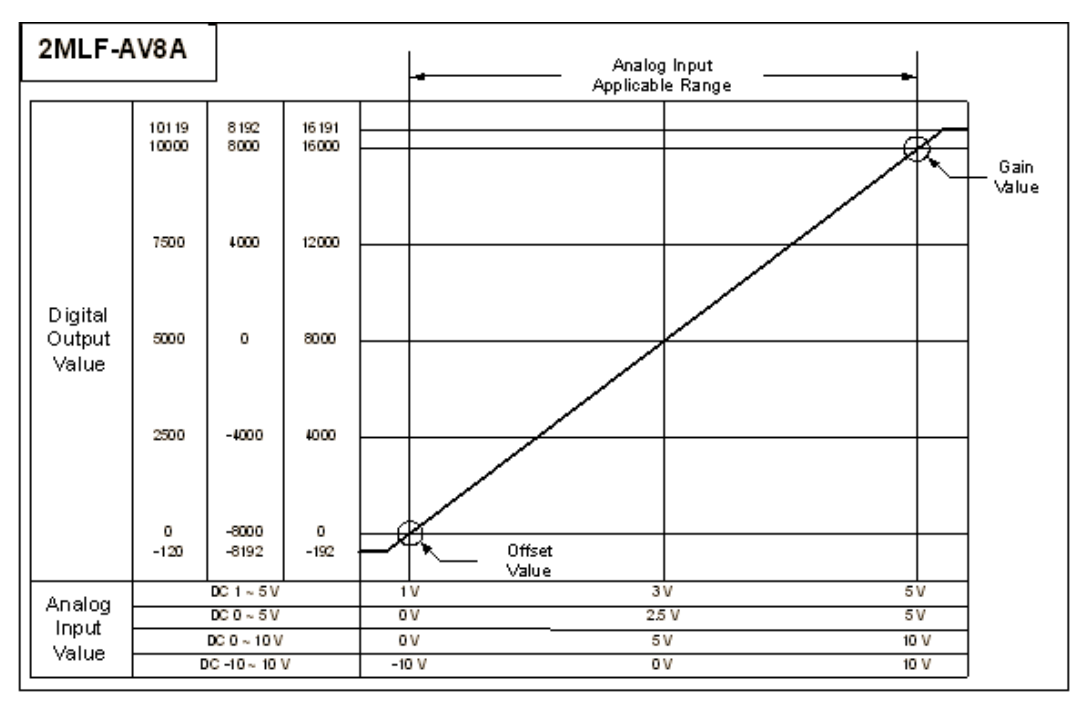

## 2.3. Characteristics of I/O conversion

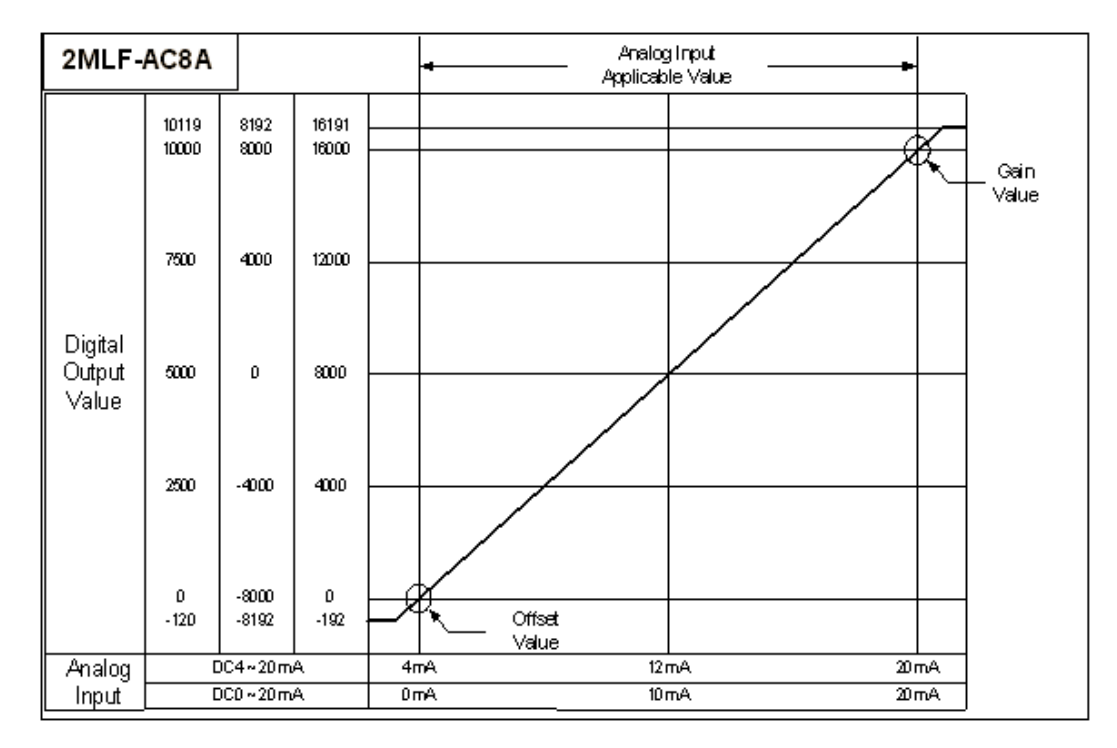

#### I/O characteristics of 2MLF-AV8A

2MLF-AV8A is a module exclusively used for 8-channel analog voltage input. The input range can be set from user program or special module package for respective channels. Output formats of digital data are as specified below:

- Unsigned value
- Signed value
- Precise value
- Percentile value

#### 2.3. Characteristics of I/O conversion

1. If the range is DC  $1 \sim 5V$ 

The digital output value for voltage input characteristics is as specified below:

(Resolution (based on 1/16000): 0.25mV) On the I/O Parameters Setting window, set Input Range to  $1 \sim 5V$ .

| 2MLF-AV8A (Voltage, 8-CH) |           |           |           |           |           |           |           |           |
|---------------------------|-----------|-----------|-----------|-----------|-----------|-----------|-----------|-----------|
| Parameter                 | CH 0      | CH 1      | CH 2      | CH 3      | CH 4      | CH 5      | CH 6      | CH 7      |
| 🗖 Channel status          | Disable   | Disable   | Disable   | Disable   | Disable   | Disable   | Disable   | Disable   |
| 🔽 Input range             | 1~5∨      | 1~5V      | 1~5V      | 1~5V      | 1~5V      | 1~5V      | 1~5V      | 1~5V      |
| Ou:put type               | 0~16000   | 0~16000   | 0~16000   | 0~16000   | 0~16000   | 0~16000   | 0~16000   | 0~16000   |
| Filter process            | Disable   | Disable   | Disable   | Disable   | Disable   | Disable   | Disable   | Disable   |
| Filter constant           | 1         | 1         | 1         | 1         | 1         | 1         | 1         | 1         |
| Average setting           | Disable   | Disable   | Disable   | Disable   | Disable   | Disable   | Disable   | Disable   |
| Average processing        | Count-Avr | Count-Avr | Count-Avr | Count-Avr | Count-Avr | Count-Avr | Count-Avr | Count-Avr |
| Average value             | 2         | 2         | 2         | 2         | 2         | 2         | 2         | 2         |
|                           |           |           |           |           |           |           | ОК        | Cancel    |

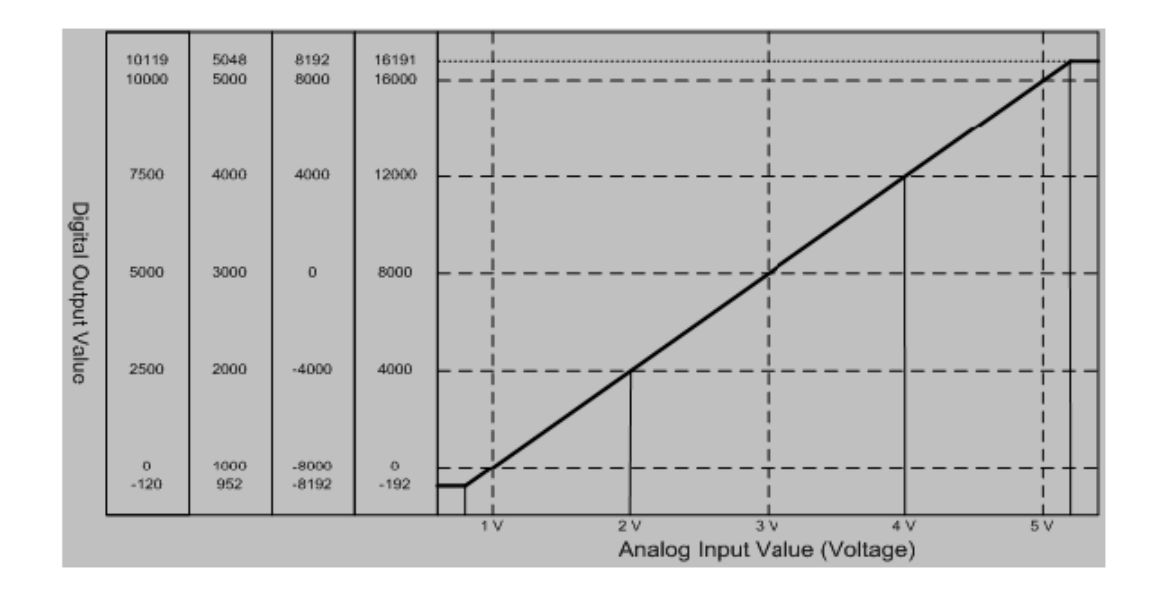

Digital output value for voltage input characteristics is as specified below.

| Digital output range |       |       | Analog | input vol | tage (V) |       |       |
|----------------------|-------|-------|--------|-----------|----------|-------|-------|
| Digital output lange | 0.952 | 1     | 2      | 3         | 4        | 5     | 5.047 |
| Unsigned value       | 102   | 0     | 4000   | 8000      | 12000    | 16000 | 16191 |
| (-192 ~ 16191)       | -192  | 0     |        |           |          |       |       |
| Signed value         | 9102  | -8000 | -4000  | 0         | 4000     | 8000  | 8191  |
| (-8192 ~ 8191)       | -0192 |       |        |           |          |       |       |
| Precise value        | 052   | 4000  | 2000   | 3000      | 4000     | 5000  | 5048  |
| (952 ~ 5048)         | 902   | 1000  |        |           |          |       |       |
| Percentile value     | 120   | 0     | 2500   | 5000      | 7500     | 10000 | 10110 |
| (-120 ~ 10119)       | -120  | U     | 2500   | 5000      | 7500     | 10000 | 10119 |

(Resolution (based on 1/16000): 0.25mV)

2. If the range is DC  $0 \sim 5V$ 

On the I/O Parameters Setting window, set Input Range to  $0 \sim 5V$ .

| Parameter          | CH 0      | CH '      | CH 2      | CH 3      | CH 4      | CH 5      | CH 6      | CH 7      |
|--------------------|-----------|-----------|-----------|-----------|-----------|-----------|-----------|-----------|
| 🔲 Channel status   | Disable   | Disatle   | Disable   | Disable   | Disable   | Disable   | Disable   | Disable   |
| 🔽 Input range      | 0~5V      | 0~5∨      | 0~5V      | 0~5∨      | 0~5V      | 0~5V      | 0~5∨      | 0~5V      |
| Output type        | 0~16000   | 0~16000   | 0~16000   | 0~16000   | 0~16000   | 0~16000   | 0~16000   | 0~16000   |
| Filter process     | Disable   | Disatle   | Disable   | Disable   | Disable   | Disable   | Disable   | Disable   |
| Filter constant    | 1         | 1         | 1         | 1         | *         | 1         | 1         | 1         |
| Average setting    | Disable   | Disatle   | Disable   | Disable   | Disable   | Disable   | Disable   | Disable   |
| Average processing | Count-Avr | Count-Avr | Count-Avr | Count-Avr | Count-Avr | Count-Avr | Count-Avr | Ccunt-Avr |
| Average value      | 2         | 2         | 2         | 2         | 2         | 2         | 2         | 2         |

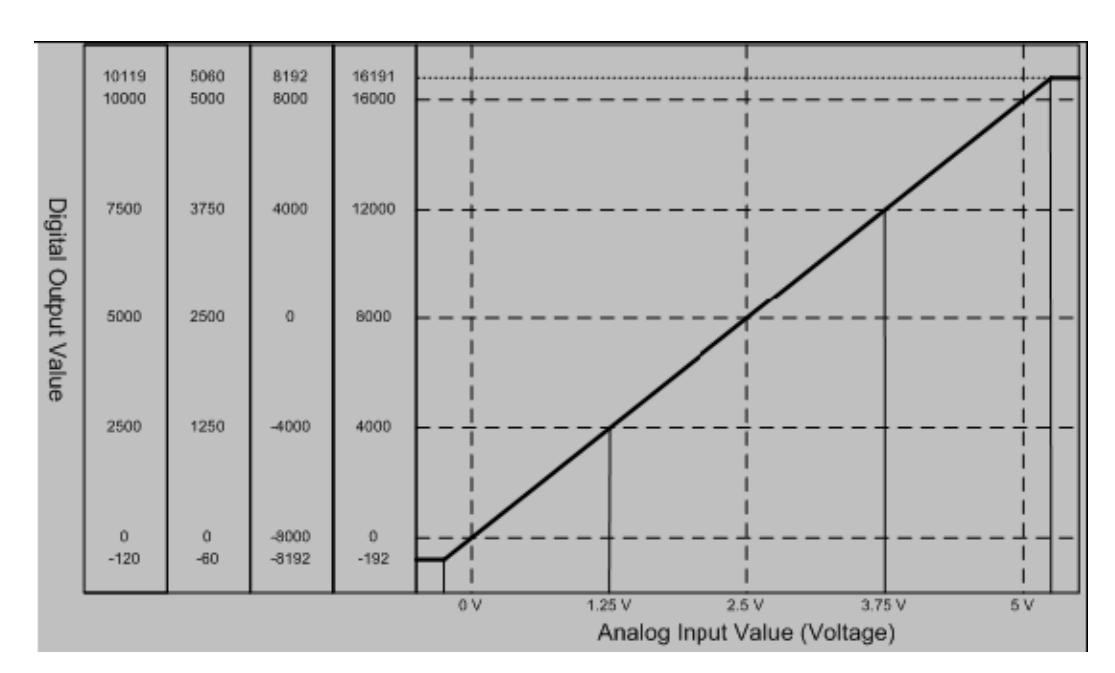

2.3. Characteristics of I/O conversion

Digital output value for voltage input characteristics is as specified below.

| Digital output   | Analog input voltage (V) |           |       |      |      |       |       |  |  |  |
|------------------|--------------------------|-----------|-------|------|------|-------|-------|--|--|--|
| range            | -0.06                    | 0         | 1.25  | 2.5  | 3.75 | 5     | 5.05  |  |  |  |
| Unsigned value   | 102                      | 0         | 4000  | 8000 | 1200 | 16000 | 16101 |  |  |  |
| (-192 ~ 16191)   | -192                     | 0         | 4000  | 8000 | 0    | 16000 | 10191 |  |  |  |
| Signed value     | 0400                     | -<br>8000 | -4000 | 0    | 4000 | 8000  | 8191  |  |  |  |
| (-8192 ~ 8191)   | -0192                    |           |       |      |      |       |       |  |  |  |
| Precise value    | 60                       |           | 1250  | 2500 | 3750 | 5000  | 5060  |  |  |  |
| (-60 ~ 5060)     | -60                      | 0         |       |      |      |       |       |  |  |  |
| Percentile value | 120                      | 0         | 2500  | 5000 | 7500 | 10000 | 10110 |  |  |  |
| (-120 ~ 10119)   | -120                     | 0         | 2500  | 5000 | 7500 | 10000 | 10119 |  |  |  |

| (Resolution (based on | 1/16000): 0.3125mV) |
|-----------------------|---------------------|
|-----------------------|---------------------|

If the range is DC  $0 \sim 10V$ 3.

| Param                             | eter                              | CH 0                                 | CH1                                  | CH 2      | CH 3      | CH 4           | CH 5      | CH 6      | CH 7     |
|-----------------------------------|-----------------------------------|--------------------------------------|--------------------------------------|-----------|-----------|----------------|-----------|-----------|----------|
| 🗌 Channe                          | l status                          | Disable                              | Disable                              | Disable   | Disable   | Disable        | Disable   | Disable   | Disable  |
| 🛛 🗹 Input i                       | range                             | 0~10V                                | 0~10V                                | 0~10V     | 0~10V     | 0~10V          | 0~10V     | 0~10V     | 0~10V    |
| Output                            | type                              | 016000                               | 016000                               | 016000    | 016000    | C16000         | 016000    | 016000    | 016000   |
| 🔲 Filter pi                       | rocess                            | Disable                              | Disable                              | Disable   | Disable   | Disable        | Disable   | Disable   | Disable  |
| Filter con                        | istant                            | 1                                    | 1                                    | 1         | 1         | 1              | 1         | 1         | 1        |
| Average                           | setting                           | Disable                              | Disable                              | Disable   | Disable   | Disable        | Disable   | Disable   | Disable  |
| Average pi                        | rocessing                         | Count-Avr                            | Count-Avr                            | Count-Avr | Count-Avr | Count-Avr      | Count-Avr | Count-Avr | Count-Av |
| Average                           | value                             | 2                                    | 2                                    | 2         | 2         | 2              | 2         | 2         | 2        |
|                                   |                                   |                                      |                                      |           |           |                |           | 04        | Connel   |
|                                   |                                   |                                      |                                      |           |           |                |           | NU        | Lancei   |
|                                   |                                   |                                      |                                      |           |           |                |           |           |          |
|                                   |                                   |                                      |                                      |           |           |                |           |           | 1        |
| 10119                             | 10119                             | 8192                                 | 16191                                | ·····     |           |                |           |           | ·····    |
| 10000                             | 10000                             | 8000                                 | 10000 -                              |           |           | +              |           |           |          |
|                                   |                                   |                                      |                                      |           |           | 1              |           |           |          |
|                                   |                                   |                                      |                                      |           |           | 1              |           |           |          |
|                                   |                                   |                                      |                                      |           |           |                |           |           |          |
|                                   |                                   |                                      |                                      |           |           |                |           | /         |          |
| 7500                              | 7500                              | 4000                                 | 12000 -                              |           |           |                |           |           |          |
| 7500                              | 7500                              | 4000                                 | 12000 — -                            |           |           |                |           | /         |          |
| 7500                              | 7500                              | 4000                                 | 12000 — -                            |           |           | <br> <br> <br> | /         |           |          |
| 7500                              | 7500                              | 4000                                 | 12000 — -                            |           |           |                | /         |           |          |
| 7500                              | 7500                              | 4000                                 | 12000                                |           |           |                |           |           |          |
| 7500                              | 7500                              | 4000                                 | 12000                                |           |           |                |           |           |          |
| 7500                              | 7500                              | 4000                                 | 12000 — ·<br>8000 — ·                |           |           |                |           |           |          |
| 7500                              | 7500                              | 4000                                 | 12000 — ·<br>8000 — ·                |           |           |                |           |           |          |
| 7500<br>5000<br>2500              | 7500<br>5000<br>2500              | 4000<br>0<br>-4000                   | 12000 - ·<br>8000 - ·                |           | <br>      |                |           |           |          |
| 7500<br>5000<br>2500              | 7500<br>5000<br>2500              | 4000<br>0<br>-4000                   | 12000 - ·<br>8000 - ·                |           |           |                |           |           |          |
| 7500<br>5000<br>2500              | 7500<br>5000<br>2500              | 4000<br>0<br>~4000                   | 12000<br>8000<br>4000                |           |           |                |           |           |          |
| 7500<br>5000<br>2500              | 7500<br>5000<br>2500              | 4000<br>0<br>~4000                   | 12000<br>8000<br>4000                |           |           |                |           |           |          |
| 7500<br>5000<br>2500              | 7500<br>5000<br>2500              | 4000<br>0<br>-4000                   | 12000 - ·<br>8000 - ·<br>4000 - ·    |           |           |                |           |           |          |
| 7500<br>5000<br>2500<br>0<br>-120 | 7500<br>5000<br>2500<br>0<br>-120 | 4000<br>0<br>-4000<br>-8000<br>-8192 | 12000<br>8000<br>4000<br>-<br>-192 - |           |           |                |           |           |          |
| 7500<br>5000<br>2500<br>0<br>-120 | 7500<br>5000<br>2500<br>0<br>-120 | 4000<br>0<br>-4000<br>-8000<br>-8192 | 12000 - ·<br>8000 - ·<br>4000 - ·    |           |           |                |           | 7         |          |

On the I/O Parameters Setting window, set Input Range to  $0 \sim 10$ V.

i.

#### 2.3. Characteristics of I/O conversion

Digital output value for voltage input characteristics is as specified below:

| Digital output   | Analog input voltage (V) |       |       |      |       |       |       |  |  |  |
|------------------|--------------------------|-------|-------|------|-------|-------|-------|--|--|--|
| range            | -0.12                    | 0     | 2.5   | 5    | 7.5   | 10    | 10.11 |  |  |  |
| Unsigned value   | 102                      | 0     | 4000  | 8000 | 12000 | 16000 | 16101 |  |  |  |
| (-192 ~ 16191)   | -192                     | 0     | 4000  | 8000 | 12000 | 16000 | 10191 |  |  |  |
| Signed value     | 9102                     | 8000  | 4000  | 0    | 4000  | 8000  | 0101  |  |  |  |
| (-8192 ~ 8191)   | -0192                    | -0000 | -4000 | 0    | 4000  | 8000  | 0191  |  |  |  |
| Precise value    | 120                      |       | 0500  | 5000 | 7500  | 10000 | 10119 |  |  |  |
| (-60 ~ 5059)     | -120                     | 0     | 2500  |      |       |       |       |  |  |  |
| Percentile value | 120                      | 0     | 2500  | 5000 | 7500  | 10000 | 10110 |  |  |  |
| (-120 ~ 10119)   | -120                     | U     | 2500  | 5000 | 7500  | 10000 | 10119 |  |  |  |

(Resolution (based on 1/16000): 0.625mV)

4. If the range is  $DC-10 \sim 10V$ 

On I/O Parameters Setting window, set Input Range to  $-10 \sim 10$ V.

| Parameter          | CH 0      | CH 1      | CH 2      | CH 3      | CH 4      | CH 5      | CH 6      | CH 7      |
|--------------------|-----------|-----------|-----------|-----------|-----------|-----------|-----------|-----------|
| 🗌 Channel status   | Disable   | Disable   | Disable   | Disable   | Disable   | Disable   | Disable   | Disable   |
| 🔽 Input range      | -10~10V   | -10~10V   | -10~10V   | -10~10V   | -10~10V   | -10~10V   | -10~10V   | -10~10V   |
| Ou:put type        | 0~16000   | 0~16000   | 0~16000   | 0~16000   | 0~16000   | 0~16000   | 0~16000   | 0~16000   |
| Filter process     | Disable   | Disable   | Disable   | Disable   | Disable   | Disable   | Disable   | Disable   |
| Filter constant    | 1         | 1         | 1         | 1         | 1         | 1         | 1         | 1         |
| Average setting    | Disable   | Disable   | Disable   | Disable   | Disable   | Disable   | Disable   | Disable   |
| Average processing | Count-Avr | Count-Avr | Count-Avr | Count-Avr | Count-Avr | Count-Avr | Count-Avr | Count-Avr |
| Average value      | 2         | 2         | 2         | 2         | 2         | 2         | 2         | 2         |

2. Specifications 2.3. Characteristics of I/O conversion

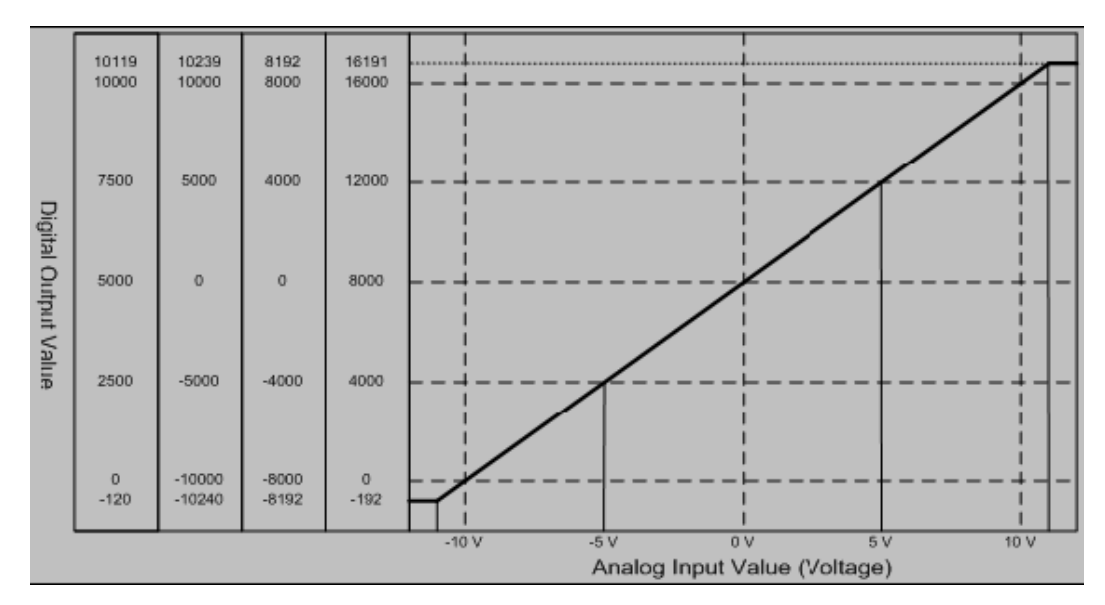

Digital output value for voltage input characteristics is as specified below.

| Digital output   | Analog input voltage (V) |       |       |      |       |       |       |  |  |  |  |
|------------------|--------------------------|-------|-------|------|-------|-------|-------|--|--|--|--|
| range            | -0.24                    | -10   | -5    | 0    | 5     | 10    | 10.23 |  |  |  |  |
| Unsigned value   | -192                     | 0     | 4000  | 8000 | 12000 | 16000 | 16101 |  |  |  |  |
| (-192 ~ 16191)   |                          | 0     | 4000  |      |       |       | 10191 |  |  |  |  |
| Signed value     | 0400                     | -8000 | -4000 | 0    | 4000  | 8000  | 8191  |  |  |  |  |
| (-8192 ~ 8191)   | -0192                    |       |       |      |       |       |       |  |  |  |  |
| Precise value    | 10040                    |       | 2500  | 5000 | 7500  | 10000 | 10239 |  |  |  |  |
| (-10240 ~ 10238) | -10240                   | U     |       |      |       |       |       |  |  |  |  |
| Percentile value | 100                      | 0     | 2500  | 5000 | 7500  | 10000 | 10110 |  |  |  |  |
| (-120 ~ 10119)   | -120                     | υ     | 2500  | 5000 | 7500  | 10000 | 10119 |  |  |  |  |

(Resolution (based on 1/16000): 1.25mV)

#### I/O characteristics of 2MLF-AC8A

You can set the current input range through user program or special module package for respective channels. Output formats of digital data are as specified below:

2.3. Characteristics of I/O conversion

- Unsigned value
- Signed value
- Precise value
- Percentile value
- 1. If the range is DC  $4 \sim 20$ mA

On I/O Parameters Setting window, set Input Range to 4 ~ 2mA.

| Parameter          | CH 0      | CH 1      | CH 2      | CH 3      | CH 4      | CH 5      | CH 6      | CH 7      |
|--------------------|-----------|-----------|-----------|-----------|-----------|-----------|-----------|-----------|
| 🔲 Channel status   | Disable   | Disable   | Disable   | Disable   | Disable   | Disable   | Disable   | Disable   |
| 🔽 Input range      | 4~20mA    | 4~20mA    | 4~20mA    | 4~20mA    | 4~20mA    | 4~20mA    | 4~20mA    | 4~20mA    |
| Output type        | 0~16000   | 0~16000   | 0~16000   | 0~16000   | 0~16000   | 0~16000   | 0~16000   | 0~16000   |
| Filter process     | Disable   | Disable   | Disable   | Disable   | Disable   | Disable   | Disable   | Disable   |
| Filter constant    | 1         | 1         | 1         | 1         | 1         | 1         | 1         | 1         |
| Average setting    | Disable   | Disable   | Disable   | Disable   | Disable   | Disable   | Disable   | Disable   |
| Average processing | Count-Avr | Count-Avr | Count-Avr | Count-Avr | Count-Avr | Count-Avr | Count-Avr | Count-Avr |
| Average value      | 2         | 2         | 2         | 2         | 2         | 2         | 2         | 2         |

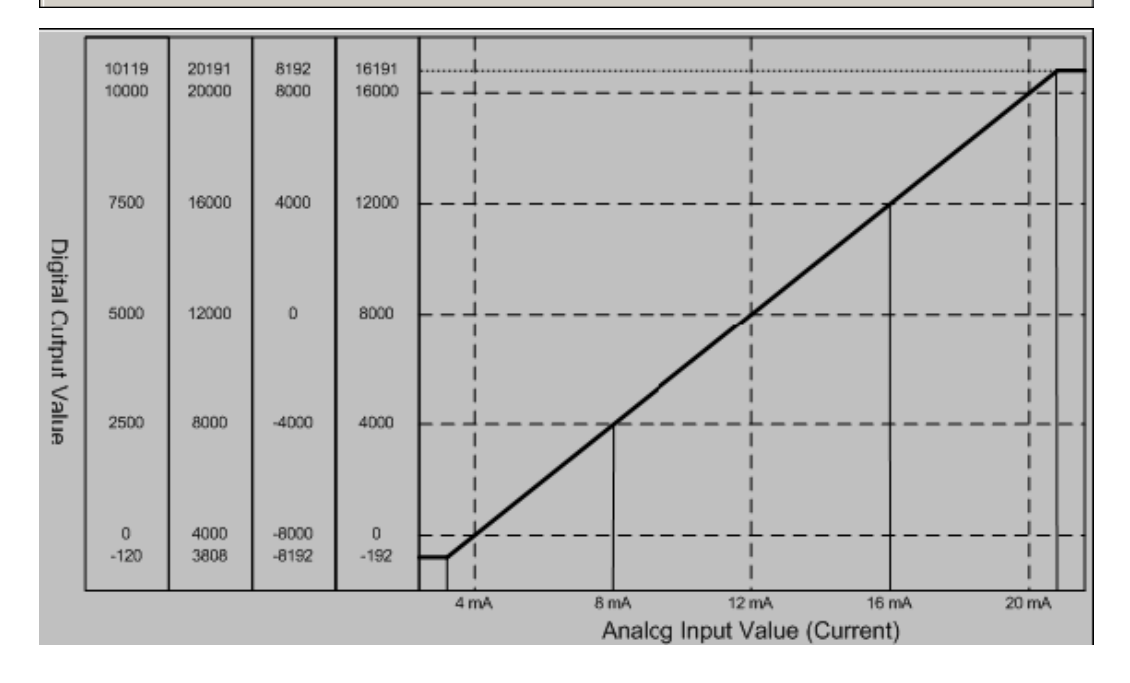

Analog Input Module 2MLF-AV8A, AC8A User's Guide Honeywell

| Digital output   | Analog input current (mA) |       |       |       |       |       |        |  |  |  |
|------------------|---------------------------|-------|-------|-------|-------|-------|--------|--|--|--|
| range            | 3.808                     | 4     | 8     | 12    | 16    | 20    | 20.191 |  |  |  |
| Unsigned value   | 102                       | 0     | 4000  | 8000  | 12000 | 16000 | 16101  |  |  |  |
| (-192 ~ 16191)   | -192                      | 0     | 4000  | 8000  | 12000 | 16000 | 10191  |  |  |  |
| Signed value     | 0102                      | 8000  | 4000  | 0     | 4000  | 8000  | 9101   |  |  |  |
| (-8192 ~ 8191)   | -0192                     | -8000 | -4000 | 0     | 4000  | 8000  | 0191   |  |  |  |
| Precise value    | 2000                      | 4000  | 8000  | 12000 | 16000 | 20000 | 20101  |  |  |  |
| (3808 ~ 20191)   | 3808                      | 4000  | 8000  | 12000 | 16000 | 20000 | 20191  |  |  |  |
| Percentile value | 120                       | 0     | 2500  | 5000  | 7500  | 10000 | 10110  |  |  |  |
| (-120 ~ 10119)   | -120                      | U     | 2000  | 5000  | 7500  | 10000 | 10119  |  |  |  |

Digital output value for current input characteristics is as specified below:

(Resolution (based on 1/16000): 1µA)

| R200           |  |
|----------------|--|
| September 2010 |  |

#### 2.3. Characteristics of I/O conversion

#### 2. If the range is DC $0 \sim 20$ mA

On the I/O Parameters Setting window, set Input Range to  $0 \sim 20$ mA.

|                      |                 | srit, o-umj                 |                |                    |           |           |                          |           |           |           |
|----------------------|-----------------|-----------------------------|----------------|--------------------|-----------|-----------|--------------------------|-----------|-----------|-----------|
|                      | Parameter       |                             | CH 0           | CH 1               | CH 2      | СНЗ       | CH 4                     | CH 5      | CH 6      | CH 7      |
|                      | Channel status  |                             | Disable        | Disable            | Disable   | Disable   | Disable                  | Disable   | Disable   | Disable   |
|                      | 🔽 Input range   |                             | 0~20mA         | 0~20mA             | 0~20mA    | 0~20mA    | 0~20mA                   | 0~20mA    | 0~20mA    | 0~20mA    |
|                      | Output type     |                             | 0~16000        | 0~16000            | 0~16000   | 0~16000   | 0~16000                  | 0~16000   | 0~16000   | 0~16000   |
|                      | Filter process  |                             | Disable        | Disable            | Disable   | Disable   | Disable                  | Disable   | Disable   | Disable   |
|                      | Filter constant |                             | 1              | 1                  | 1         | 1         | 1                        | 1         | 1         | 1         |
|                      | 🗌 Average       | setting                     | Disable        | Disable            | Disable   | Disable   | Disable                  | Disable   | Disable   | Disable   |
|                      | Average pr      | Average processing Count Av |                | Count Avr          | Count Avr | Count Avr | Count Avr                | Count Avr | Count Avr | Count Avr |
|                      | Average v       | alue                        | 2              | 2                  | 2         | 2         | 2                        | 2         | 2         | 2         |
|                      |                 |                             | _              |                    |           |           |                          |           | OK        | Cancel    |
| Digital Output Value | 10119<br>10000  | 20239<br>20000              | 8192<br>8000   | 16191<br>16000 — - |           |           |                          |           |           |           |
|                      | 7500            | 15000                       | 4000           | 12000              |           |           | <br> <br> <br> <br>      |           |           | <br> <br> |
|                      | 5000            | 10000                       | 0              | 8000               |           |           |                          | /         |           |           |
|                      | 2500            | 5000                        | -4000          | 4000               |           |           |                          |           |           | !         |
| alue                 |                 |                             |                |                    |           |           |                          |           |           |           |
| alue                 | 0<br>-120       | 0<br>-240                   | -8000<br>-8192 | 0                  |           |           | <sup>1</sup>             |           |           |           |
| alue                 | 0<br>-120       | 0<br>-240                   | -8000<br>-8192 | 0                  | 0 mA      | 5 mA      | <br> <br> <br> <br> <br> | nA        | 15 mA     |           |

Digital output value for current input characteristics is as specified below:

(Resolution (based on 1/16000): 1.25µA)
# 2.3. Characteristics of I/O conversion

| Digital output   | Analog input current (mA) |       |       |       |       |       |       |  |  |
|------------------|---------------------------|-------|-------|-------|-------|-------|-------|--|--|
| range            | -0.24                     | 0     | 5     | 10    | 15    | 20    | 20.23 |  |  |
| Unsigned value   | 102                       | 0     | 4000  | 8000  | 12000 | 16000 | 16101 |  |  |
| (-192 ~ 16191)   | -192                      | 0     | 4000  | 8000  | 12000 | 10000 | 10191 |  |  |
| Signed value     | 9102                      | -8000 | -4000 | 0     | 4000  | 8000  | 8191  |  |  |
| (-8192 ~ 8191)   | -0192                     |       |       |       |       |       |       |  |  |
| Precise value    | 240                       | 0     | 5000  | 10000 | 15000 | 20000 | 20220 |  |  |
| (3808 ~ 20191)   | -240                      | 0     | 5000  | 10000 | 15000 | 20000 | 20239 |  |  |
| Percentile value | 120                       | 400 0 | 2500  | 5000  | 7500  | 40000 | 10110 |  |  |
| (-120 ~ 10119)   | -120                      | U     | 2000  | 5000  | 1000  | 10000 | 10119 |  |  |

| CAUTION | 1. | If analog input value exceeds the maximum range (For example, 20mA), the digital value is fixed at maximum (For example, 16191 for unsigned) as per above table. Likewise, if analog input value drops below minimum range (For example, 0mA), the digital value is fixed at minimum (For example, -192 for unsigned) as per above table. |
|---------|----|----------------------------------------------------------------------------------------------------|
|         | 2. | Voltage and current input should not exceed ±15V and ±30mA, respectively. Increase in temperature may lead to erratic reading.                                                                                                    |
|         | 3. | You cannot modify the Offset/Gain setting for 2MLF-AV8A/AC8A module.                                                                                                    |

### 2. Specifications

2.3. Characteristics of I/O conversion

### Accuracy

Accuracy of digital output value does not change even if you change the input range. Figure 8 shows the change range of the accuracy at ambient temperature of  $25 \pm 5$  °C with analog input range as  $-10 \sim 10V$  and digital output type as unsigned value.  $\pm 0.2\%$  at ambient temperature of  $25 \pm 5^{\circ}$ C, and  $\pm 0.3\%$  at ambient temperature of  $0 \sim 55^{\circ}$ C.

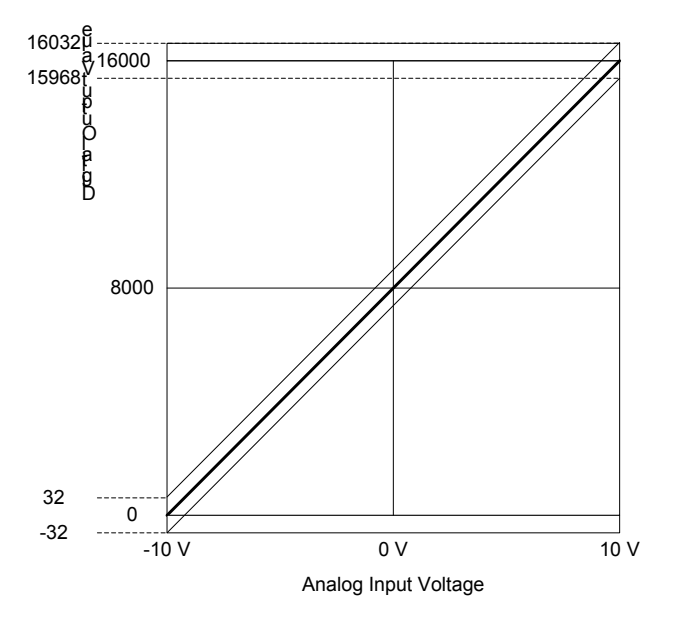

Figure 8 – Accuracy

R200

### 2.4 Functions

### Functions of the input module

Table 3 describes the functions of A/D conversion module.

| Table 3 – | Performance | specifications |
|-----------|-------------|----------------|
|-----------|-------------|----------------|

| Function Item                         | Details                                                                                                    |
|---------------------------------------|----------------------------------------------------------------------------------------------------|
| Channel Run/Stop setting              | Specify Run/Stop of the channel to execute A/D conversion.                                                              |
|                                       | If the unused channel is set to Stop, the Run time can be reduced.                                                      |
| Input voltage/current range           | Specify analog input range to be used.                                                                                  |
| setting                               | Four input ranges are available for voltage input module while two input ranges are available for current input module. |
| Output data format setting            | Specify digital output type.                                                                                            |
|                                       | Four output data formats are provided in this module.                                                                   |
| A/D conversion methods                | Sampling processing: This is performed if A/D conversion type is not specified.                                         |
|                                       | Filter processing: This is to introduce delay when there is a noise or sudden change of input value.                    |
|                                       | Average processing: Average A/D conversion value based on<br>frequency or time output.                                  |
| Function to detect input disconnected | The user program detects if an analog input with the range of 1 $\sim$ 5V (4 $\sim$ 20mA) is disconnected.              |

The following are the three A/D conversion functions.

- Sampling processing
- Filter processing
- Average processing

### 2. Specifications

### 2.4. Functions

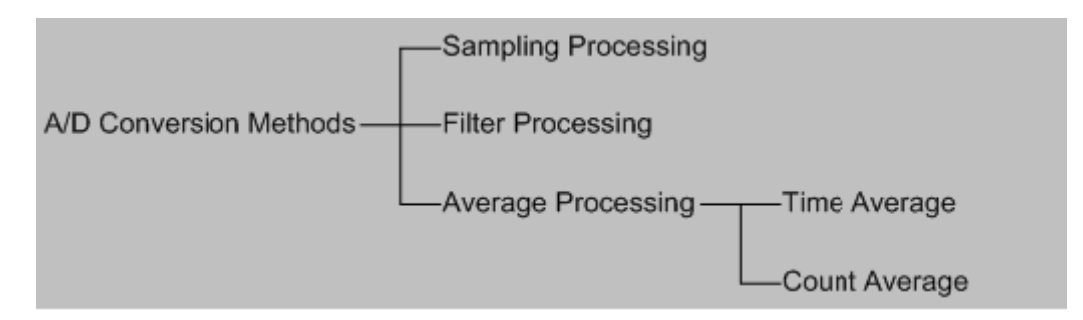

### Sampling process

It collects analog input signal through general A/D conversion processing at specific interval of time. The time required for A/D conversion of analog input signal depends on the number of channels used.

(Processing time) = (Number of Channels used) X (Conversion speed)

### Example:

If the number of channels used is 3, its process time is = (3) X  $(250\mu s) = 750\mu s$ 

Sampling is performed to calculate the value of continuous analog signal at a specific interval.

#### **Filter process**

Filter process function is used for obtaining stable digital output value by filtering noise or sudden change in input value. Filter constant can be specified for respective channels through user program or I/O parameters setting.

Setting range:  $1 \sim 99$  (%)

 $F[n] = (1 - \alpha) \times A[n] + \alpha \times F[n - 1]$ 

F[n]: Current filter output value

A[n]: Current A/D conversion value

F[n-1]: Previous filter output value

 $\alpha$ : Filter constant (0.01 ~ 0.99: previous value added)

1. If the filter setting value is not specified within  $1 \sim 99$ , RUN LED blinks at an interval of 1s. In order to set RUN LED to ON status, set the filter setting value within  $1 \sim 99$ . Then change PLC CPU mode from STOP to RUN. Ensure to clear the request flag (UXY.11.0) from online modification (in RUN mode).

2. If an error occurs in the filter setting value, the default filter setting value 1 is saved.

### 2MLF-AV8A

- Analog input range: DC  $-10 \sim 10V$ , digital output range:  $0 \sim 16000$ .
- If analog input value changes  $-10V \sim 10V (0 \sim 16000)$ , the filter output value, based on  $\alpha$  value, is as specified below.

|          |   | Filter O | utput Valı | Pomorko |                                    |  |  |  |
|----------|---|----------|------------|---------|------------------------------------|--|--|--|
| α value  |   | 1 scan   | 2 scan     | 3 scan  | Remarks                            |  |  |  |
| *1) 0.01 | 0 | 15840    | 15998      | 15999   | 1% inclined toward previous value  |  |  |  |
| *2) 0.5  | 0 | 8000     | 12000      | 14000   | 50% inclined toward previous value |  |  |  |
| *3) 0.99 | 0 | 160      | 318        | 475     | 99% inclined toward previous value |  |  |  |

\*1) 16000 output after about 4 scans

\*2) 16000 output after about 22 scans

\*3) 16000 output after about 1491 scans (372.75ms for 1 channel Run)

### 2MLF-AC8A

- Analog input current range: DC  $0 \sim 20$ mA, digital output range:  $0 \sim 16000$ .
- If analog input value changes  $0mA \sim 10mA$  ( $0 \sim 8000$ ), the filter output value, based on  $\alpha$  value, is as specified below.

|          |   | Filter ou     | utput valu | Pomarks |                                    |  |  |  |
|----------|---|---------------|------------|---------|------------------------------------|--|--|--|
| α value  |   | 1 scan 2 scan |            | 3 scan  | Rendiks                            |  |  |  |
| *1) 0.01 | 0 | 7920          | 7999       | 7999    | 1% inclined toward previous value  |  |  |  |
| *2) 0.5  | 0 | 4000          | 6000       | 7000    | 50% inclined toward previous value |  |  |  |
| *3) 0.99 | 0 | 80            | 159        | 237     | 99% inclined toward previous value |  |  |  |

- \*1) 8000 output after about 4 scans
- \*2) 8000 output after about 21 scans
- \*3) 8000 output after about 1422 scans (355.5ms for 1 channel Run)

If the filter process function is not used, then A/D conversion value is the output. Set the filter value according to the degree of fluctuation of analog input data. If it fluctuates, set a higher filter constant value.

#### Average process

Average process function is used in A/D conversion to handle abnormal analog input signals. For example, noise, surges, and so on. This process is used to execute A/D conversion of the channel for specified frequency or for specified time, and to save the average of the accumulated sum in the memory. You can define the average processing option and time/frequency value through user program or I/O parameters setting for respective channels.

Average processing type is of time average and count average.

### Time average processing

- 1. Setting range:  $4 \sim 16000 \text{ (ms)}$
- 2. Average processing count within specified time is decided based on the number of channels used.

Average processing count =  $\frac{\text{Setting Time}}{(\text{Number of Channels Used}) \times (\text{Conversion Speed})}$ 

### Example 1:

Channels used: 1, setting time: 16000ms

Average processing count = 
$$\frac{16000 \text{ms}}{1 \times 0.25 \text{ms}}$$
 = 64000 times

1 (000

#### **Example 2:**

Channels used: 8, setting time: 4ms

Average processing count =  $\frac{4ms}{8 \times 0.25ms}$  = 2times

Analog Input Module 2MLF-AV8A, AC8A User's Guide Honeywell

42

- a) If the time average value is not specified within 4 ~ 16000, RUN LED blinks at an interval of 1s. In order to set RUN LED to ON status, set the time average value within 4 ~ 16000. Then change PLC CPU mode from STOP to RUN. Ensure to clear the request flag (UXY.11.0) from online modification (in RUN mode).
- b) If an error occurs in set value of time average, the default value of 2 is saved.
- 3. Any remainder produced, when set time is divided by (number of channels used X conversion speed), is ignored. Thus, the average processing frequency is the quotient of [(setting time) ÷ (number of channels used x conversion speed)].

### Example:

If the number of channels used is 5 and setting time is 151ms

 $151 \text{ms} \div (5 \text{ X } 0.25 \text{ms}) = 120 \text{times} \dots$  Remainder of 8 is ignored  $\rightarrow 120 \text{ times}$ 

### Count average processing

- 1. Setting range:  $2 \sim 64000$  (times)
- 2. The time required for average value (frequency average) to be saved on memory, depends on the number of channels used.

Process time = set frequency X number of channels used X conversion speed

- a) If set value of count average is not specified within 2 ~ 64000, RUN LED blinks at an interval of 1s. In order to set RUN LED to On status, reset the set value of frequency average within 2 ~ 64000. Then change PLC CPU mode from STOP to RUN. Ensure to clear the request flag of error clear (UXY.11.0) from online modification (in RUN mode).
- b) If any error occurs in the set value of frequency average, the default value 2 is saved.

### Example:

If the number of channels used is 4, and average processing frequency is 50.

50 X 4 X (0.25ms) = 50ms

### 2. Specifications

### 2.4. Functions

### Function to detect input signal failure/disconnect

1. Input Range

This detection function is available only if the input signal range is  $1 \sim 5V$  or  $4 \sim 20$ mA. Detection conditions for respective input signal ranges are as described in the below table.

| Input signal<br>range | Voltage/Current value regarded as disconnected |
|-----------------------|------------------------------------------------|
| 1 ~ 5V                | 0.2V or less                                   |
| 4 ~ 20mA              | 0.8mA or less                                  |

2. Disconnection display for respective channels

Detection status bit of signal failure/disconnect for respective input channels is saved on UXY. 10. (X denotes Base No., and Y denotes Slot No.)

| Bit      | 15 | 14 | 13 | 12 | 11 | 10 | 9 | 8 | 7   | 6   | 5   | 4   | 3   | 2   | 1   | 0   |
|----------|----|----|----|----|----|----|---|---|-----|-----|-----|-----|-----|-----|-----|-----|
| Default  | 0  | 0  | 0  | 0  | 0  | 0  | 0 | 0 | 0   | 0   | 0   | 0   | 0   | 0   | 0   | 0   |
| Assigned | -  | -  | -  | -  | -  | -  | - | - | CH7 | CH6 | CH5 | CH4 | CH3 | CH2 | CH1 | CH0 |

| BIT | Description  |
|-----|--------------|
| 0   | Normal       |
| 1   | Disconnected |

3. Operation

Each bit is set to 1 if an assigned channel is detected as disconnected, and is set back to 0 when the channel is connected back again. In addition, each bit can be used to detect the disconnection in the user program together with execution conditions.

4. Program example

A program example of analog input module installed on Base No. 0 and Slot No. 2 detecting a input signal failure/disconnect and storing the respective channel number on the P area.

(System configuration)

# 2. Specifications 2.4. Functions

| 2MLP-<br>ACF2 | 2MLI-<br>CPUU |  | 2MLF-<br>AV8A |  |
|---------------|---------------|--|---------------|--|
|               |               |  |               |  |

| коооо<br>so //    | U02.00,F |     |         | K00000<br>(S) |
|-------------------|----------|-----|---------|---------------|
| коооо<br>sз — I — | K0000'   | MOV | U02, 10 | M0000         |
|                   | U02,10,0 | MOV | 0       | P0000         |
|                   | U02,10,1 | MOV | 1       | P0001         |
|                   | U02.10.2 | MOV | 2       | P0002         |
|                   | U02,10.3 | MOV | 3       | P0003         |
|                   | U02,10,4 | MOV | 4       | P0004         |
|                   | U02.10.5 | MOV | 5       | P0005         |
|                   | U02,10,6 | MOV | 6       | P0006         |
|                   | U02.10.7 | MOV | 7       | P0007         |

# **2. Specifications** 2.4. Functions

## 3. Installation and wiring

### 3.1 Installation

### Installation environment

The 2MLF-AV8A/AC8A modules have high reliability regardless of their installation environment. The following factors ensure for system reliability and stability.

1. Environmental prerequisites

Avoid installing the module in places where it is subjected or exposed to:

- a) Water leakage and dust
- b) Continuous shocks or vibrations
- c) Direct sunlight
- d) Dew condensation due to rapid temperature change
- e) Temperatures outside the range of 0 to  $55 \square C$
- 2. Precautions during installing and wiring
  - a) Ensure that no external materials like wire scraps enter the upper part of the PLC during drilling or wiring..
  - b) Ensure to install PLC in a location where it is easy for monitoring and use.
  - c) Ensure that PLC is not located on the same panel where high voltage equipment is located.
  - d) Ensure that the distance from the walls of duct and external equipment is 50mm or more.
  - e) Ensure that the PLC is properly grounded to locations that have good ambient noise immunity.

### 3. Installation and wiring

3.1. Installation

### Handling precautions

The following precautions must be taken when unpacking and installing the Analog Input Module.

- 1. Do not drop the module, and avoid any strong or sudden shocks.
- 2. Do not remove the PCB from its case. It can result in damage or an abnormal operation.
- 3. Do not install or remove the module to/from the base when the power supply is turned on.

### 3.2 Wiring

### **Precautions for wiring**

The following precautions must be taken when wiring the Analog Input Module.

- 1. The module must be kept away from the alternating current (A/C) wire to avoid surge or inductive noise produced from the A/C supply wire.
- 2. Select the cable considering the ambient temperature and value of the current. The maximum size of the cable must not be less than the standard cable size of AWG22 (0.3mm<sup>2</sup>).
- 3. The cable must not be too close to a hot device/material and in direct contact with oil for a long period, as it can result in damage or abnormal operation due to short-circuit.
- 4. The polarity check must be performed before wiring.

### Wiring examples

The following figures illustrate a sample wiring of 2MLF-AV8A/AC8A.

### 2MLF-AV8A

![](_page_48_Figure_11.jpeg)

### 3. Installation and wiring

### 3.2. Wiring

### 2MLF-AC8A

![](_page_49_Figure_3.jpeg)

- 1. Use a 2-core twisted shielded wire. AWG 22 is recommended for the cable standard.
  - a) 2MLF-AC8A's input resistance is  $250\Omega$  (typical).
  - b) 2MLF-AV8A's input resistance is  $1M\Omega$  (minimum).
- 2. Enable (Run) only the channels those are used and disable the rest to maintain best overall conversion speed.
- 3. Analog input module does not provide power for the input device. Use an external power supply.

### Wiring example of 2-wire sensor/transmitter (current input)

![](_page_49_Figure_10.jpeg)

![](_page_50_Figure_1.jpeg)

### Wiring example of 4- wire sensor/transmitter (voltage/current input)

#### Relationship between voltage input accuracy and wiring length

With voltage input, the wiring (cable) length between transmitter/sensor and module has an effect on digitally-converted values of the module as specified below:

where,

Rc: Resistance value due to line resistance of cable

Rs: Internal resistance value of transmitter or sensor

Ri: Internal resistance value  $(1M\Omega)$  of voltage input module

Vin: Voltage allowed to analog input module

% Vi: Tolerance of converted value (%) due to source and cable length in voltage input

$$Vin = \frac{Ri \times Vs}{\left[Rs + (2 \times Rc) + Ri\right]}$$
  
% $Vi = \left(1 - \frac{Vin}{Vs}\right) \times 100\%$ 

![](_page_50_Picture_12.jpeg)

#### **ATTENTION**

With current input, there is no accuracy, tolerance caused by cable length and internal resistance of the source.

# **3. Installation and wiring** 3.2. Wiring

## 4. Operating Procedures and Monitoring

### 4.1 Operating procedures

The following flowchart illustrates the procedure to initialize the operation of the Analog Input Module.

![](_page_52_Figure_3.jpeg)

Figure 9 – Operating procedure

### 4. Operating Procedures and Monitoring

### 4.2. Run parameters setting

### 4.2 Run parameters setting

The Run parameters of A/D conversion module can be specified using SoftMaster's I/O parameters.

### Setting items

SoftMaster provides a graphical user interface (GUI) for setting the parameters of A/D conversion module. These settings are available as I/O parameters option on the SoftMaster project window.

The following table lists the I/O parameter setting functions..

| Item           | Details                                                                                                    |
|----------------|----------------------------------------------------------------------------------------------------|
| I/O parameters | Specify the following setting items necessary for the module operation.                                                                                                    |
|                | Channel Enable/Disable                                                                                                    |
|                | Input Voltage/Current Range                                                                                                    |
|                | Output Data Format Setting                                                                                                    |
|                | Filter Processing Enable/Disable Setting                                                                                                    |
|                | Filter Constant Setting                                                                                                    |
|                | Average Processing Enable/Disable Setting                                                                                                    |
|                | Average Processing Method Setting                                                                                                    |
|                | Average Value Setting                                                                                                    |
|                | The above data specified by user through SoftMaster is directly saved on A/D conversion module when Special Module Parameters are downloaded. In other words, the download has no relevance to the CPU status, that is, RUN or STOP. |

### Setting I/O parameters

\_\_\_\_

The procedure for setting I/O parameters based on 2MLF-AV8A is described as follows: The procedure remains same for 2MLF-AC8A.

| Step | Action                                                                      |
|------|-----------------------------------------------------------------------------|
| 1    | Run SoftMaster to create a project.                                         |
|      | (Refer to SoftMaster User's Guide for details on how to create the project) |
| 2    | On the <b>Project</b> window, double-click <b>I/O Parameters</b> .          |

![](_page_54_Figure_4.jpeg)

R200 September 2010

#### 4. Operating Procedures and Monitoring

4.2. Run parameters setting

| Step | Action                                                                                                    |
|------|----------------------------------------------------------------------------------------------------|
| 3    | Click the slot on which the A/D conversion module is installed. Here, the 8-<br>channel voltage type of A/D conversion module is installed on Base No. 1,<br>Slot No. 4. |
| 4    | Click the arrow button on the Module cell display the list of applicable                                                                                                 |

![](_page_55_Figure_3.jpeg)

5 Click **Details** and specify the parameters for respective channel as below:

**Channel Status**: This enables or disables the respective channel. Select either Disable or Enable from the drop-down list.

| CH 0      | CH 1                                                                   | CH 2                                                                                                    | CH 3                                                                                                    | CH 4                                                                                                    | CH 5                                                                                                    | CH 6                                                                                                    | CH 7                                                                                                    |
|-----------|------------------------------------------------------------------------|----------------------------------------------------------------------------------------------------|----------------------------------------------------------------------------------------------------|----------------------------------------------------------------------------------------------------|----------------------------------------------------------------------------------------------------|----------------------------------------------------------------------------------------------------|----------------------------------------------------------------------------------------------------|
| Disable 🔻 | Disable                                                                | Disable                                                                                                    | Disable                                                                                                    | Disable                                                                                                    | Disable                                                                                                    | Disable                                                                                                    | Disable                                                                                                    |
| Disable   | 1~5V                                                                   | 1~5V                                                                                                    | 1~5V                                                                                                    | 1~5V                                                                                                    | 1~5V                                                                                                    | 1~5V                                                                                                    | 1~5V                                                                                                    |
| Enable    | 0~16000                                                                | 0~16000                                                                                                    | 0~16000                                                                                                    | 0~16000                                                                                                    | 0~16000                                                                                                    | 0~16000                                                                                                    | 0~16000                                                                                                    |
| Disable   | Disable                                                                | Disable                                                                                                    | Disable                                                                                                    | Disable                                                                                                    | Disable                                                                                                    | Disable                                                                                                    | Disable                                                                                                    |
| 1         | 1                                                                      | 1                                                                                                    | 1                                                                                                    | 1                                                                                                    | 1                                                                                                    | 1                                                                                                    | 1                                                                                                    |
| Disable   | Disable                                                                | Disable                                                                                                    | Disable                                                                                                    | Disable                                                                                                    | Disable                                                                                                    | Disable                                                                                                    | Disable                                                                                                    |
| Count-Avr | Count-Avr                                                              | Count-Avr                                                                                                    | Count-Avr                                                                                                    | Count-Avr                                                                                                    | Count-Avr                                                                                                    | Count-Avr                                                                                                    | Count-Avr                                                                                                    |
| 2         | 2                                                                      | 2                                                                                                    | 2                                                                                                    | 2                                                                                                    | 2                                                                                                    | 2                                                                                                    | 2                                                                                                    |
|           | CH 0<br>Disable<br>Enable<br>Disable<br>1<br>Disable<br>Count-Avr<br>2 | CH 0 CH 1<br>Disable V Disable<br>Disable 0-16000<br>Disable 0-16000<br>Disable Disable<br>1 1<br>Disable Disable<br>Count-Avr Count-Avr<br>2 2 | CH 0 CH 1 CH 2<br>Disable Disable Disable<br>Disable 0-15000 0-15000<br>Disable Disable Disable<br>1 1 1 1<br>Disable Disable Disable<br>Count-Awr Count-Awr<br>2 2 2 2 | CH 0   CH 1   CH 2   CH 3     Disable   Disable   Disable   Disable     Disable   I-5V   1-5V   1-5V     Disable   0-16000   0-16000   0-16000     Disable   Disable   Disable   Disable     Disable   Disable   Disable   Disable     Disable   Disable   Disable   Disable     Disable   Disable   Disable   Disable     QuintAwr   CountAwr   CountAwr   CountAwr | CH 0   CH 1   CH 2   CH 3   CH 4     Disable   Disable   Disable   Disable   Disable     Disable   Disable   Disable   Disable   Disable     Disable   1-5V   1-5V   1-5V   1-5V     Disable   0-16000   0-16000   0-16000   0-16000     Disable   Disable   Disable   Disable   Disable     1   1   1   1   1     Disable   Disable   Disable   Disable   Disable     2   2   2   2   2   2 | CH 0   CH 1   CH 2   CH 3   CH 4   CH 5     Disable   Disable   < | CH 0   CH 1   CH 2   CH 3   CH 4   CH 5   CH 6     Disable   Disable |

**Input range**: Select the range for analog input voltage (or current) as applicable. 2MLF-AV8A provides four voltage input ranges, and 2MLFAC8A provides two current input ranges.

| Analog Input Module 2MLF-AV8A, AC8A User's Guide |         |
|--------------------------------------------------|---------|
| Honeywell                                        | Septemb |

### **`4. Operating Procedures and Monitoring** 4.2. Run parameters setting

| 2MLF-AV8A (Voltage, 8-CH) |           |           |           |           |           |           |           |         |
|---------------------------|-----------|-----------|-----------|-----------|-----------|-----------|-----------|---------|
| 2MLF-AV8A (Voltage, 8-    | CH)       |           |           |           |           |           |           |         |
| Parameter                 | CHO       | CH 1      | CH 2      | CH 3      | CH 4      | CH 5      | CH6       | CH7     |
| Channel status            | Enable    | Disable   | Disable   | Disable   | Disable   | Disable   | Disable   | Disable |
| Input range               | 1~5V •    | 1~5V      | 1~5V      | 1~5V      | 1~5V      | 1~5V      | 1~5V      | 1~5V    |
| Output type               | 1~5V      | 0~16000   | 0~16000   | 0~16000   | 0~16000   | 0~16000   | 0~16000   | 0~1600  |
| Filter process            | 0~5∨      | Disable   | Disable   | Disable   | Disable   | Disable   | Disable   | Disable |
| Filter constant           | 0~10V     | 1         | 1         | 1         | 1         | 1         | 1         | 1       |
| Average setting           | Disable   | Disable   | Disable   | Disable   | Disable   | Disable   | Disable   | Disable |
| Average processing        | Count-Avr | Count-Avr | Count-Avr | Count-Avr | Count-Avr | Count-Avr | Count-Avr | Count-A |
| Average value             | 2         | 2         | 2         | 2         | 2         | 2         | 2         | 2       |

### 4. Operating Procedures and Monitoring

4.2. Run parameters setting

### Step

### Action

**Output type:** Select the format of output data from the list of available formats.

| Parameter          | CH 0       | CH1       | CH 2      | CH 3      | CH 4      | CH 5      | CH 6      | CH 7     |
|--------------------|------------|-----------|-----------|-----------|-----------|-----------|-----------|----------|
| Channel status     | Enable     | Disable   | Disable   | Disable   | Disable   | Disable   | Disable   | Disable  |
| Input range        | 1~5V       | 1~5V      | 1~5V      | 1~5V      | 1~5V      | 1~5V      | 1~5V      | 1~5V     |
| Output type        | 0~16000 💌  | 0~16000   | 0~16000   | 0~16000   | 0~16000   | 0~16000   | 0~16000   | 0~16000  |
| Filter process     | 0~16000    | Disable   | Disable   | Disable   | Disable   | Disable   | Disable   | Disable  |
| Filter constant    | -8000~8000 | 1         | 1         | 1         | 1         | 1         | 1         | 1        |
| Average setting    | 1000~5000  | Disable   | Disable   | Disable   | Disable   | Disable   | Disable   | Disable  |
| Average processing | Counteraw  | Count-Avr | Count-Avr | Count-Avr | Count-Avr | Count-Avr | Count-Avr | Count-Av |
| Average value      | 2          | 2         | 2         | 2         | 2         | 2         | 2         | 2        |

Filter process: Enable or disable the filter process as necessary.

| Parameter          | CH 0      | CH 1      | CH 2      | CH 3      | CH 4      | CH 5      | CH6       | CH 7     |
|--------------------|-----------|-----------|-----------|-----------|-----------|-----------|-----------|----------|
| Channel status     | Enable    | Disable   | Disable   | Disable   | Disable   | Disable   | Disable   | Disable  |
| Input range        | 1~5V      | 1~5V      | 1~5V      | 1~5V      | 1~5V      | 1~5V      | 1~5V      | 1~5V     |
| Output type        | 0~16000   | 0~16000   | 0~16000   | 0~16000   | 0~16000   | 0~16000   | 0~16000   | 0~16000  |
| Filter process     | Disable 🔻 | Disable   | Disable   | Disable   | Disable   | Disable   | Disable   | Disable  |
| Filter constant    | Disable   | 1         | 1         | 1         | 1         | 1         | 1         | 1        |
| Average setting    | Enable    | Disable   | Disable   | Disable   | Disable   | Disable   | Disable   | Disable  |
| Average processing | Count-Avr | Count-Avr | Count-Avr | Count-Avr | Count-Avr | Count-Avr | Count-Avr | Count-Av |
| Average value      | 2         | 2         | 2         | 2         | 2         | 2         | 2         | 2        |

**Filter constant:** This field is active only when the filter process is enabled. Double-click the filter constant to enter the value. The available range is  $1\sim99$ .

| Parameter          | CH 0      | CH1       | CH 2      | CH 3      | CH 4      | CH 5      | CH 6      | CH 7    |
|--------------------|-----------|-----------|-----------|-----------|-----------|-----------|-----------|---------|
| Channel status     | Enable    | Disable   | Disable   | Disable   | Disable   | Disable   | Disable   | Disable |
| ☐ Input range      | 1~5V      | 1~5V      | 1~5V      | 1~5V      | 1~5V      | 1~5V      | 1~5V      | 1~5V    |
| Output type        | 0~16000   | 0~16000   | 0~16000   | 0~16000   | 0~16000   | 0~16000   | 0~16000   | 0~16000 |
| Filter process     | Enable    | Disable   | Disable   | Disable   | Disable   | Disable   | Disable   | Disable |
| Filter constant    | 99        | 1         | 1         | 1         | 1         | 1         | 1         | 1       |
| Average setting    | Disable   | Disable   | Disable   | Disable   | Disable   | Disable   | Disable   | Disable |
| Average processing | Count-Avr | Count-Avr | Count-Avr | Count-Avr | Count-Avr | Count-Avr | Count-Avr | Count-A |
| Average value      | 2         | 2         | 2         | 2         | 2         | 2         | 2         | 2       |

Average setting: Enable or disable the average process as necessary.

| Analog Input Module 2MLF-AV8A, AC8A User's Guide |  |
|--------------------------------------------------|--|
| Honeywell                                        |  |

### Step

Action

| ILF-AV8A (Voltage, 8- | CH)       |           |           |           |           |           |           |           |
|-----------------------|-----------|-----------|-----------|-----------|-----------|-----------|-----------|-----------|
| Parameter             | CHO       | CH 1      | CH 2      | CH 3      | CH 4      | CH 5      | CH 6      | CH 7      |
| Channel status        | Enable    | Disable   | Disable   | Disable   | Disable   | Disable   | Disable   | Disable   |
| Input range           | 1~5V      | 1~5V      | 1~5V      | 1~5V      | 1~5∀      | 1~5∀      | 1~5V      | 1~5V      |
| Output type           | 0~16000   | 0~16000   | 0~16000   | 0~16000   | 0~16000   | 0~16000   | 0~16000   | 0~16000   |
| Filter process        | Enable    | Disable   | Disable   | Disable   | Disable   | Disable   | Disable   | Disable   |
| Filter constant       | 99        | 1         | 1         | 1         | 1         | 1         | 1         | 1         |
| Average setting       | Disable 👻 | Disable   | Disable   | Disable   | Disable   | Disable   | Disable   | Disable   |
| Average processing    | Disable   | Count-Avr | Count-Avr | Count-Avr | Count-Avr | Count-Avr | Count-Avr | Count-Avr |
| Average value         | Enable    | 2         | 2         | 2         | 2         | 2         | 2         | 2         |

**Average processing:** This field is active only when the average process is enabled. You can select average processing as time average or count average.

| Parameter          | CHO         | CH1       | CH 2      | CH 3      | CH 4      | CH 5      | CH 6      | CH 7     |
|--------------------|-------------|-----------|-----------|-----------|-----------|-----------|-----------|----------|
| Channel status     | Enable      | Disable   | Disable   | Disable   | Disable   | Disable   | Disable   | Disable  |
| Input range        | 1~5V        | 1~5V      | 1~5V      | 1~5V      | 1~5V      | 1~5V      | 1~5V      | 1~5V     |
| Output type        | 0~16000     | 0~16000   | 0~16000   | 0~16000   | 0~16000   | 0~16000   | 0~16000   | 0~16000  |
| Filter process     | Disable     | Disable   | Disable   | Disable   | Disable   | Disable   | Disable   | Disable  |
| Filter constant    | 1           | 1         | 1         | 1         | 1         | 1         | 1         | 1        |
| Average setting    | Enable      | Disable   | Disable   | Disable   | Disable   | Disable   | Disable   | Disable  |
| Average processing | Count-Avr 👻 | Count-Avr | Count-Avr | Count-Avr | Count-Avr | Count-Avr | Count-Avr | Count-Av |
| Average value      | Count-Avr   | 2         | 2         | 2         | 2         | 2         | 2         | 2        |

**Average value:** This field is active only when the average process setting is enabled. Double-click the average value to input the value. The available range is  $2 \sim 64000$  for count average, and  $4 \sim 16000$  for time average.

| Parameter          | CHO       | CH1       | CH 2      | CH 3      | CH 4      | CH 5      | CH 6      | CH 7     |
|--------------------|-----------|-----------|-----------|-----------|-----------|-----------|-----------|----------|
| Channel status     | Enable    | Disable   | Disable   | Disable   | Disable   | Disable   | Disable   | Disable  |
| Input range        | 1~5V      | 1~5V      | 1~5V      | 1~5V      | 1~5V      | 1~5V      | 1~5V      | 1~5V     |
| Output type        | 0~16000   | 0~16000   | 0~16000   | 0~16000   | 0~16000   | 0~16000   | 0~16000   | 0~16000  |
| Filter process     | Disable   | Disable   | Disable   | Disable   | Disable   | Disable   | Disable   | Disable  |
| Filter constant    | 1         | 1         | 1         | 1         | 1         | 1         | 1         | 1        |
| Average setting    | Enable    | Disable   | Disable   | Disable   | Disable   | Disable   | Disable   | Disable  |
| Average processing | Count-Avr | Count-Avr | Ccunt-Avr | Count-Avr | Count-Avr | Count-Avr | Count-Avr | Count-Av |
| Average value      | 32000     | 2         | 2         | 2         | 2         | 2         | 2         | 2        |

Select all channels to change parameters.

- a) Select the check box in the parameters item in order to change the parameters of all channels to identical setting value.
- b) Change the parameters of any one channel to change the parameters of the all channels at a time.

R200 September 2010

### 4. Operating Procedures and Monitoring

4.2. Run parameters setting

### Step

### Action

Following figure shows an example where the Channel Status of all the channels are enabled at the same time.

| Parameter          | CHO       | CH1       | CH 2      | CH 3      | CH4       | CH 5      | CH6       | CH 7      |
|--------------------|-----------|-----------|-----------|-----------|-----------|-----------|-----------|-----------|
| Channel status     | Enable -  | Enable    | Enable    | Enable    | Enable    | Enable    | Enable    | Enable    |
| Input range        | 1~5V      | 1~5V      | 1~5V      | 1~5V      | 1~5V      | 1~5V      | 1~5V      | 1~5V      |
| Output type        | 0~16000   | 0~16000   | 0~16000   | 0~16000   | 0~16000   | 0~16000   | 0~16000   | 0~16000   |
| Filter process     | Disable   | Disable   | Disable   | Disable   | Disable   | Disable   | Disable   | Disable   |
| Filter constant    | 1         | 1         | 1         | 1         | 1         | 1         | 1         | 1         |
| Average setting    | Enable    | Disable   | Disable   | Disable   | Disable   | Disable   | Disable   | Disable   |
| Average processing | Count-Avr | Count-Avr | Count-Avr | Count-Avr | Count-Avr | Count-Avr | Count-Avr | Count-Avr |
| Average value      | 32000     | 2         | 2         | 2         | 2         | 2         | 2         | 2         |

### 4.3 Special module monitoring

The special module monitoring function helps you to monitor the analog input modules for testing. It also helps in tuning parameters like average processing constants.

To monitor and test the module, perform the following steps.

| Step | Action                                                                                                    |
|------|----------------------------------------------------------------------------------------------------|
| 1    | Click <b>Online &gt; Connect</b> . The SoftMaster is connected to PLC.                                                                                                    |
| 2    | Click <b>Monitor&gt; Special Module Monitoring</b> . The <b>Special Module List</b><br>window appears. This window displays base/slot information in addition to<br>special module type.                                                            |
|      | ATTENTION                                                                                                    |
|      | If the module status is not Online, the <b>Special Module Monitoring</b> menu is disabled.                                                                                                    |
| 3    | Click <b>Module Info</b> to display the module information as shown in the following figure.                                                                                                    |
|      | Special Module Information Y ×   Displays the informations of special module.   Item Information   Module Info 2MLF-AV8A (Voltage, 8-CH)   OS Version Module O/S Version 1.10   OS Date 2005/5/9   Module Status No Error. (0)   Module Information |
|      | ОК                                                                                                    |

- 4
  - On the **Special Module List** window, select the module and click **Monitor**. The **Monitor Special Module** window appears.

### 4. Operating Procedures and Monitoring

4.3. Special module monitoring

### Step

| Α | C | ti | 0 | n |
|---|---|----|---|---|
|   |   |    |   |   |

| Item             | Max/Min Value | Current Calue                  |                |
|------------------|---------------|--------------------------------|----------------|
| CH0 A/D Value    |               |                                |                |
| CH1 A/D Value    |               |                                |                |
| CH2 A/D Value    |               |                                |                |
| CH3 A/D Value    |               |                                |                |
| CH4 A/D Value    |               |                                |                |
| CH5 A/D Value    |               |                                |                |
| CH6 A/D Value    |               | 10-0500 0000 0000 0000 0000000 |                |
| CH7 A/D Value    |               |                                |                |
| Item             | Setting Value | Current Value                  |                |
| Channels         | CH            | 10                             |                |
| Channel Status   | Disable       |                                |                |
| Input Range      | 1~5V          |                                |                |
| Output Type      | 0~16000       |                                | - c1 . 1 1     |
| Filter Process   | Disable       |                                | Selected chann |
| Filter Constants | 1             |                                |                |
| Average Process  | Disable       |                                |                |
| Average Method   | Count-Avr     |                                |                |
|                  |               |                                |                |

The four buttons available are:

- Reset max./min value
- Start Monitoring
- Test
- Close

The current value of A/D conversion output and maximum/minimum value are displayed in upper-half of the monitoring window. Parameter settings for each selected channel are displayed in the lower-half of the monitoring window.

5 Click **Start Monitoring** to display the current values A/D conversion output of all channels.

### **`4. Operating Procedures and Monitoring** 4.3. Special module monitoring

![](_page_62_Figure_1.jpeg)

6 Click **Test** to temporarily modify the current parameters of A/D conversion module for testing. Make suitable parameter changes in the lower-half of the window and click **Test** button to execute the changes.

To permanently download new settings to the A/D conversion module, make changes in the **I/O parameters setting** window.

7 Reset Max./Min. value The maximum/minimum value field in the window shows the maximum and minimum value of A/D conversion computed for the current session. Click Reset max./min. value to initialize them. The following figure shows the channel 0's A/D converted value when reset.

Step

# **4. Operating Procedures and Monitoring** 4.3. Special module monitoring

### Step

Action

| ltem                | Max/Min Value   | Current Calu |
|---------------------|-----------------|--------------|
| CH0 A/D Value       | 8000/7999       | 8000         |
| CH1 A/D Value       | 0/0             | 0            |
| CH2 A/D Value       | 0/0             | 0            |
| CH3 A/D Value       | 0/0             | 0            |
| CH4 A/D Value       | 0/0             | 0            |
| CH5 A/D Value       | 0/0             | 0            |
| CH6 A/D Value       | 0/0             | 0            |
| CH7 A/D Value       | 0/0             | 0            |
| Item                | Setting Value   | Current Valu |
| Channels            | CH              | 10           |
| Channel Status      | Enable          | Enable       |
| Input Range         | -10~10V         | -10~10V      |
| Output Type         | 0~16000         | 0~16000      |
| Filter Process      | Disable         | Disable      |
| Filter Constants    | 1               | 1            |
| Average Process     | Disable         | Disable      |
| Average Method      | Count-Avr       | Count-Avr    |
| Average Value       | 2               | 2            |
| Reset max/min value | Stop Monitoring | Test         |
| N                   |                 |              |

8 Click **Close** to close the monitoring/test window.

Analog Input Module 2MLF-AV8A, AC8A User's Guide Honeywell

R200

### 4.4 Register special module variables

This section describes the automatic registration function of Special Module Variables in the SoftMaster. In MasterLogic PLCs, examples of Special Modules are Analog I/O Modules, RTD, TC modules, HSC modules, position control modules.

### **Registering special module variables**

Register the variables for each module referring to the special module information set in the I/O parameters. You can modify the variables.

To modify the variables, perform the following steps.

| Step | Action                                                                                                    |  |  |  |  |  |
|------|----------------------------------------------------------------------------------------------------|--|--|--|--|--|
| 1    | On the Project Window, double-click <b>I/O parameters</b> . The <b>I/O Parameters Setting</b> window appears.                                             |  |  |  |  |  |
| 2    | Click the module area of the concerned slot to select the applicable module and select the special module type                                            |  |  |  |  |  |
| 3    | Double-click the selected 2MLF-AV8A module or click <b>Details</b> to set parameter.                                                                      |  |  |  |  |  |
| 4    | On the <b>Project Window</b> , double-click <b>Global Variables/Address</b> . The registered global variables are displayed in the right-pane.            |  |  |  |  |  |
| 5    | To register special module variables automatically in the global variables list, click <b>Edit &gt; Register Special/Communication Module Variables</b> . |  |  |  |  |  |
|      | The following confirmation message appears.                                                                                                    |  |  |  |  |  |
|      | SoftMaster                                                                                                    |  |  |  |  |  |
|      | Automatically register Special Module Variables in global variables list.<br>The previous list will be deleted.<br>Continue?                              |  |  |  |  |  |

<u>Y</u>es

No

### 4. Operating Procedures and Monitoring

4.4. Register special module variables

### Step

### Action

6 Click **Yes**. The registered variables are displayed as shown in the following figure.

| Variable Kind | Variable Name  | Type | Address     | Initial Value | Retain | Used | Comment                                      |
|---------------|----------------|------|-------------|---------------|--------|------|----------------------------------------------|
| 1 VAR_GLOBAL  | _0202_CH0_ACT  | BOOL | %UX2.2.16   |               | Г      | Г    | Analog Input Module: CH0 Active              |
| 2 VAR_GLOBAL  | _0202_CH0_DATA | INT  | %UW2.2.2    |               | Г      | Г    | Analog Input Module: CH0 Output              |
| 3 VAR_GLOBAL  | _0202_CH0_HOOR | BOOL | %UX2.2.320  |               | Г      | Г    | Analog Input Module: CH0 High Out Of Range   |
| 4 VAR_GLOBAL  | _0202_CH0_IDD  | BOOL | %UX2.2.160  |               | Г      | Г    | Analog Input Module: CH0 Input Disconnection |
| 5 VAR_GLOBAL  | _0202_CH0_LOOR | BOOL | %UX2.2.336  |               | Г      | Г    | Analog Input Module: CH0 Low Out Of Range    |
| 6 VAR_GLOBAL  | _0202_CH1_ACT  | BOOL | %UX2.2.17   |               | Г      | Г    | Analog Input Module: CH1 Active              |
| 7 VAR_GLOBAL  | _0202_CH1_DATA | INT  | %UW2.2.3    |               | Г      | Г    | Analog Input Module: CH1 Output              |
| 8 VAR_GLOBAL  | _0202_CH1_HOOR | BOOL | %UX2.2.321  |               | Г      | Г    | Analog Input Module: CH1 High Out Of Range   |
| 9 VAR_GLOBAL  | _0202_CH1_IDD  | BOOL | %UX2.2.161  |               | Г      | Г    | Analog Input Module: CH1 Input Disconnection |
| 10 VAR_GLOBAL | _0202_CH1_LOOR | BOOL | %UX2.2.337  |               | Г      | Г    | Analog Input Module: CH0 Low Out Of Range    |
| 11 VAR_GLOBAL | _0202_CH2_ACT  | BOOL | %UX2.2.18   |               | Г      | Г    | Analog Input Module: CH2 Active              |
| 12 VAR_GLOBAL | _0202_CH2_DATA | INT  | %UW2.2.4    |               | Г      | Г    | Analog Input Module: CH2 Output              |
| 13 VAR_GLOBAL | _0202_CH2_HOOR | BOOL | %UX2.2.322  |               | Г      | Г    | Analog Input Module: CH2 High Out Of Range   |
| 14 VAR_GLOBAL | _0202_CH2_IDD  | BOOL | %UX2.2.162  |               | Г      | Г    | Analog Input Module: CH2 Input Disconnection |
| 15 VAR_GLOBAL | _0202_CH2_LOOR | BOOL | %UX2.2.338  |               | Г      | Г    | Analog Input Module: CH0 Low Out Of Range    |
| 16 VAR_GLOBAL | _0202_CH3_ACT  | BOOL | %UX2.2.19   |               | Г      | Г    | Analog Input Module: CH3 Active              |
| 17 VAR GLOBAL | 0202 CH3 DATA  | INIT | %1 hu/2 2 5 |               | F      | Г    | Analog Input Module: CH3 Output              |

### Saving variables

The variables can be saved as a text file as follows:

• On the Global Variable/Address window, click Edit > Export Variables to File.

### Program example with variable and address

The below program shows procedure to read the A/D conversion values when the module is in READY condition and to transfer each of the 8 channels digital value (only when enabled) to D area.

### **`4. Operating Procedures and Monitoring** 4.4. Register special module variables

|        | U01.00.F                   |                                       |                        | M00010                    |
|--------|----------------------------|---------------------------------------|------------------------|---------------------------|
| A      | Module:<br>Module<br>Ready |                                       |                        | (5)                       |
| M00010 | M00011                     | U01.01.0                              | MOV U01                | .02 D00100                |
|        | 12.1                       | Analog Input<br>Module:<br>CH0 Active | Analog<br>Mod<br>CH0 ( | i Input<br>ule:<br>)utput |
|        |                            | U01.01.1                              | MOV U01                | .03 D00101                |
|        |                            | Analog Input<br>Module:<br>CH1 Active | Analog<br>Mod<br>CH1 ( | i Input<br>ule:<br>)utput |
|        |                            | U01.01.2                              | MOV U01                | .04 D00102                |
|        |                            | Analog Input<br>Module:<br>CH2 Active | Analog<br>Mod<br>CH2 ( | i Input<br>ule:<br>)utput |
|        |                            | U01.01.3                              | MOV U01                | .05 D00103                |
|        |                            | Analog Input<br>Module:<br>CH3 Active | Analog<br>Mod<br>CH3 ( | i Input<br>ule:<br>)utput |
|        |                            | U01.01.4                              | MOV UB1                | .06 D00104                |
|        |                            | Analog Input<br>Module:<br>CH4 Active | Analog<br>Mod<br>CH4 ( | i Input<br>ule:<br>)utput |
|        | U01.01.5                   | MOV U01                               | .07 D00105             |                           |
|        |                            | Analog Input<br>Module:<br>CH5 Active | Analog<br>Mod<br>CH5 ( | i Input<br>ule:<br>)utput |
|        |                            | U01.01.6                              | MOV U01                | .08 D00106                |
|        |                            | Analog Input<br>Module:<br>CH6 Active | Analo<br>Mod<br>CH6 (  | i Input<br>ule:<br>Jutput |
|        |                            | U01.01.7                              | MOV U01                | .09 D00107                |
|        |                            | Analog Input<br>Module:<br>CH7 Active | Analog<br>Mod<br>CH7 ( | i Input<br>ule:<br>)utput |
|        |                            |                                       |                        |                           |

Figure 10 – Program example with variables and addresses

# **4. Operating Procedures and Monitoring** 4.4. Register special module variables

## 5. Configuration and Function of Internal Memory

### 5.1 Internal memory configuration

A/D conversion module has its own internal memory to transmit/receive data to/from PLC CPU.

The following table lists the details of the I/O area of A/D converted data..

| Address<br>Assigned | Global Variable | Details      | R/W | Directio<br>n     |
|---------------------|-----------------|--------------|-----|-------------------|
| %UXa.b.0            | _ab_ERR         | Module ERROR | Б   | $A/D \rightarrow$ |
| %UXa.b.15           | _ab_RDY         | Module READY | ĸ   | CPU               |
| %UXa.b.16           | _ab_CH0_ACT     | CH0 Active   |     |                   |
| %UXa.b.17           | _ab_CH1_ACT     | CH1 Active   |     |                   |
| %UXa.b.18           | _ab_CH2_ACT     | CH2 Active   |     |                   |
| %UXa.b.19           | _ab_CH3_ACT     | CH3 Active   | Б   | $A/D \rightarrow$ |
| %UXa.b.20           | _ab_CH4_ACT     | CH4 Active   | ĸ   | CPU               |
| %UXa.b.21           | _ab_CH5_ACT     | CH5 Active   |     |                   |
| %UXa.b.22           | _ab_CH6_ACT     | CH6 Active   |     |                   |
| %UXa.b.23           | _ab_CH7_ACT     | CH7 Active   |     |                   |
| %UWa.b.2            | _ab_CH0_DATA    | CH0 Output   |     |                   |
| %UWa.b.3            | _ab_CH1_DATA    | CH1 Output   |     |                   |
| %UWa.b.4            | _ab_CH2_DATA    | CH2 Output   |     |                   |
| %UWa.b.5            | _ab_CH3_DATA    | CH3 Output   |     | A/D →<br>CPU      |
| %UWa.b.6            | _ab_CH4_DATA    | CH4 Output   | ĸ   |                   |
| %UWa.b.7            | _ab_CH5_DATA    | CH5 Output   |     |                   |
| %UWa.b.8            | _ab_CH6_DATA    | CH6 Output   |     |                   |
| %UWa.b.9            | _ab_CH7_DATA    | CH7 Output   |     |                   |

Table 5 – I/O area of A/D converted data

R200 September 2010 Analog Input Module 2MLF-AV8A, AC8A User's Guide Honeywell

#### 5. Configuration and Function of Internal Memory

| 5.1. Internal memory col | ntiguration |
|--------------------------|-------------|
|--------------------------|-------------|

| Address<br>Assigned | Global Variable | Details                 | R/W | Directio<br>n     |
|---------------------|-----------------|-------------------------|-----|-------------------|
| %UXa.b.160          | _ab_CH0_IDD     | CH0 Input Disconnection |     |                   |
| %UXa.b.161          | _ab_CH1_IDD     | CH1 Input Disconnection |     |                   |
| %UXa.b.162          | _ab_CH2_IDD     | CH2 Input Disconnection |     |                   |
| %UXa.b.163          | _ab_CH3_IDD     | CH3 Input Disconnection | Б   | $A/D \rightarrow$ |
| %UXa.b.164          | _ab_CH4_IDD     | CH4 Input Disconnection | ĸ   | CPU               |
| %UXa.b.165          | _ab_CH5_IDD     | CH5 Input Disconnection |     |                   |
| %UXa.b.166          | _ab_CH6_IDD     | CH6 Input Disconnection |     |                   |
| %UXa.b.167          | _ab_CH7_IDD     | CH7 Input Disconnection |     |                   |
| %UXa.b.176          | _ab_ERR_CLR     | Error clear request     | W   | CPU →<br>A/D      |

In the address assigned, 'a' denotes the Base No. and 'b' denotes the Slot No. on which the module is installed.

In order to read 'CH1 digital value' of A/D conversion module installed on Base No. 0, Slot No. 4, it is displayed as %UW0.4.3.

![](_page_69_Figure_5.jpeg)

In order to read 'CH4 Input disconnection' of A/D conversion module installed on Base No. 0, Slot No. 5, it is displayed as %UX0.5.164.

![](_page_69_Figure_7.jpeg)

70

Analog Input Module 2MLF-AV8A, AC8A User's Guide Honeywell

R200 September 2010

### Setting area of Run parameters

The following table lists the details of the setting area of A/D conversion module's Run parameters.

| Memory Address  |     | Detaile                                   | D/M/   | Domorko |
|-----------------|-----|-------------------------------------------|--------|---------|
| Hex             | Dec | Details                                   | FC/ VV | Remarks |
| 0н              | 0   | Channel enable/disable setting            | R/W    | PUT     |
| 1 <sub>H</sub>  | 1   | Setting range of input voltage/current    | R/W    | PUT     |
| 2 <sub>H</sub>  | 2   | Output data format setting                | R/W    | PUT     |
| 3 <sub>Н</sub>  | 3   | Filter processing enable/disable setting  | R/W    | PUT     |
| 4 <sub>H</sub>  | 4   | CH0 filter constant                       | R/W    | PUT     |
| 5 <sub>H</sub>  | 5   | CH1 filter constant                       |        |         |
| 6 <sub>Н</sub>  | 6   | CH2 filter constant                       |        |         |
| 7 <sub>H</sub>  | 7   | CH3 filter constant                       |        |         |
| 8 <sub>H</sub>  | 8   | CH4 filter constant                       |        |         |
| 9 <sub>H</sub>  | 9   | CH5 filter constant                       |        |         |
| A <sub>H</sub>  | 10  | CH6 filter constant                       |        |         |
| B <sub>H</sub>  | 11  | CH7 filter constant                       |        |         |
| C <sub>H</sub>  | 12  | Average processing enable/disable setting | R/W    |         |
| D <sub>H</sub>  | 13  | Average processing method setting         | R/W    |         |
| E <sub>H</sub>  | 14  | CH0 average value                         | R/W    | PUT     |
| F <sub>H</sub>  | 15  | CH1 average value                         |        |         |
| 10 <sub>H</sub> | 16  | CH2 average value                         |        |         |
| 11 <sub>H</sub> | 17  | CH3 average value                         |        |         |
| 12 <sub>H</sub> | 18  | CH4 average value                         |        |         |

Table 6 – Setting area of run parameters

R200 September 2010

## **5. Configuration and Function of Internal Memory** 5.1. Internal memory configuration

| Memory Address  |     | Detaile           |        | Domorko |
|-----------------|-----|-------------------|--------|---------|
| Hex             | Dec | Details           | FK/ VV | Remarks |
| 13 <sub>H</sub> | 19  | CH5 average value |        |         |
| 14 <sub>H</sub> | 20  | CH6 average value |        |         |
| 15 <sub>н</sub> | 21  | CH7 average value |        |         |
| 16 <sub>н</sub> | 22  | Error code        | R/W    | GET     |

Note: R/W indicates Read/Write if available from PLC program.

R200
### 5.2 I/O area of A/D converted data

### Module Ready/Error (%UXa.b.0, %UXa.b.15; a: Base No., b: Slot No.)

%UXa.b.15: It is ON when PLC CPU is powered or reset with A/D conversion, ready to process A/D conversion.

%UXa.b.0: It is a flag to display the error status of A/D conversion module.

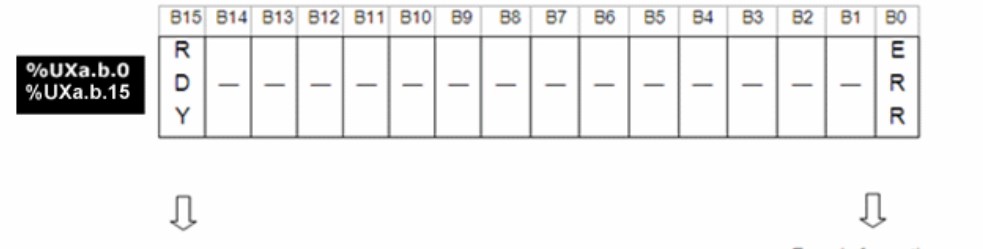

Module READY Bit ON (1): READY, Bit Off (0): NOT READY

Error information Bit ON (1): Error, Bit Off (0): Normal

### Run channel (%UXa.b.16~23, a: Base No., b: Slot No.)

This area stores Enable/Disable (Run/Stop) information of individual channel.

|              | B31 | B30 | B29 | B28 | B27 | B26 | B25 | B24 | B23 | B22 | B21 | B20 | B19 | B18 | B17 | B16 |
|--------------|-----|-----|-----|-----|-----|-----|-----|-----|-----|-----|-----|-----|-----|-----|-----|-----|
|              |     |     |     |     |     |     |     |     | С   | C   | С   | С   | С   | С   | C   | C   |
| 6UXa.b.16~23 | -   | -   | —   | —   | —   | -   | -   | —   | н   | н   | н   | н   | н   | н   | н   | н   |
|              |     |     |     |     |     |     |     |     | 7   | 6   | 5   | 4   | 3   | 2   | 1   | 0   |

Run channel information Bit ON (1): During Run, Bit Off (0): Operation Stop

### Digital output value (%UWa.b.2 ~9, a: Base No., b: Slot No.)

A/D conversion value is output to buffer memory addresses  $2 \sim 9$  (%UWa.b.2 ~9) for respective channels.

Digital output value is saved in 16-bit binary.

5.2. I/O area of A/D converted data

| %UWa.b.2~9   | B15 | 814 | B13 | B12 | 811 | B10 | 89   | B8    | 87      | <b>B</b> 6 | 85 | B4 | B3 | 82 | 81 | <b>B</b> 0 |
|--------------|-----|-----|-----|-----|-----|-----|------|-------|---------|------------|----|----|----|----|----|------------|
| 700Wa.b.2.09 |     |     |     |     |     | Cha | nnel | # dig | jital v | alue       |    |    |    |    |    |            |

| Address  | Details           |
|----------|-------------------|
| %UWa.b.2 | CH0 digital value |
| %UWa.b.3 | CH1 digital value |
| %UWa.b.4 | CH2 digital value |
| %UWa.b.5 | CH3 digital value |
| %UWa.b.6 | CH4 digital value |
| %UWa.b.7 | CH5 digital value |
| %UWa.b.8 | CH6 digital value |
| %UWa.b.9 | CH7 digital value |

# Detect input signal failure/disconnect flag (%UXa.b.160~167 a: Base No., b: Slot No.)

Failure/disconnect status bit for respective input channels is saved in %UXa.b.

Each bit is set to 1 if an assigned channel is detected as disconnected, and it is reset to 0 if connected back. In addition, this bit can be used in the program, together with execution conditions.

|                | B176     | B175 | B17 | 4 B73 | B172 | B171 | B170 | B169 | B167 | B166 | B165 | B164 | B163 | B162 | B161 | B160 |
|----------------|----------|------|-----|-------|------|------|------|------|------|------|------|------|------|------|------|------|
|                |          |      |     |       |      |      |      |      | С    | С    | С    | С    | С    | С    | С    | С    |
| %UXa.b.160~167 | —        | _    | _   | _     | -    | _    | _    | _    | н    | н    | н    | н    | н    | н    | Н    | Н    |
|                |          |      |     |       | _    |      |      |      | 7    | 6    | 5    | 4    | 3    | 2    | 1    | 0    |
|                | <u> </u> | ı    |     |       |      |      |      |      |      |      |      |      |      |      |      |      |

| BIT | Description   |
|-----|---------------|
| 0   | Normal        |
| 1   | Disconnection |

### Error clear request flag (%UXa.b.176, a: Base No., b: Slot No.)

Whenever a parameter setting error occurs in the A/D module (for example, incorrect filter constant), the RUN LED starts blinking and the error code would be set in address No. 22. This error code/status is not automatically cleared, even if parameter setting errors are rectified. The error status/code is cleared when the CPU provides an 'error clear request' (%UXa.b.176 bit ON) to the module. Once the error status is cleared, RUN LED returns to steady On status.

The flag 'error clear request' should always be used together with %UXa.b for correct operation as in the below example.

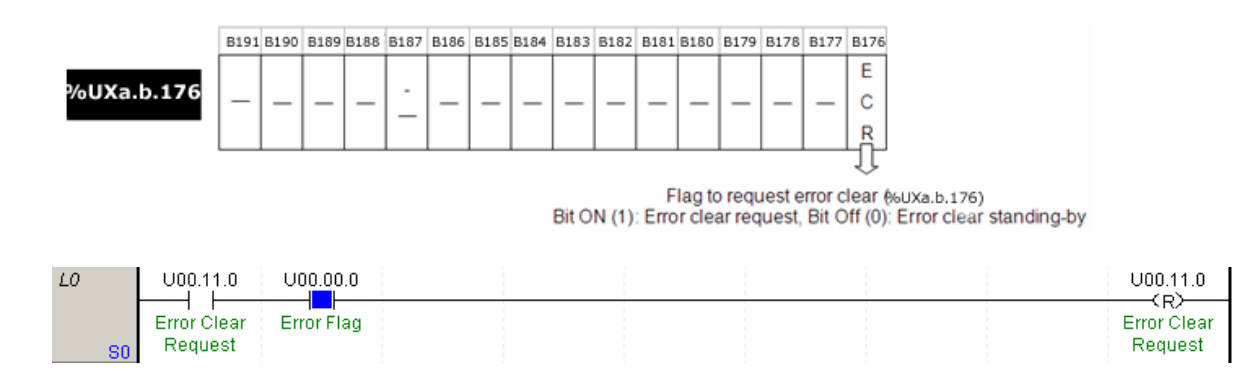

5.3. Operation parameters settings area

### 5.3 Operation parameters settings area

One word (2 bytes) is assigned for each address in the internal memory, which can be displayed in 16 bits. Each of the 16 bits can be set: On - '1' or Off - '0' for various functions.

### Address 0 - A/D conversion enable/disable status for each channel

Enable/disable status of A/D conversion for each channel can be set as below:

1. Set all unused channels as 'Disable'. This saves the conversion cycle time.

|             | B15 | B14 | B13 | B12 | B11 | B10 | B9 | B8 | B7 | B6 | B5 | B4 | B3 | B2 | B1 | B0 |
|-------------|-----|-----|-----|-----|-----|-----|----|----|----|----|----|----|----|----|----|----|
|             |     |     |     |     |     |     |    |    | С  | С  | С  | С  | С  | С  | С  | С  |
| Address "0" | —   | _   | _   | _   | -   | —   | —  | —  | н  | н  | Н  | н  | Н  | Н  | Н  | Н  |
|             |     |     |     |     | _   |     |    |    | 7  | 6  | 5  | 4  | 3  | 2  | 1  | 0  |
|             |     |     |     |     |     |     |    |    |    |    |    |    |    |    |    |    |

| BIT | Description |
|-----|-------------|
| 0   | Disable     |
| 1   | Enable      |

2.  $B8 \sim B15$  bits are reserved for future use.

### Address 1 - Input voltage/current range

- 1. The range of analog input voltage/current is specified for each channel.
- 2. If the analog input range is not specified, the range of all the channels is set to  $1 \sim 5V$  (or  $4 \sim 20$ mA).
- 3. Setting range of analog input voltage/current is as explained below.

### 5. Configuration and Function of Internal Memory 5.3. Operation parameters settings area

### 2MLF-AV8A

|             | B15      | B14 | B13 | B12 | B11 | B10 | B9 | <b>B</b> 8 | B7 | B6 | B5 | B4 | B3 | B2 | B1 | B0 |
|-------------|----------|-----|-----|-----|-----|-----|----|------------|----|----|----|----|----|----|----|----|
|             | C        |     | C   |     | C   | ;   | C  | ;          | (  | )  | C  | )  | C  | ;  | C  | ;  |
| Address "1" | н        |     | ŀ   | ł   | Н   |     | Н  |            | Н  |    | Н  |    | Н  |    | Н  |    |
|             | 7        |     | 6   |     | 5   |     | 4  |            | 3  |    | 2  |    | 1  |    | 0  | )  |
|             | <u> </u> |     |     |     |     |     | _  |            |    |    |    |    |    |    |    |    |

| BIT | Description  |
|-----|--------------|
| 00  | 1 V ~ 5 V    |
| 01  | 0 V ~ 5 V    |
| 10  | 0 V ~ 10 V   |
| 11  | -10 V ~ 10 V |

# **5. Configuration and Function of Internal Memory** 5.3. Operation parameters settings area

### 2MLF-AC8A

|            | B15 B14 | B13 B12 | B11 B10 | B9 B8 | B7 B6 | B5 B4 | B3 B2 | B1 B0 |
|------------|---------|---------|---------|-------|-------|-------|-------|-------|
|            | С       | С       | С       | С     | С     | С     | С     | С     |
| Address "" | н       | н       | н       | н     | н     | н     | н     | н     |
|            | 7       | 6       | 5       | 4     | 3     | 2     | 1     | 0     |
|            |         |         |         |       |       |       |       |       |

| BIT | Description  |
|-----|--------------|
| 00  | 4 mA~ 20 mA  |
| 01  | 0 mA ~ 20 mA |

### Address 2 - Output data format

The range of digital output data for analog input is specified for each channel.

- 1. If the output data range is not specified, the range of all the channels is set to  $0 \sim 16000$ .
- 2. Setting range of digital output data range is as explained below.

|             | B15 | B14 | B13 | B12 | B11 | B10 | B9 | <b>B</b> 8 | B7 | <b>B</b> 6 | B5 | B4 | B3 | B2 | B1 | B0 |   |  |
|-------------|-----|-----|-----|-----|-----|-----|----|------------|----|------------|----|----|----|----|----|----|---|--|
|             | C   | С   |     | ;   | C   | С   |    | С          |    | С          |    |    | С  |    | C  | ;  |   |  |
| Address "2" | Н   |     | H   | Н   |     | 1   | H  | ł          | ŀ  | ł          | H  | ł  | F  | I  | H  |    |   |  |
|             | 7   |     | 6   |     | 5   |     | 5  |            | 4  |            | 3  |    | 2  |    | 1  |    | 0 |  |
|             |     |     |     |     |     |     |    |            |    |            |    |    |    |    |    |    |   |  |

| BIT | Description   |
|-----|---------------|
| 00  | 0 ~ 16000     |
| 01  | -8000 ~ 8000  |
| 10  | Precise Value |
| 11  | 0 ~ 10000     |

Precise value has the following digital output ranges for the analog input range.

| 2MLF-AV8A | 1 |
|-----------|---|
|-----------|---|

| Analog input  | -10 ~ 10V      | 0 ~ 10V   | 0 ~ 5V   | 1 ~ 5V         |
|---------------|----------------|-----------|----------|----------------|
|               |                |           |          |                |
| Precise Value | -10000 ~ 10000 | 0 ~ 10000 | 0 ~ 5000 | 1000 ~<br>5000 |

### 2MLF-AC8A

| Analog input   | 4 ~ 20mA     | 0 ~ 20mA  |
|----------------|--------------|-----------|
| Digital output |              |           |
| Precise Value  | 4000 ~ 20000 | 0 ~ 20000 |

5.3. Operation parameters settings area

Address 3 - Filter process Enable/Disable

The Enable/Disable status of filter process is specified for each channel.

- 1. If the filter process is not specified, all the channels are sampled.
- 2. Setting of the filter process is as explained below.

|             | B15 | B14 | B13 | B12 | B11 | B10 | B9 | B8 | B7 | B6 | B5 | B4 | B3 | B2 | B1 | B0 |
|-------------|-----|-----|-----|-----|-----|-----|----|----|----|----|----|----|----|----|----|----|
| <i></i>     |     |     |     |     |     |     |    |    | С  | С  | С  | С  | С  | С  | С  | С  |
| Address "3" | —   | —   | —   | —   | —   | _   | _  | —  | Н  | Н  | Н  | Н  | Н  | Н  | Н  | Н  |
|             |     |     |     |     |     |     |    |    | 7  | 6  | 5  | 4  | 3  | 2  | 1  | 0  |
|             |     |     |     |     |     |     |    |    |    |    |    |    |    |    |    | /  |

| BIT | Description |
|-----|-------------|
| 0   | Disable     |
| 1   | Enable      |

### Address 4-11 - Filter constant

Default value of the filter constant is 1. Setting range for the filter constant is  $1 \sim 99$ .

If any other value exceeding the setting range is specified, error code 50# is displayed on error code address 22.

If the filter constant is not specified, the filter constant is set to '1'.

Setting of the filter constant is as explained below.

### 5. Configuration and Function of Internal Memory 5.3. Operation parameters settings area

| Address "4 ~ 11" | B15 | B14 | B13 | B12 | B11 | B10 | B9 | <b>B8</b> | B7 | B6 | B5   | B4   | B3     | B2    | B1 | B0 |
|------------------|-----|-----|-----|-----|-----|-----|----|-----------|----|----|------|------|--------|-------|----|----|
|                  | —   | _   | _   | —   | _   | —   | —  | —         |    |    | Chan | nel# | filter | value |    |    |

Address Details Address No. 4 CH0 filter value Address No. 5 CH1 filter value Address No. 6 CH2 filter value Address No. 7 CH3 filter value Address No. 8 CH4 filter value CH5 filter value Address No. 9 CH6 filter value Address No. 10 Address No. 11 CH7 filter value

Setting range of filter constant is 1  $\sim$  99

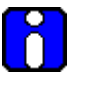

### ATTENTION

These filter constants are effective only when the filter process is set to 'Enable'.

### Address 12 - Average process Enable/Disable

The Enable/Disable status of average process is specified for each channel.

If the average process is not specified, all the channels are sampled.

Setting of the average process is as explained below.

|              | B15 | B14 | B13 | B12 | B11 | B10 | B9 | <b>B8</b> | B7 | B6 | B5 | B4 | B3 | B2 | B1 | B0 |
|--------------|-----|-----|-----|-----|-----|-----|----|-----------|----|----|----|----|----|----|----|----|
|              |     |     |     |     |     |     |    |           | С  | С  | С  | С  | С  | C  | С  | С  |
| Address "12" | —   | —   | —   | —   | —   | —   | —  | —         | н  | н  | н  | н  | н  | Н  | н  | н  |
|              |     |     |     |     |     |     |    |           | 7  | 6  | 5  | 4  | 3  | 2  | 1  | 0  |
|              |     |     |     |     |     |     |    |           |    |    |    |    |    |    |    |    |

| BIT | Description |
|-----|-------------|
| 0   | Disable     |
| 1   | Enable      |

5.3. Operation parameters settings area

### Address 13 - Average process method (address number 13)

This area is used for specifying average processing method. The available options are count average and time average. If neither is specified, all the channels are set to count average process by default.

|            | B15 | B14 | B13 | B12 | B11 | B10 | B9 | B8 | B7 | B6   | B5     | B4  | B3 | B2 | B1 | B0 |
|------------|-----|-----|-----|-----|-----|-----|----|----|----|------|--------|-----|----|----|----|----|
|            |     |     |     |     |     |     |    |    | С  | С    | С      | С   | С  | С  | С  | С  |
| Address 13 | —   | —   | —   | —   | —   | —   | —  | —  | Н  | Н    | Н      | Н   | Н  | Н  | Н  | Н  |
|            |     |     |     |     |     |     |    |    | 7  | 6    | 5      | 4   | 3  | 2  | 1  | 0  |
|            |     |     |     |     |     |     |    |    |    |      |        |     |    |    |    |    |
|            |     |     |     |     |     |     |    |    |    |      |        |     |    |    |    | /  |
|            |     |     |     |     |     |     |    |    |    |      |        |     |    |    |    |    |
|            |     | F   | RIT |     |     |     |    |    | Г  | Desc | rintic | n   |    |    |    |    |
|            |     |     |     |     |     |     |    |    |    | 2000 | npue   | 211 |    |    |    | _  |
|            |     |     | 0   |     |     |     |    |    | Co | unt  | aver   | age |    |    |    |    |
|            |     |     | 1   |     |     |     |    |    | Ti | me a | avera  | age |    |    |    |    |
|            |     |     |     |     |     |     |    |    |    |      |        |     |    |    |    |    |

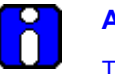

### ATTENTION

This setting is effective only when the average process is set to 'Enable'.

### Address 14-21 - Average value

Setting range of time/count average's constant value is explained as follows:

- Setting range of time average:  $4 \sim 16000 \text{ (ms)}$
- Setting range of count average: 2 ~ 64000 (times)

If it exceeds the range:

- 1. Error No. 60X is generated if time average range is exceeded.
- 2. Error No. 70X is generated if count average range is exceeded.

The above error codes are available on address 22. If the above error occurs, the default values are applied for average processing.

Default values are time average: 4, Frequency average: 2

The process value of time/count average is as stored below:

### 5. Configuration and Function of Internal Memory 5.3. Operation parameters settings area

| Address "14 ~ 21" | B15 | B14 | B13 | B12 | B11 | B10 | B9 | B8 | B7 | B6 | B5   | B4     | B3    | B2     | B1 | B0 |
|-------------------|-----|-----|-----|-----|-----|-----|----|----|----|----|------|--------|-------|--------|----|----|
|                   | —   | —   | —   | —   | —   | —   | _  | _  |    | C  | hann | el# av | /erag | e valı | Je |    |

Setting range of time average process value is 4  $\sim$  16000 Setting range of count average process value is 2  $\sim$  64000

| Address | Details           |
|---------|-------------------|
| 14      | CH0 average value |
| 15      | CH1 average value |
| 16      | CH2 average value |
| 17      | CH3 average value |
| 18      | CH4 average value |
| 19      | CH5 average value |
| 20      | CH6 average value |
| 21      | CH7 average value |

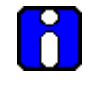

### ATTENTION

This setting is effective only when the average process method (time or count) is set to 'Enable'.

### Error code (address number 22)

When the A/D conversion module detects any error, during operation, it generates an error code and saves it in Address 22.

5.3. Operation parameters settings area

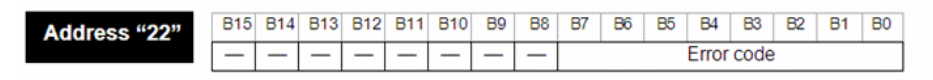

Refer to the table below for detailed error codes.

| Error Code<br>(Dec) | Error Details                                                                                                  | Remarks                            |
|---------------------|----------------------------------------------------------------------------------------------------|------------------------------------|
| 0                   | Normal Run                                                                                                    | RUN LED On                         |
| 20                  | Module error (A/D Conversion Error)                                                                            | RUN LED flickers every 0.2<br>sec. |
| 40#                 | Offset value with the range of $1 \sim 5 V (4 \sim 20 \text{ mA})$ is set greater than or equal to Gain value. |                                    |
| 41#                 | Offset value with the range of $0 \sim 5 V (0 \sim 20 mA)$ is set greater than or equal to Gain value.         |                                    |
| 42#                 | Offset value with the range of 0 ~ 10 V is set<br>greater than or equal to Gain value.                         | RUN LED flickers every 1           |
| 43#                 | Offset value with the range of -10 ~ 10 V is set<br>greater than or equal to Gain value.                       | SEC.                               |
| 50#                 | Filter constant setting range exceeded                                                                         |                                    |
| 60#                 | Time average setting range exceeded                                                                            |                                    |
| 70#                 | Count average setting range exceeded                                                                           |                                    |
| 80#                 | Analog input range setting error                                                                               | Applied to 2MLF-AC8A               |

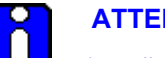

### **ATTENTION**

- 1. # denotes the channel with error found.
- 2. For more details of error codes, refer to section Troubleshooting.
- 3. If more than two errors occur, the module saves only the first error code.
- Once the cause of error condition is rectified, use the flag 'error clear 4. request' to clear the error code and this changes the RUN LED return to steady ON. For more information, refer to section Error Clear request flag (UXY.11.0, X: Base No., Y: Slot No.).

### 5.4 Global variable (data area)

### How to use global variable

There are two ways to register a global variable.

- Automatic registration after I/O parameter setting at project window
- Batch registration after I/O parameter setting

For automatic registration and batch registration, refer to section Registering special module variables.

### Local variable registration

You can register the variables as local variables among registered global variables.

To register local variables in I/O parameter, perform the following steps.

| Step | Action                                                                    |
|------|---------------------------------------------------------------------------|
| 1    | In the Project Window, double-click Local Variables under Scan Program.   |
| 2    | Right-click in the local variable window and click Add EXTERNAL variable. |

5.4. Global variable (data area)

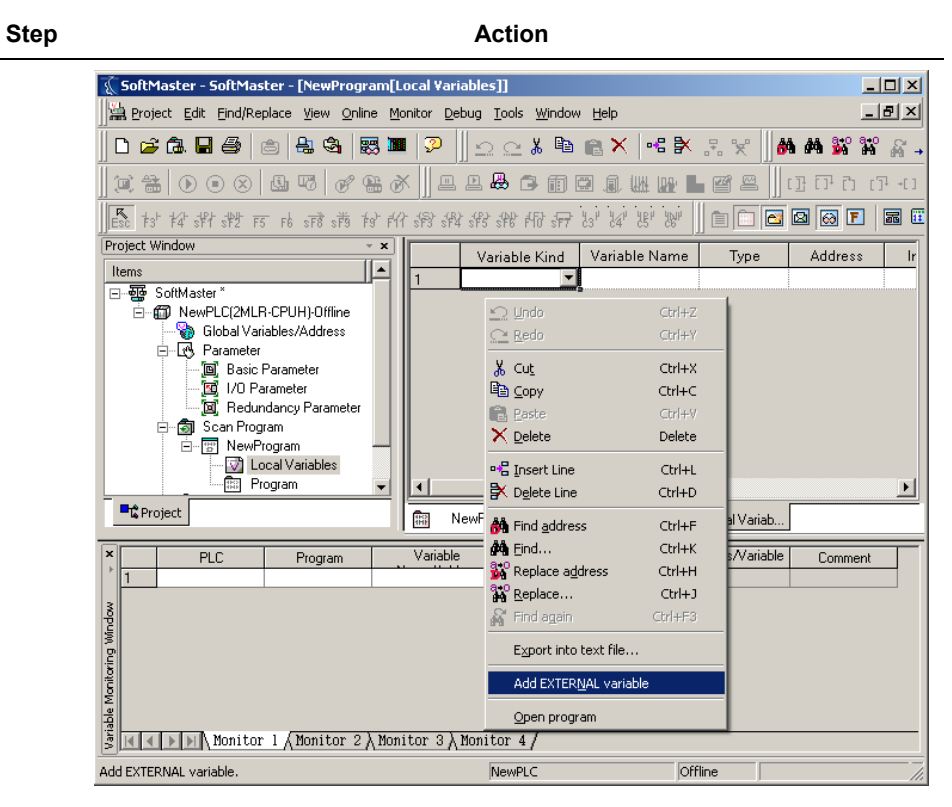

3 Select local variable to add at Global View on Add External Variable window ('All' or 'Base, slot').

Example:

In the following figure, select the digital input value (\_0102\_CH0\_DATA) of "Base01, Slot02".

### 5. Configuration and Function of Internal Memory 5.4. Global variable (data area)

|                    | Action     |                   |                     |      |               |                    |
|--------------------|------------|-------------------|---------------------|------|---------------|--------------------|
| Add Ex             | ternal '   | Variable          |                     |      |               | _?                 |
| <u>F</u> ind Varia | able:      |                   |                     |      |               | ОК                 |
| _ Global \         | √ariable I | tem               |                     |      |               | Cancel             |
| <u>I</u> tem:      | Base       | 01, Slot02: 2MLF- | AV8A (Voltage, 8-CH | )    | •             | <u>S</u> elect All |
|                    | · · ·      |                   |                     |      |               | <u>U</u> nselect A |
|                    | Apply      | Variable Kind     | Variable Name       | Туре | Ad            |                    |
| 1                  |            | VAR_GLOBAL        | _0102_CH0_ACT       | BOOL | %UX1          |                    |
| 2                  | ▼          | VAR_GLOBAL        | _0102_CH0_DAT       | INT  | %UW1          |                    |
| 3                  |            | VAR_GLOBAL        | _0102_CH0_HO        | BOOL | %UX1          |                    |
| 4                  | Γ          | VAR_GLOBAL        | _0102_CH0_IDD       | BOOL | %UX1          |                    |
| 5                  | Γ          | VAR_GLOBAL        | _0102_CH0_LO        | BOOL | %UX1          |                    |
| 6                  |            | VAR_GLOBAL        | _0102_CH1_ACT       | BOOL | %UX1          |                    |
| 7                  |            | VAR_GLOBAL        | _0102_CH1_DAT       | INT  | %UW1          |                    |
| 8                  |            | VAR_GLOBAL        | _0102_CH1_HO        | BOOL | %UX1          |                    |
| 9                  |            | VAR_GLOBAL        | _0102_CH1_IDD       | BOOL | %UX1          |                    |
| 10                 |            | VAR_GLOBAL        | _0102_CH1_LO        | BOOL | %UX1          |                    |
| 11                 |            | VAR_GLOBAL        | _0102_CH2_ACT       | BOOL | %UX1          |                    |
| 12                 |            | VAR_GLOBAL        | _0102_CH2_DAT       | INT  | %UW1          |                    |
| 13                 |            | VAR_GLOBAL        | _0102_CH2_HO        | BOOL | %UX1          |                    |
| 14                 |            | VAR_GLOBAL        | _0102_CH2_IDD       | BOOL | %UX1          |                    |
|                    | -          | hun apanul        | 0400 0110 1.0       |      | i an a su più |                    |

### How to use local variables

This section describes the how to add a global variable at local program.

The following is an example for getting the conversion value of CH0 of A/D conversion module to %MW0.

1. By using the following MOVE function, double-click variable part ahead of IN, then **Select Variable** window displays.

5.4. Global variable (data area)

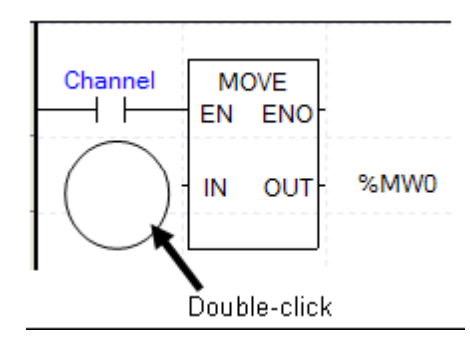

2. On **Select Variable** window, select global variable under **Variable List** and select relevant base (8 base, 4 slot) at global variable view item.

| 🛄 Seleo        | t Variable                                                                 |                       |       |             |              | ? 🛛            |
|----------------|----------------------------------------------------------------------------|-----------------------|-------|-------------|--------------|----------------|
| ⊻ariable       | Name: sdd                                                                  | Add to address cor    | nment |             |              | ОК             |
| Variab         | le List                                                                    |                       |       |             |              | Cancel         |
| OLoc           | al Variable 💿 Global Variable (                                            | Address Comment       | ag    |             |              |                |
|                |                                                                            |                       |       |             |              | New Variable   |
|                |                                                                            |                       |       |             |              | Edit Variable  |
| Lis <u>t</u> : | ALL                                                                        | ~                     |       |             |              | Dalata Madable |
|                | ALL                                                                        | 1000 Million          |       |             |              |                |
|                | General Variabes                                                           | 1.4.000               |       |             |              |                |
|                | Base07, Slot02: 2MLF-TC4S (Isolate<br>Dase07, Slot02: 2MLF-DD4A (NTD,      | (d, 4-CH)<br>(4-CH)   | Type  | Address     | Initial Valu |                |
| 1              | Base07, Slot04: 2MLF-DC4A (Currer                                          | nt, 4-CH)             | BOOL  | %LIX7.2.16  |              |                |
| 2              | VABase08, Slot02: 2MLF-AU8A (Lurren<br>VABase08, Slot03: 2MLF-DC8A (Curren | 1t, 8-CH)<br>1t 8-CH) | BOOL  | %UX7.2.0    |              |                |
| 3              | VABase08, Slot04: 2MLF-HO2A (Open-                                         | Collector, 2-CH)      | BOOL  | %UX7.2.468  |              |                |
| 4              | Base08, Slot05: 2MLF-AV8A (Voltag                                          | e, 8-CH)              | BOOL  | %UX7.2.400  |              |                |
| 5              | VAR GLOBAL                                                                 | 0702_CH0_DOOT         | BOOL  | %UX7.2.20   |              |                |
| 6              |                                                                            |                       | INIT  | %UN/7.2.404 |              |                |
| 7              |                                                                            | 0702_CH0_MAX          | INT   | %UW7.2.13   |              |                |
| 0              |                                                                            |                       | POOL  | %UV7.2.12   |              |                |
| 0              |                                                                            | 0702_CH0_FAH          | BOOL  | %UX7.2.34   |              |                |
| 10             | VAR GLOBAL                                                                 | 0702_CH0_PAI          | BOOL  | %UX7.2.33   |              |                |
| 11             |                                                                            |                       | BOOL  | %UX7.2.33   |              |                |
| 12             |                                                                            | 0702_010_FALL         | BOOL  | %UY7.2.49   |              |                |
| 12             |                                                                            | 0702_CH0_RAI          | BOOL  | %UY7.2.48   |              |                |
| 14             |                                                                            | 0702_010_1AL          | BOOL  | %UX7.2.472  |              |                |
| 15             |                                                                            | 0702_CH0_C0000        | INT   | %1/w/7.2.8  |              |                |
| 15             |                                                                            | 0702_010_00AL         | BOOL  | %UY7.2.0    |              |                |
| 17             |                                                                            | 0702_0H0_0ETERN       | INT   | %1/w/7.2.24 |              |                |
| 18             |                                                                            |                       |       | %UD7.2.4    | ~            |                |
| <              | TVAN GLODAL                                                                |                       |       |             | >            |                |

| Analog Input Module 2MLF-AV8A, AC8A User's Guide |  |
|--------------------------------------------------|--|
| Honevwell                                        |  |

3. Double-click or select \_0805\_CH4\_DATA corresponding to CH4 A/D conversion data and click **OK**.

| Selec    | ct Variable                      |                             |          |            |                | ?              |
|----------|----------------------------------|-----------------------------|----------|------------|----------------|----------------|
| ⊻ariable | Name: 0805_CF4_DATA              | Add to address c            | omment   |            |                | ОК             |
| Variab   | ile List                         |                             |          |            |                | Cancel         |
| OLoc     | cal Variable 💿 🙆 Global Variable | O <u>A</u> ddress Comment O | Elag     |            |                | New Variable   |
|          |                                  |                             |          |            |                |                |
| List     |                                  | (-k 0 CU)                   |          |            |                | Edit Variable. |
|          | Daseuo, Siotus: ZMLF-AYOA (Y     | voitage, o-CH)              | <u> </u> |            |                | Delete Variabl |
|          |                                  |                             |          |            |                |                |
|          | Variable Kind                    | Variable Name               | Туре     | Address    | Initial Valu 🔨 |                |
| 1        | VAR_GLOBAL                       | _0805_CH0_ACT               | BOOL     | %UX8.5.16  |                |                |
| 2        | VAR_GLOBAL                       | _0805_CH0_DATA              | INT      | %UW8.5.2   |                |                |
| 3        | VAR_GLOBAL                       | _0805_CH0_IDD               | BOOL     | %UX8.5.160 |                |                |
| 4        | VAR_GLOBAL                       | _0805_CH1_ACT               | BOOL     | %UX8.5.17  |                |                |
| 5        | VAR_GLOBAL                       | _0805_CH1_DATA              | INT      | %UW8.5.3   |                |                |
| 6        | VAR_GLOBAL                       | _0805_CH1_IDD               | BOOL     | %UX8.5.161 |                |                |
| 7        | VAR_GLOBAL                       | _0805_CH2_ACT               | BOOL     | %UX8.5.18  |                |                |
| 8        | VAR_GLOBAL                       | _0805_CH2_DATA              | INT      | %UW8.5.4   |                |                |
| 9        | VAR_GLOBAL                       | _0805_CH2_IDD               | BOOL     | %UX8.5.162 |                |                |
| 10       | VAR_GLOBAL                       | _0805_CH3_ACT               | BOOL     | %UX8.5.19  |                |                |
| 11       | VAR_GLOBAL                       | _0805_CH3_DATA              | INT      | %UW8.5.5   |                |                |
| 12       | VAR_GLOBAL                       | _0805_CH3_IDD               | BOOL     | %UX8.5.163 |                |                |
| 13       | VAR_GLOBAL                       | _0805_CH4_ACT               | BOOL     | %UX8.5.20  |                |                |
| 14       | VAR_GLOBAL                       | _0805_CH4_DATA              | INT      | %UW8.5.6   |                |                |
| 15       | VAR_GLOBAL                       | _0805_CH4_IDD               | BOOL     | %UX8.5.164 |                |                |
| 16       | VAR_GLOBAL                       | _0805_CH5_ACT               | BOOL     | %UX8.5.21  |                |                |
| 17       | VAR_GLOBAL                       | _0805_CH5_DATA              | INT      | %UW8.5.7   |                |                |
| 18       | VAR GLOBAL                       | 0805 CH5 IDD                | BOOL     | %UX8.5.165 | ×              |                |

4. The following figure is the result of adding global variable corresponding to CH0 A/D conversion value.

| Channel              | M  | OVE  |      |
|----------------------|----|------|------|
|                      | EN | ENO  |      |
| _0000_CH<br>0_DATA - | IN | OUT- | %MW0 |

**5. Configuration and Function of Internal Memory** 5.5. PUT/GET function block use area (parameter area)

#### 5.5 PUT/GET function block use area (parameter area)

The following table describes operation parameter setting area of A/D conversion module.

| Global Variable         | Contents                                        | Read/Write | Instruction |
|-------------------------|-------------------------------------------------|------------|-------------|
| _Fab_CH_EN              | Channel<br>Enable/Disable                       | Read/Write | PUT         |
| _Fab_IN_RANGE           | Input current/<br>voltage ranges<br>setting     | Read/Write | PUT         |
| _Fab_DATA_TYPE          | Output data type setting                        | Read/Write | PUT         |
| _Fab_FILT_EN            | Filter processing<br>enable/disable<br>setting  | Read/Write | PUT         |
| _Fab_CH0_FILT_CON<br>ST | CH0 filter constant setting                     | Read/Write | PUT         |
| _Fab_CH1_FILT_CON<br>ST | CH1 filter constant setting                     |            |             |
| _Fab_CH2_FILT_CON<br>ST | CH2 filter constant setting                     |            |             |
| _Fab_CH3_FILT_CON<br>ST | CH3 filter constant setting                     |            |             |
| _Fab_CH4_FILT_CON<br>ST | CH4 filter constant setting                     |            |             |
| _Fab_CH5_FILT_CON<br>ST | CH5 filter constant setting                     |            |             |
| _Fab_CH6_FILT_CON<br>ST | CH6 filter constant setting                     |            |             |
| _Fab_CH7_FILT_CON<br>ST | CH7 filter constant setting                     |            |             |
| _Fab_AVG_EN             | Average processing<br>enable/disable<br>setting | Read/Write | PUT         |

# **5. Configuration and Function of Internal Memory** 5.5. PUT/GET function block use area (parameter area)

| Global Variable  | Contents                             | Read/Write | Instruction |
|------------------|--------------------------------------|------------|-------------|
| _Fab_AVG_SEL     | Average processing<br>method setting | Read/Write |             |
| _Fab_CH0_AVG_VAL | CH0 average value setting            | Read/Write |             |
| _Fab_CH1_AVG_VAL | CH1 average value setting            |            |             |
| _Fab_CH2_AVG_VAL | CH2 average value setting            |            |             |
| _Fab_CH3_AVG_VAL | CH3 average value setting            |            |             |
| _Fab_CH4_AVG_VAL | CH4 average value setting            |            |             |
| _Fab_CH5_AVG_VAL | CH5 average value                    |            |             |
| _Fab_CH6_AVG_VAL | CH6 average value setting            |            |             |
| _Fab_CH7_AVG_VAL | CH7 average value setting            |            |             |
| _Fab_ERR_CODE    | Error codes                          | Read/Write | GET         |

At device allocation, 'a' means base number and 'b' means slot number where module is equipped.

### **PUT** instruction

Using PUT instruction, write data to special module.

|         |       | PUT |      |        |
|---------|-------|-----|------|--------|
| 800L -  | REQ   |     | DONE | - BOOL |
| USINT - | BASE  |     | STAT | - UINT |
| USINT - | SLOT  |     |      |        |
| UINT -  | MADDR |     |      |        |
| *ANY —  | DATA  |     |      |        |

\*ANY: WORD, DWORD, INT, USINT, DINT, UDINT type available among ANY type

### Input

- REQ: execute function when 1
- BASE: set base position
- SLOT: set slot position
- MADDR: module address
- DATA: data to save module

### Output

DONE: Output 1 when normal

STAT: Error information

### Function

This instruction is used for reading data from designated special module.

| Function Block | Input (ANY) Type | Description                                                      |
|----------------|------------------|------------------------------------------------------------------|
| PUT_WORD       | WORD             | Save WRD data into the<br>designated module<br>address (MADDR).  |
| PUT_DWORD      | DWORD            | Save DWORD data into the designated module address (MADDR).      |
| PUT_INT        | INT              | Save INT data into the designated module address (MADDR).        |
| PUT_UINT       | UINT             | Save UNIT data into the<br>designated module<br>address (MADDR). |
| PUT_DINT       | DINT             | Save DINT data into the<br>designated module<br>address (MADDR). |
| PUT_UDINT      | UDINT            | Save UDINT data into the designated module address (MADDR).      |

#### **GET** instruction

Using GET instruction, read from special module data.

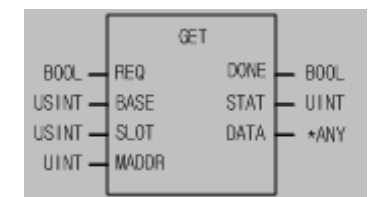

\*ANY: WORD, DWORD, INT, UINT, DINT, UDINT type available among ANY type

#### Input

REQ: execute function when 1

BASE: set base position

SLOT: set slot position

MADDR: module address

512(0x200) ~ 1023(0x3FF)

### Output

DONE: output 1 when normal

STAT: Error information

DATA: data to read from module

### Function

This instruction is used for reading data from designated special module.

| Function Block | Output (ANY) Type | Description                                                                     |
|----------------|-------------------|---------------------------------------------------------------------------------|
| GET_WORD       | WORD              | Read data as much as<br>WORD from the<br>designated module<br>address (MADDR).  |
| GET_DWORD      | DWORD             | Read data as much as<br>DWORD from the<br>designated module<br>address (MADDR). |

# **5. Configuration and Function of Internal Memory** 5.5. PUT/GET function block use area (parameter area)

| Function Block | Output (ANY) Type | Description                                                                     |
|----------------|-------------------|---------------------------------------------------------------------------------|
| GET_INT        | INT               | Read data as much as<br>INT from the designated<br>module address<br>(MADDR).   |
| GET_UINT       | UINT              | Read data as much as<br>UNIT from the designated<br>module address<br>(MADDR).  |
| GET_DINT       | DINT              | Read data as much as<br>DINT from the designated<br>module address<br>(MADDR).  |
| GET_UDINT      | UDINT             | Read data as much as<br>UDINT from the<br>designated module<br>address (MADDR). |

### Example using PUT/GET instruction

### Enable channel

- 1. You can enable/disable A/D conversion per channel.
- 2. Disable channel to reduce the conversion cycle per channel.
- 3. When channels not designated, all channels are set as not used.
- Enable/disable of A/D conversion is as follows. 4.

| B15 | B14 | B13 | B12 | B11 | B10 | B9 | B8 | B7  | B6  | B5  | B4  | B3  | B2  | B1  | B0  |
|-----|-----|-----|-----|-----|-----|----|----|-----|-----|-----|-----|-----|-----|-----|-----|
| -   | -   | -   | -   | -   | -   | -  | -  | CH7 | CH6 | CH5 | CH4 | CH3 | CH2 | CH1 | CH0 |

| BIT | Description |  |  |  |  |  |  |  |
|-----|-------------|--|--|--|--|--|--|--|
| 0   | Stop        |  |  |  |  |  |  |  |
| 1   | Run         |  |  |  |  |  |  |  |

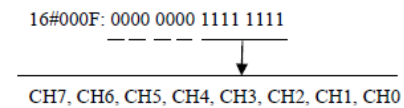

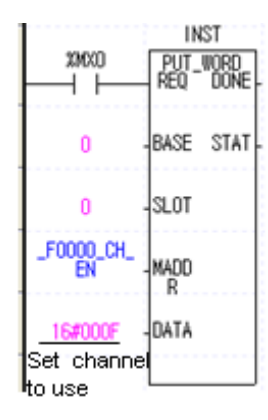

- 5. The value in B8~B15 is ignored.
- 6. The above figure is an example for enabling CH0~CH3 of A/D module equipped at slot 0.

### Input voltage/current range setting

- 1. You can set input voltage/current range per channel.
- 2. When analog input range is not set, all channels are set as  $1 \sim 5V (4 \sim 20 \text{mA})$ .
- 3. Setting of analog input voltage/current range is as follows.
  - 2MLF-AV8A

The following is an example for setting CH0~CH3 as 1~5V and CH4~CH7 as 0~10V.

| B15 | B14 | B13 | B12 | B11 | B10 | В9  | B8 | B7  | B6 | B5  | B4 | B3  | B2 | B1  | B0 |
|-----|-----|-----|-----|-----|-----|-----|----|-----|----|-----|----|-----|----|-----|----|
| CH7 |     | CH6 |     | CH5 |     | CH4 |    | CH3 |    | CH2 |    | CH1 |    | CH0 |    |

| BIT | Description |
|-----|-------------|
| 00  | 1V ~ 5V     |
| 01  | 0V ~ 5V     |

R200 September 2010 Analog Input Module 2MLF-AV8A, AC8A User's Guide Honeywell 95

# **5. Configuration and Function of Internal Memory** 5.5. PUT/GET function block use area (parameter area)

| 10 | 0V ~ 10V   |
|----|------------|
| 11 | -10V ~ 10V |

16#AA00 : 1010 1010 0000 0000

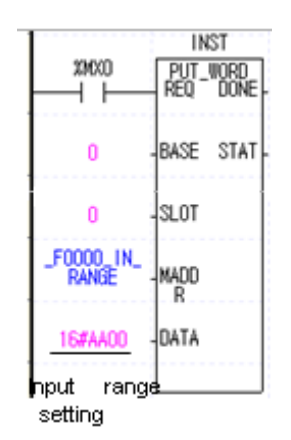

2MLF-AC8A \_

The following figure is an example for setting CH0~CH3 as 4~20mA and CH4~CH7 as 0~20mA.

| B15 | B14 | B13 | B12 | B11 | B10 | B9  | B8 | B7  | B6 | B5  | B4 | B3  | B2 | B1  | B0 |
|-----|-----|-----|-----|-----|-----|-----|----|-----|----|-----|----|-----|----|-----|----|
| CH7 |     | CH6 |     | CH5 |     | CH4 |    | CH3 |    | CH2 |    | CH1 |    | CH0 |    |

| BIT | Description |
|-----|-------------|
| 00  | 4mA ~ 20mA  |
| 01  | 0mA ~ 20mA  |

16#AA00 : 1010 1010 0000 0000 Ţ 7

CH7, CH6, CH5, CH4, CH3, CH2, CH1, CH0

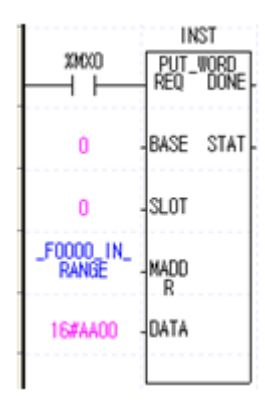

### Output data range setting

- 1. Digital output data range for analog input can be set per channel.
- 2. When output data range is not set, all channels are set as  $0\sim16000$ .
- 3. The following figure is an example for setting CH0~CH3 as -8000~8000, CH4~CH7 as 0~10000.

| B15 | B14 | B13 | B12 | B11 | B10 | B9  | B8 | B7  | B6 | B5  | B4 | B3  | B2 | B1  | B0 |
|-----|-----|-----|-----|-----|-----|-----|----|-----|----|-----|----|-----|----|-----|----|
| CH7 |     | CH6 |     | CH5 |     | CH4 |    | CH3 |    | CH2 |    | CH1 |    | CH0 |    |

| BIT | Description                |
|-----|----------------------------|
| 00  | Unsigned value:0 ~ 16000   |
| 01  | Signed value:-8000 ~ 8000  |
| 10  | Precise value              |
| 11  | Percentile value:0 ~ 10000 |

5.5. PUT/GET function block use area (parameter area)

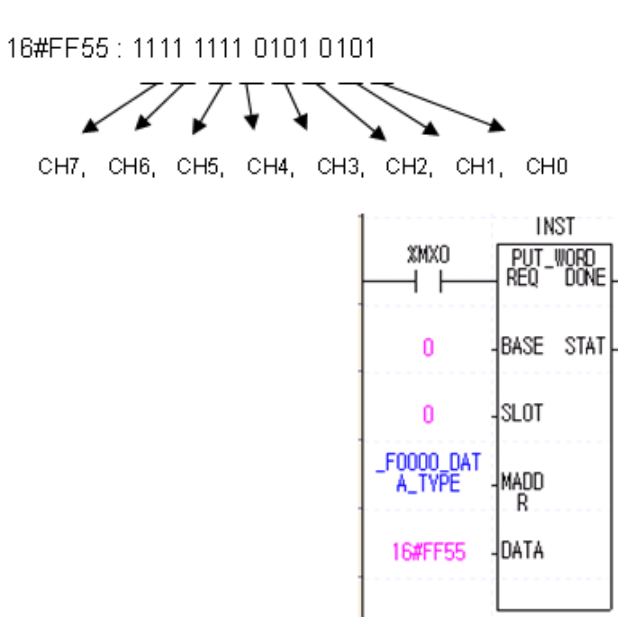

Precise value has the following digital output range for analog input range.

| Analog input<br>Digital output | -10 ~ 10V         | 0 ~ 10V      | 0 ~ 5V   | -1 ~ 5V     |
|--------------------------------|-------------------|--------------|----------|-------------|
| Precise value                  | -10000 ~<br>10000 | 0 ~<br>10000 | 0 ~ 5000 | 1000 ~ 5000 |

2MLF-AC8A

| Analog input<br>Digital output | 4 ~ 20mA        | 0 ~<br>20mA  |
|--------------------------------|-----------------|--------------|
| Precise value                  | 4000 ~<br>20000 | 0 ~<br>20000 |

### Filter process setting

\_

- 1. You can enable/disable filter process per channel.
- 2. If filter process is not set; all channels are set as enable.
- 3. The following figure is an example for using filter CH4.

| 98 | Analog Input Module 2MLF-AV8A, AC8A User's Guide | R200           |
|----|--------------------------------------------------|----------------|
|    | Honeywell                                        | September 2010 |

## **5. Configuration and Function of Internal Memory** 5.5. PUT/GET function block use area (parameter area)

| B15 | B14 | B13 | B12 | B11 | B10 | B9 | B8 | B7  | B6  | B5  | B4  | B3  | B2  | B1  | B0  |
|-----|-----|-----|-----|-----|-----|----|----|-----|-----|-----|-----|-----|-----|-----|-----|
| -   | -   | -   | -   | -   | -   | -  | -  | CH7 | CH6 | CH5 | CH4 | CH3 | CH2 | CH1 | CH0 |

| BIT | Description |
|-----|-------------|
| 0   | Disable     |
| 1   | Enable      |

16#0010 : 0000 0000 0001 0000

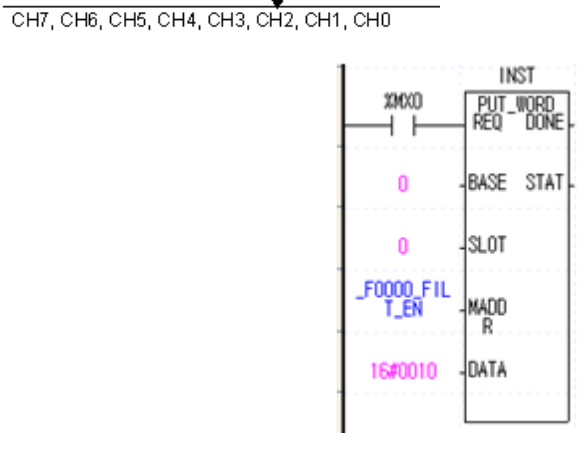

### Filter constant setting

- 1. Initial value of filter constant is 1.
- 2. Setting range of filter constant is 1~99.
- 3. When setting value other than setting range, it indicates error number 50# at error code indication address (22). At this time, A/D conversion value keeps previous data. (# means the channel where error occurs at error code.)
- 4. If filter constant is not set; filter constant is set as '1'.
- 5. The following figure is an example for setting filter constant as 9 at channel 0.

5.5. PUT/GET function block use area (parameter area)

| B15 | B14 | B13 | B12 | B11 | B10 | B9 | B8 | B7      | B6         | B5  | B4 | B3 | B2 | B1 | В0 |
|-----|-----|-----|-----|-----|-----|----|----|---------|------------|-----|----|----|----|----|----|
| -   | -   | -   | -   | -   | -   | -  | -  | CH# fil | ter consta | ant |    |    |    |    |    |

| Address             | Description                 |
|---------------------|-----------------------------|
| _Fab_CH0_FILT_CONST | CH0 filter constant setting |
| _Fab_CH1_FILT_CONST | CH1 filter constant setting |
| _Fab_CH2_FILT_CONST | CH2 filter constant setting |
| _Fab_CH3_FILT_CONST | CH3 filter constant setting |
| _Fab_CH4_FILT_CONST | CH4 filter constant setting |
| _Fab_CH5_FILT_CONST | CH5 filter constant setting |
| _Fab_CH6_FILT_CONST | CH6 filter constant setting |
| _Fab_CH7_FILT_CONST | CH7 filter constant setting |

At device allocation, 'a' means base number, 'b' means slot number where module is equipped.

### ATTENTION

For filter constant to be an effective value, enable the filter process.

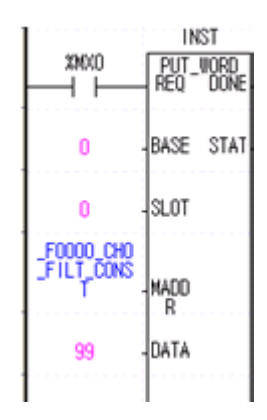

### **5.** Configuration and Function of Internal Memory 5.5. PUT/GET function block use area (parameter area)

### Average process setting

- 1. You can enable/disable average process per channel.
- 2. When disabling the average process, all channels are set as sampling process.
- 3. The following figure is an example for setting average process for channel 7.

| B15 | B14 | B13 | B12 | B11 | B10 | B9 | B8 | B7  | B6  | B5  | B4  | B3  | B2  | B1  | B0  |
|-----|-----|-----|-----|-----|-----|----|----|-----|-----|-----|-----|-----|-----|-----|-----|
| -   | -   | -   | -   | -   | -   | -  | -  | CH7 | CH6 | CH5 | CH4 | CH3 | CH2 | CH1 | CH0 |

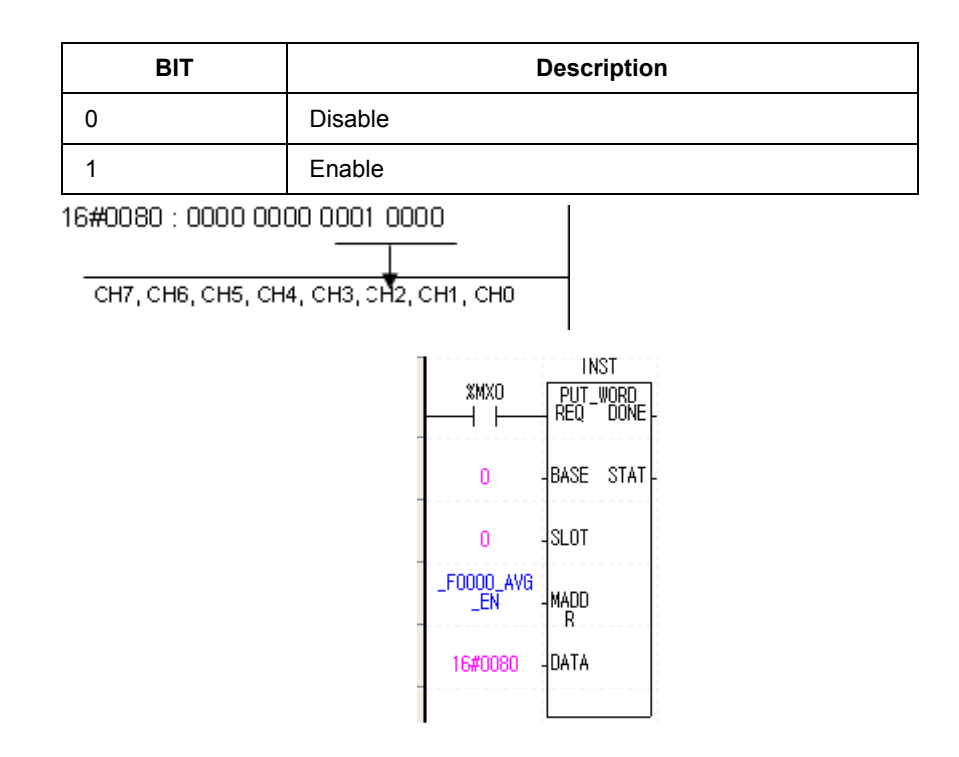

### Average process method setting

- 1. In average process method, there are Count average, and Time average.
- 2. All channels execute average process by Count if Time/Count average process is not set.

5.5. PUT/GET function block use area (parameter area)

| 3. | The following figure is an example setting for CH0~CH3 as count average and |  |
|----|-----------------------------------------------------------------------------|--|
|    | CH4~CH7 as time average.                                                    |  |

| B15 | B14 | B13 | B12 | B11 | B10 | В9 | B8 | B7  | B6  | B5  | B4  | B3  | B2  | B1  | B0  |
|-----|-----|-----|-----|-----|-----|----|----|-----|-----|-----|-----|-----|-----|-----|-----|
| -   | -   | -   | -   | -   | -   | -  | -  | CH7 | CH6 | CH5 | CH4 | CH3 | CH2 | CH1 | CH0 |

| BIT | Description   |
|-----|---------------|
| 0   | Count average |
| 1   | Time average  |

16#00F0 : 0000 0000 1111 0000

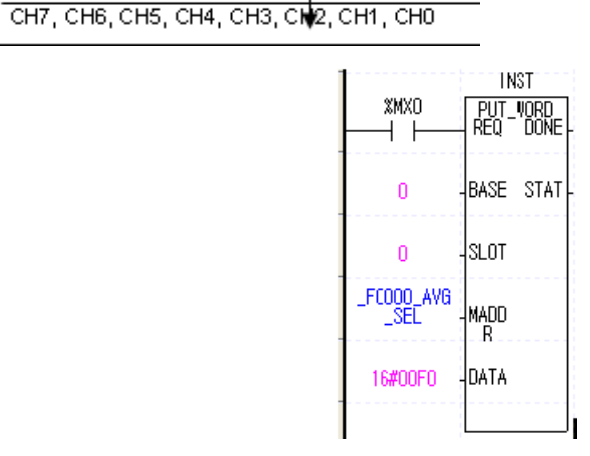

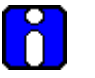

**ATTENTION** 

For setting average process by Time/Count, enable average process.

Average value setting

- 1. Constant value setting range of Time/Count is as follows:
  - Time average setting range:  $4 \sim 16000$  (ms)
  - Count average setting range:  $2 \sim 64000$  (times)

- 2. In case of setting value other than setting range:
  - If time average setting range exceeds, then error number 60x shows up.
  - If count average setting range exceeds, then error number 70x shows up. At this time, initial value is applied and calculated.

The following figure is an example for setting count average as 30 at channel 1.

3. If the Time/Count average process value is not set, initial value is applied and calculated (Time average: 4, Count average: 2).

| B15 | B14 | B13 | B12 | B11 | B10 | B9 | B8 | B7       | B6         | B5  | B4 | B3 | B2 | B1 | B0 |
|-----|-----|-----|-----|-----|-----|----|----|----------|------------|-----|----|----|----|----|----|
| -   | -   | -   | -   | -   | -   | -  | -  | CH# filt | ter consta | int |    |    |    |    |    |

| Address          | Description                           |
|------------------|---------------------------------------|
| _Fab_CH0_AVG_VAL | CH0 average process value setting     |
| _Fab_CH1_AVG_VAL | CH1 average process value setting     |
| _Fab_CH2_AVG_VAL | CH2 average process value setting     |
| _Fab_CH3_AVG_VAL | CH3 average process value setting     |
| _Fab_CH4_AVG_VAL | CH4 average process value setting     |
| _Fab_CH5_AVG_VAL | CH5 average process value setting     |
| _Fab_CH6_AVG_VAL | CH6 average process value setting     |
| _Fab_CH7_AVG_VAL | CH7 average process value setting     |
| _Fab_CH0_AVG_    | VAL CH0 average process value setting |

At device allocation, 'a' means base number, 'b' means slot number, where module is installed.

4.

# **5. Configuration and Function of Internal Memory** 5.5. PUT/GET function block use area (parameter area)

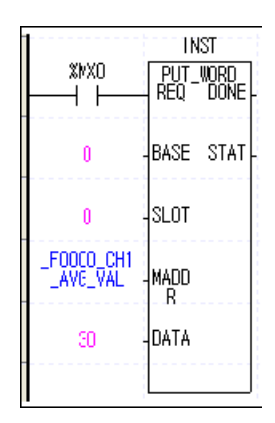

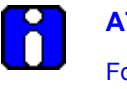

**ATTENTION** 

For setting Time/Count average process value, enable average process.

### Error code

- 1. Saves error code detected at A/D conversion module.
- 2. The following figure is a program example for reading error code

| B15 | B14 | B13 | B12 | B11 | B10 | B9 | B8 | B7      | B6   | B5 | B4 | B3 | B2 | B1 | B0 |
|-----|-----|-----|-----|-----|-----|----|----|---------|------|----|----|----|----|----|----|
| -   | -   | -   | -   | -   | -   | -  | -  | Error C | Code |    |    |    |    |    |    |

| Error Code<br>(Decimal) | Error Contents                                                                      | Remark                      |
|-------------------------|-------------------------------------------------------------------------------------|-----------------------------|
| 0                       | Normal RUN                                                                          | RUN LED on                  |
| 20                      | Module error (A/D Conversion<br>Error)                                              | RUN LED flickers every 0.2s |
| 40#                     | Offset value of 1~5V (4~20mA)<br>range is set as larger or equal than<br>gain value |                             |

5.5. PUT/GET function block use area (parameter area)

| Error Code<br>(Decimal) | Error Contents                                                                      | Remark                    |
|-------------------------|-------------------------------------------------------------------------------------|---------------------------|
| 41#                     | Offset value of 0~5V (0~20mA)<br>range is set as larger or equal than<br>gain value |                           |
| 42#                     | Offset value of 0~10V range is set as larger or equal than gain value               | RUN LED flickers every 1s |
| 43#                     | Offset value of -10~10V range is<br>set as larger or equal than gain<br>value       |                           |
| 50#                     | Filter constant setting range exceeded                                              |                           |
| 60#                     | Time average setting range exceeded                                                 |                           |
| 70#                     | Count average setting range exceeded                                                |                           |
| 80#                     | Analog input range setting error                                                    | Applied at 2MLF-AC8A      |

At error code, # indicates channel where error occurs.

E.

**REFERENCE - INTERNAL** For more details on error code, refer to section Error Codes.

- 3. In case, two error code occurs, module saves first occurred error code and later occurred error code is not saved
- 4. In case error occurs, after modifying error, use error clear request flag, restart power to delete error code and stop LED flicker. For more details about error clear request flag, refer to Error Clear request Flag (%UXa.b.176, a: Base No, b: Slot No.).

### 6. Programming

#### Read/Write of operation parameter settings area 6.1

Read operation parameters settings area (GET, GETP command)

The below program examples of read/write commands (GET/PUT) for data transfer between CPU and I/O module. For example, configuration of internal memory, and so on.

### Туре GET command Execution condition \_\_\_\_\_[GET n1 n2 D n3 Execution condition

| Туре                                                | Description                                                                    | Area available          |  |  |  |  |
|-----------------------------------------------------|--------------------------------------------------------------------------------|-------------------------|--|--|--|--|
| n1                                                  | Slot number where the special module is installed                              | Integer                 |  |  |  |  |
| n2                                                  | Start address of setting area of special module's Run parameters to read data. | Integer                 |  |  |  |  |
| D                                                   | Device's start address with saved data to read                                 | M, P, K, L, T, C, D, #D |  |  |  |  |
| n3                                                  | Number of words data to read                                                   | Integer                 |  |  |  |  |
| < Difference between GET command and GETP command > |                                                                                |                         |  |  |  |  |

)

Difference between GET command and GETP command

GET: Always executed with execution condition On (

GETP: Executed with execution condition of operation start (

### Example

The below program example reads A/D conversion module (Base 0, Slot 3) memory addresses 0 and 1 and transfers to D0 and D1 of CPU module.

### 6. Programming

6.1. Read/Write of operation parameter settings area

| (Addr | ress) D area of CPU module                 |   | Internal memory (A                         | ddress) |
|-------|--------------------------------------------|---|--------------------------------------------|---------|
| D0    | CH enable/disable setting                  | • | CH enable/disable setting                  | 0       |
| D1    | Range setting of input voltage/<br>current | ← | Range setting of input voltage/<br>current | 1       |
|       | -                                          |   | -                                          |         |
|       | -                                          |   | -                                          |         |
|       | -                                          |   | -                                          |         |

| 100000<br> | GET | 3 | 0 | D00000 | 2   |
|------------|-----|---|---|--------|-----|
|            |     |   |   |        | END |

### Write operation parameters settings area (PUT, PUTP command)

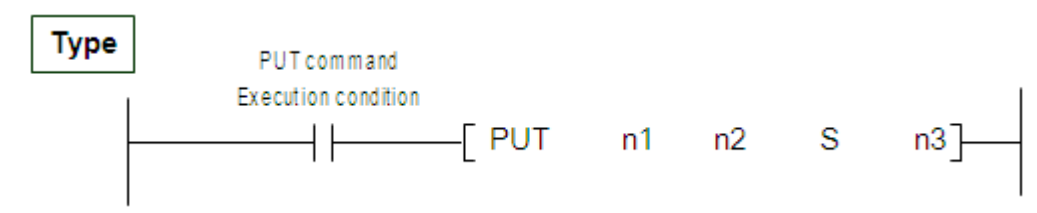

| Туре | Description                                                      | Area available               |
|------|------------------------------------------------------------------|------------------------------|
| n1   | Slot number where the special module is installed                | Integer                      |
| n2   | Start address of special module's internal memory to write data. | Integer                      |
| S    | Device's start address or integer with saved data to write.      | M,P,K,L,T,C,D,#<br>D,integer |
| n3   | Number of word data to write                                     | Integer                      |

< Difference between PUT command and PUTP command >

PUT: Always executed with execution condition On (

PUTP: Executed with execution condition of operation start (

Example

) –
The below program example reads  $D10 \sim D13$  of CPU module and writes to A/D

| (Addı | ress) D area of CPU module           | <br>Internal memory (A                   | (ddress) |
|-------|--------------------------------------|------------------------------------------|----------|
| D10   | Average processing                   | <br>Average processing                   | 12       |
| 010   | enable/disable setting               | enable/disable setting                   | 12       |
| D11   | Average processing method<br>setting | <br>Average processing method<br>setting | 13       |
| D12   | CH0 average value setting            | <br>CH0 average value setting            | 14       |
| D13   | CH1 average value setting            | <br>CH1 average value setting            | 15       |
|       | -                                    | -                                        |          |
|       |                                      |                                          |          |

conversion module (Base 0, Slot 6) memory addresses  $12 \sim 15$ .

| M00000 |  | PUTP | 6 | 12 | D00010 | 4   |
|--------|--|------|---|----|--------|-----|
|        |  |      |   |    |        | END |

6.2. Configuring A/D module through program method

## 6.2 Configuring A/D module through program method

#### 2MLF-AV8A

1. This program example accesses the A/D conversion value from CPU memory U02.02~U02.09 (Base 0, Slot 2) and directly reads the error code from Address 22 in the module.

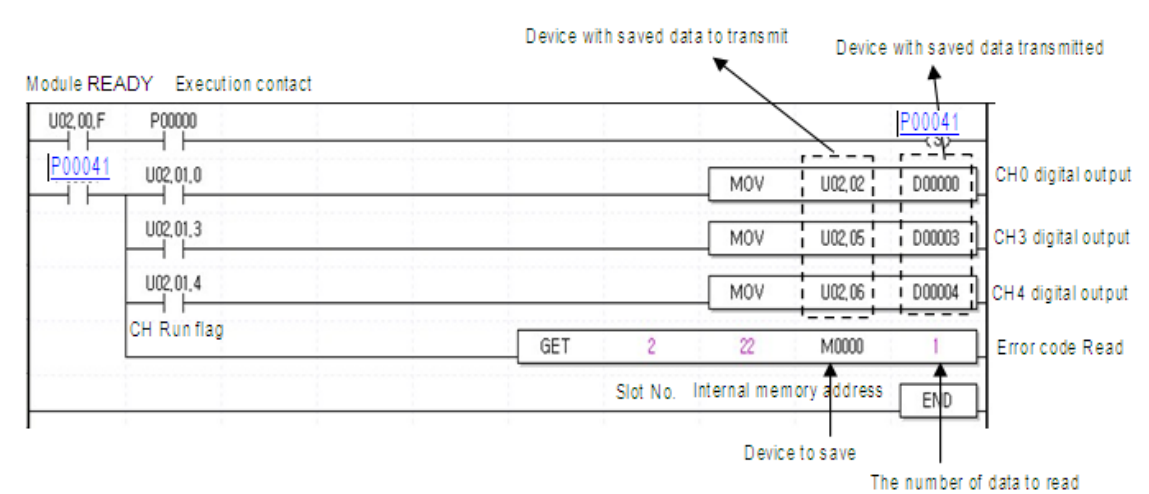

2. This program example shows the procedure to configure the A/D voltage to digital conversion module by program method. That is, using PUT/GET commands to transfer data between CPU and module internal memory.

|                                |                 | Siol No.<br>Interr | nal memory a                | Selling dala | The num | iber of dala lo write<br>/                |
|--------------------------------|-----------------|--------------------|-----------------------------|--------------|---------|-------------------------------------------|
| U02,00,F P00000                | PUT             | 2                  | 0                           | h0019        | 1       | Used CH selling<br>(CH0,3,4)              |
| Module READY Execution contact | PUT             | 2                  | 1                           | NEFEE        | 1       | Inputuollage range selling<br>(-10-100)   |
|                                | PUT             | 2                  | 2                           | h0000        | 1       | Oulpul dala range selling<br>(-192×16191) |
|                                | PUT             | 2                  | 3                           | h0019        | 1       | Filler process selling<br>(CHD, 3, 4)     |
| PUT 2 4 10                     | 10              | 1                  | CHD filler constant setting |              |         |                                           |
|                                | PUT             | 2                  | 7                           | 20           | 1       | CH3 filler constant setting               |
|                                | PUT             | 2                  | 8                           | 50           | 1       | CH+filler constant setting                |
|                                | PUT             | 2                  | 12                          | h0019        | 1       | Auerage process selling<br>(CH0,3,4)      |
|                                | PUT             | 2                  | 13                          | hOOFF        | 1       | Auerage processing<br>method setting      |
|                                | PUT             | 2                  | 14                          | 1000         | 1       | CHD average value selling                 |
|                                | PUT 2 17 2000 1 | 1                  | CH3 auerage ualue selling   |              |         |                                           |
|                                | PUT             | 2                  | 18                          | 4000         | 1       | CH∔auerage ualue selling                  |
| 1000014                        |                 |                    | ·'                          |              | POB1    |                                           |
|                                |                 |                    | MOV                         | U02.02       | D00000  | C HD digilal oulpul                       |
| U02,01,3                       |                 |                    | MOV                         | U02,05       | D00003  | C H 3 digilal oulpul                      |
| U02.01.4                       |                 | + +                | MOV                         | U02,06       | D00004  | CH+digilal oulpul                         |
| CH Runtlag                     | GET             | 2                  | 22                          | M0000        | 1       |                                           |
|                                |                 |                    |                             | (            | END     |                                           |

### 2MLF-AC8A

This program example shows the procedure to configure the A/D current to digital conversion module by program method. That is, using PUT/GET commands to transfer data between CPU and module internal memory.

**6. Programming** 6.2. Configuring A/D module through program method

|                   |    | s   | NolNo. |               | Selling dala | The nu  | umber of dala lo write                    |
|-------------------|----|-----|--------|---------------|--------------|---------|-------------------------------------------|
|                   |    |     | hi     | ernal memory. | ad d re ss   | /       | *                                         |
| U02.00.F P00000   |    | PUT | 2      | 0             | h0019        | 1       | Used CH selling<br>(CHD,3,4)              |
| Module READY      |    | PUT | 2      | 1             | h5555        | 1       | Input current range setting               |
| Execution contact |    | PUT | 2      | 2             | h0000        | 1       | Oulpul dala range selling<br>(-192×16191) |
|                   |    | PUT | 2      | 3             | h0019        | 1       | Filler process selling<br>(CH0,3,+)       |
|                   |    | PUT | 2      | 4             | 10           | 1       | CHO filler constant setting               |
|                   |    | PUT | 2      | 7             | 20           | 1       | CH3 filler constant setting               |
|                   |    | PUT | 2      | 8             | 50           | 1       | CH+filler constant setting                |
|                   |    | PUT | 2      | 12            | N0019        | 1       | Auerage process selling<br>(C H0,3,+)     |
|                   |    | PUT | 2      | 13            | hooff        | 1       | Auerage processing method<br>selling      |
|                   |    | PUT | 2      | 14            | 1000         | 1       | CHD average value selling                 |
|                   |    | PUT | 2      | 17            | 2000         | 1       | CH3 average value selling                 |
|                   |    | PUT | 2      | 18            | 4000         | 1       | CH+auerage value selling                  |
|                   |    |     | -      | i             | i            | IP00041 |                                           |
| P00041 U02,01,0   |    |     | -      | MOV           | U02,02       | D00000  | C HD digilal oulpul                       |
| U02.01.3          |    |     | 1      | MOV           | U02,05       | D00003  | C H 3 digilal oulpul                      |
| U02,01,4          |    |     | 1      | MOV           | U02,06       | D00004  | CH+digilal oulpul                         |
| CH Runt           | ag | GET | 2      | 22            | M0000        | 1       | L                                         |
|                   |    |     |        | · ·'          | ·'           | END     | L                                         |

### 6.3 Basic program

- It describes about setting the operation condition at internal memory of A/D conversion module.
- A/D conversion module is equipped at slot 2.
- I/O occupation points of A/D conversion module are 16 points (fixed type).
- Initial setting condition is saved at internal memory by 1 time input.

#### 2MLF-AV8A

1. Program example using I/O Parameter.

| I/O Parameter Setting - Fixed a                                                                                                    | llocation(64points)                                                                                                    |                       |                        | ?          |
|----------------------------------------------------------------------------------------------------|----------------------------------------------------------------------------------------------------|-----------------------|------------------------|------------|
| All Base Set Base  All Base 00 : Default  O : Default  O : Default  O : Default  O : 2 MLF-AC8A (Curre  O : Default  O : Default  O : Default  O : Default  O : Default  O : Default  O : Default  D : Default  D : D | Slot         Module           0         1           2         2MLF-AC8A (Current, 8-CH', ▼)           3         4           5         6           7         8           3         10           11         11 | Comment Inpu          | t Filter Emergency Out | Allocation |
|                                                                                                    | ete Slot Delete <u>B</u> ase Base <u>S</u> etting                                                                                                    | 1) Delete All Dețails |                        | OK. Cancel |

# 6. Programming 6.3. Basic program

| 2MLF-AC8A (Current, 8-CH  | 1)       |           |           |          |          |           |           | ?         |
|---------------------------|----------|-----------|-----------|----------|----------|-----------|-----------|-----------|
| 2MLF-AC8A (Current, 8-CH) |          |           |           |          |          |           |           |           |
| Parameter                 | CH 0     | CH 1      | CH 2      | CH 3     | CH 4     | CH 5      | CH 6      | CH 7      |
| 📃 Input range             | 4~20mA   | 4~20mA    | 4~20mA    | 4~20mA   | 4~20mA   | 4~20mA    | 4~20mA    | 4~20mA    |
| Output type               | 0~16000  | 0~16000   | 0~16000   | 0~16000  | 0~16000  | 0~16000   | 0~16000   | 0~16000   |
| Filter process            | Enable   | Disable   | Disable   | Enable   | Enable   | Disable   | Disable   | Disable   |
| Filter constant           | 10       | 1         | 1         | 20       | 50       | 1         | 1         | 1         |
| Average setting           | Enable   | Disable   | Disable   | Enable   | Enable   | Disable   | Disable   | Disable   |
| Average processing        | Time-Avr | Count-Avr | Count-Avr | Time-Avr | Time-Avr | Count-Avr | Count-Avr | Count-Avr |
| Average value             | 1000     | 2         | 2         | 2000     | 4000     | 2         | 2         | 2         |
|                           |          |           |           |          |          |           |           |           |
| ,<br>2~64000              |          |           |           |          |          |           | ОК        | Cancel    |

**6. Programming** 6.3. Basic program

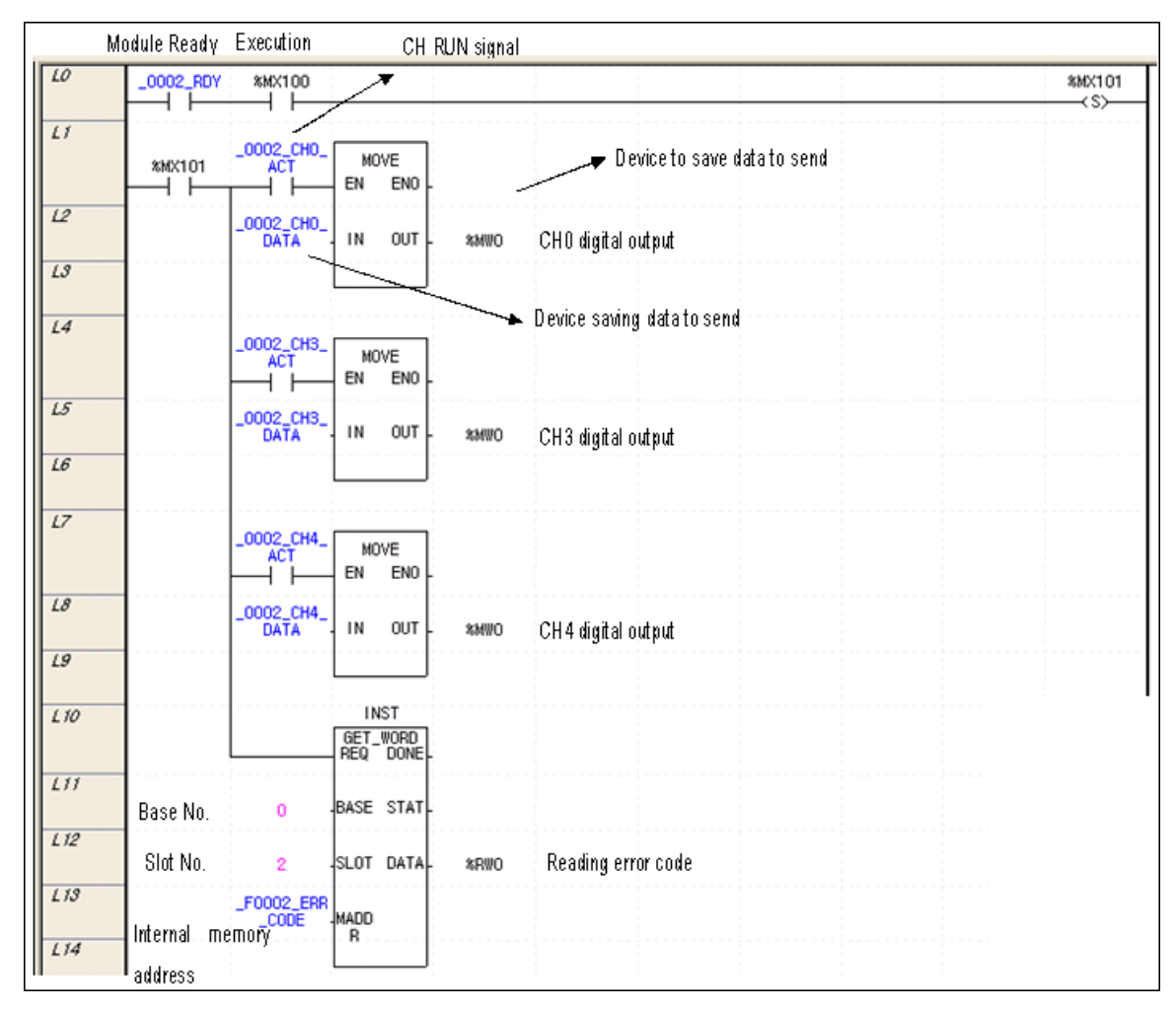

2. Program example using PUT/GET instruction.

#### 6. Programming

6.3. Basic program

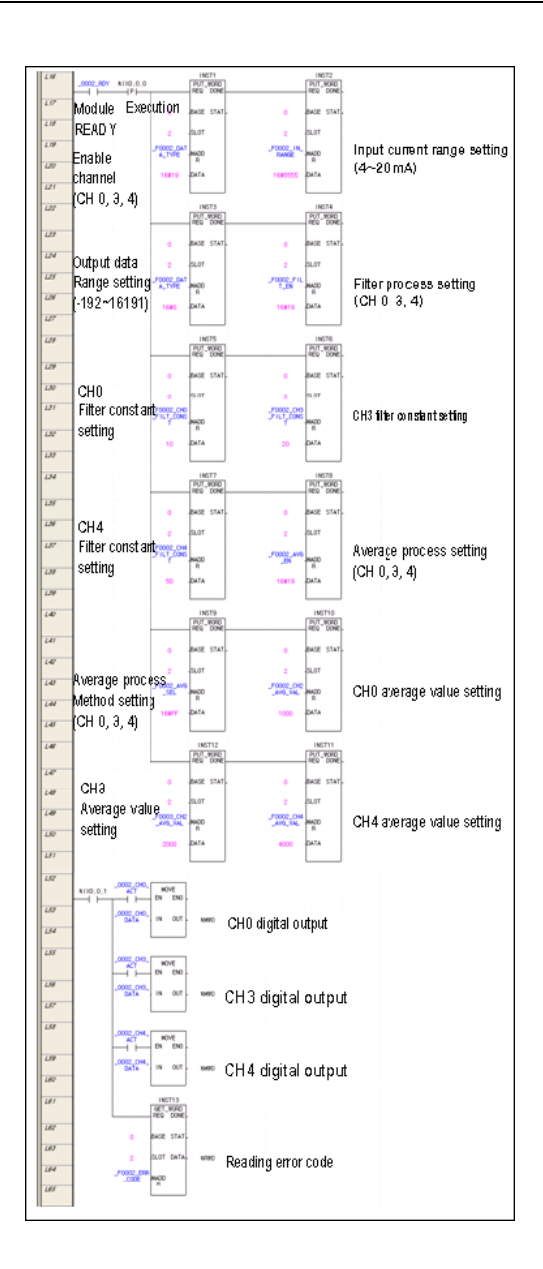

#### 2MLF-AC8A

1. Program example using [I/O Parameter]

### 6. Programming

6.3. Basic program

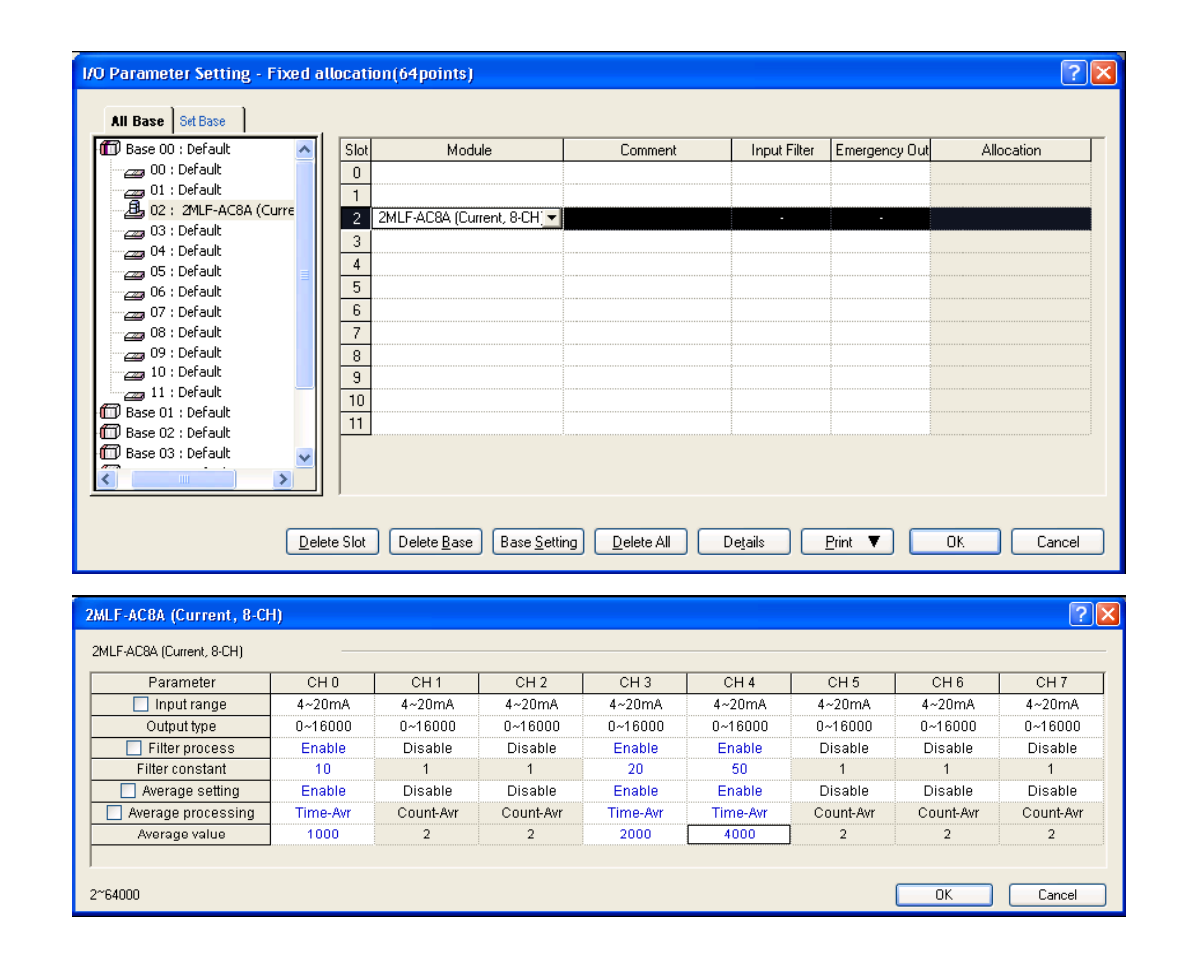

6. Programming 6.3. Basic program

| Module Ready Execution        | CH RUN signal     |                             |               |
|-------------------------------|-------------------|-----------------------------|---------------|
| L0 _0002_RDY %MX100           | <u> </u>          |                             | %MX101<br>(S) |
| 4.1<br>%MX1010002_CH0_<br>ACT | MOVE<br>EN ENO    | Device to save data to send |               |
| L2 _0002_CH0_<br>DATA         | IN OUT - %MWO     | CHO digital output          |               |
| L4 _0002_CH3_<br>ACT          | MOVE              | Device saving data to send  |               |
| L5 _0002_CH3_<br>DATA         | . IN OUT . %%///O | CH3 digital output          |               |
| <i>L7</i> _0002_CH4_          | MOVE              |                             |               |
| <i>L8</i> _0002_CH4_<br>DATA  | EN ENO.           | CH 4 digital output         |               |
| L9<br>L10                     |                   |                             |               |
| L11<br>Base No. 0             | BASE STAT-        |                             |               |
| Slot No. 2                    | SLOT DATA - %RWO  | Reading error code          |               |
| L14 Internal memory           | MADD              |                             |               |

Program example using PUT/GET instruction 2.

# **6. Programming** 6.3. Basic program

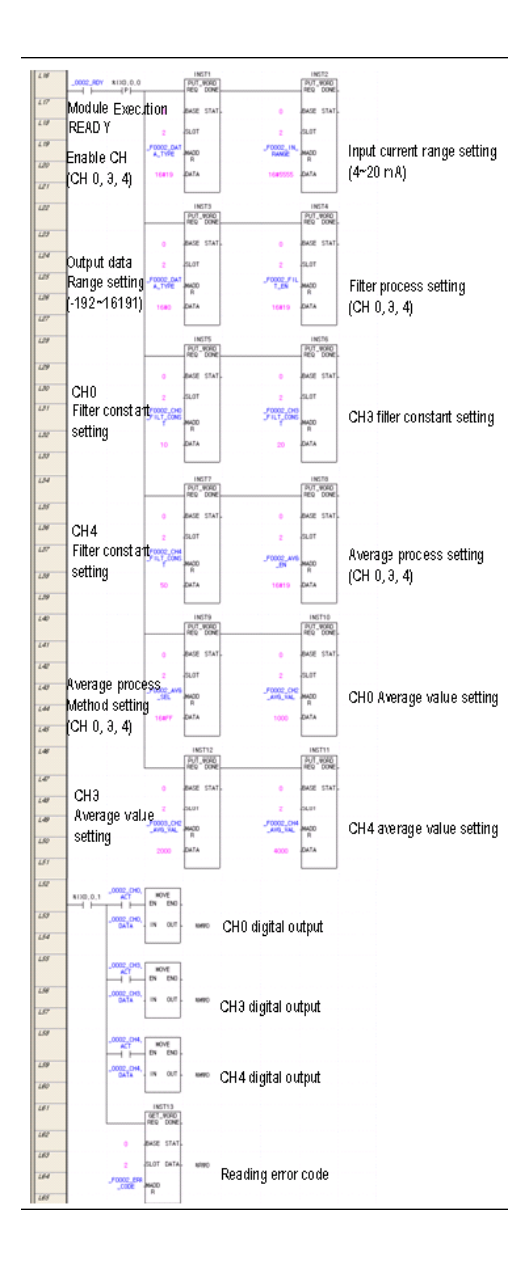

6.4. Application program examples

### 6.4 Application program examples

### Program to compare A/D conversion values

The following figure shows system configuration.

|   | 2MLP- | 2MLK- | 2MLI- | 2MLF- | 2MLQ |  |
|---|-------|-------|-------|-------|------|--|
| 1 | ACF2  | CPU   | D24A  | AV8A  | -    |  |
|   |       |       |       |       |      |  |
|   |       |       |       |       |      |  |

### Details of initial setting

| No.                               | ltem                   | Details of Initial<br>Setting                  | Internal<br>Memory<br>Address | Value to Write on<br>Internal Memory |
|-----------------------------------|------------------------|------------------------------------------------|-------------------------------|--------------------------------------|
| 1                                 | Used CH                | CH0, CH2, CH4                                  | 0                             | 'h0015' or '21'                      |
| 2                                 | Input voltage<br>range | -10 ~ 10V                                      | 1                             | 'hFFFF' or '65535'                   |
| 3                                 | Output data range      | 0 ~ 16000                                      | 2                             | 'h0000' or '0'                       |
| 4                                 | 4 Filter process CH0   |                                                | 3                             | 'h0001' or '1'                       |
| 5                                 | CH0 filter<br>constant | 50                                             | 4                             | 'h0032' or '50'                      |
| 6                                 | Average process        | CH2, CH4                                       | 12                            | 'h0014' or '20'                      |
| Average<br>7 processing<br>method |                        | Frequency average:<br>CH2<br>Time average: CH4 | 13                            | 'h0010' or '16'                      |
| 8                                 |                        | Frequency average value: 100 (times)           | 16                            | 'h0064' or '100'                     |
| 0                                 | Average value          | Time average value:<br>200 (ms)                | 18                            | 'h00C8' or '200'                     |

#### **Program description**

- 1. If CH 0's digital value is less than 12000, Contact No. 0 (P00080) of relay output module installed on Slot No. 2 is ON.
- 2. If CH 2's digital value is greater than 13600, Contact No. 2 (P00082) of relay output module installed on Slot No. 2 is ON.
- 3. If CH 4's digital value is greater than or equal to 12000 and less than or equal to 13600, Contact No. 4 (P00084) of relay output module installed on Slot No. 2 is ON.
- 4. If CH 4's digital value is equal to 13600, Contact No. 5 (P00085) of relay output module installed on Slot No. 2 is ON.

#### Program

1. Program example using I/O Parameter.

| I/O Parameter Setting - Fixed | allocatio | n(64points)                             |              |              |                | ? 🛛        |
|-------------------------------|-----------|-----------------------------------------|--------------|--------------|----------------|------------|
| All Base Set Base             |           |                                         |              |              |                |            |
| 🗊 Base 00 : Default 🛛 🔥       | Slot      | Module                                  | Comment      | Input Filter | Emergency Out  | Allocation |
| 00 : Default                  | 0         |                                         |              |              |                |            |
| 01 : Default                  | 1         |                                         |              |              |                |            |
| 02 : 2MLF-AV8A (Voltag        | 2 2       | 2MLF-AV8A (Voltage, 8-CH 💌              |              |              | -              |            |
| 03 : Default                  | 3         |                                         |              |              |                |            |
| 05 : Default                  | 4         |                                         |              |              |                |            |
|                               | 5         |                                         |              |              |                |            |
| 00, Default                   | 6         |                                         |              |              |                |            |
| 08 ; Default                  | 7         |                                         |              |              |                |            |
| 09 : Default                  | 8         |                                         |              |              |                |            |
|                               | 9         |                                         |              |              |                |            |
| 11 : Default 🧮                | 10        |                                         |              |              |                |            |
| 🗇 Base 01 : Default           | 11        |                                         |              |              |                |            |
| Base 02 : Default             |           |                                         |              |              |                |            |
| 🗂 Base 03 : Default 💽         |           |                                         |              |              |                |            |
| < >                           |           |                                         |              |              |                |            |
|                               |           |                                         |              |              |                |            |
|                               | lete Slot | Delete <u>B</u> ase Base <u>S</u> ettir | g Delete All | Details      | Print <b>V</b> | OK. Cancel |

# **6. Programming** 6.4. Application program examples

| 2 | MLF-AV8A (Voltage, 8-CH   | 0         |           |           |           |           |           |           | ? 🛛       |
|---|---------------------------|-----------|-----------|-----------|-----------|-----------|-----------|-----------|-----------|
|   | 2MLF-AV8A (Voltage, 8-CH) |           |           |           |           |           |           |           |           |
|   | Parameter                 | CH 0      | CH 1      | CH 2      | CH 3      | CH 4      | CH 5      | CH 6      | CH 7      |
|   | 📃 Input range             | -10~10V   | 1~5V      | -10~10V   | 1~5V      | -10~10V   | 1~5V      | 1~5V      | 1~5∀      |
|   | Output type               | 0~16000   | 0~16000   | 0~16000   | 0~16000   | 0~16000   | 0~16000   | 0~16000   | 0~16000   |
|   | Filter process            | Enable    | Disable   | Disable   | Disable   | Disable   | Disable   | Disable   | Disable   |
|   | Filter constant           | 50        | 1         | 1         | 1         | 1         | 1         | 1         | 1         |
|   | Average setting           | Disable   | Disable   | Enable    | Disable   | Enable    | Disable   | Disable   | Disable   |
|   | Average processing        | Count-Avr | Count-Avr | Count-Avr | Count-Avr | Count-Avr | Count-Avr | Count-Avr | Count-Avr |
|   | Average value             | 2         | 2         | 100       | 2         | 200       | 2         | 2         | 2         |
|   |                           |           |           |           |           |           |           |           |           |
| : | 2~64000                   |           |           |           |           |           |           | ОК        | Cancel    |

# **6. Programming** 6.4. Application program examples

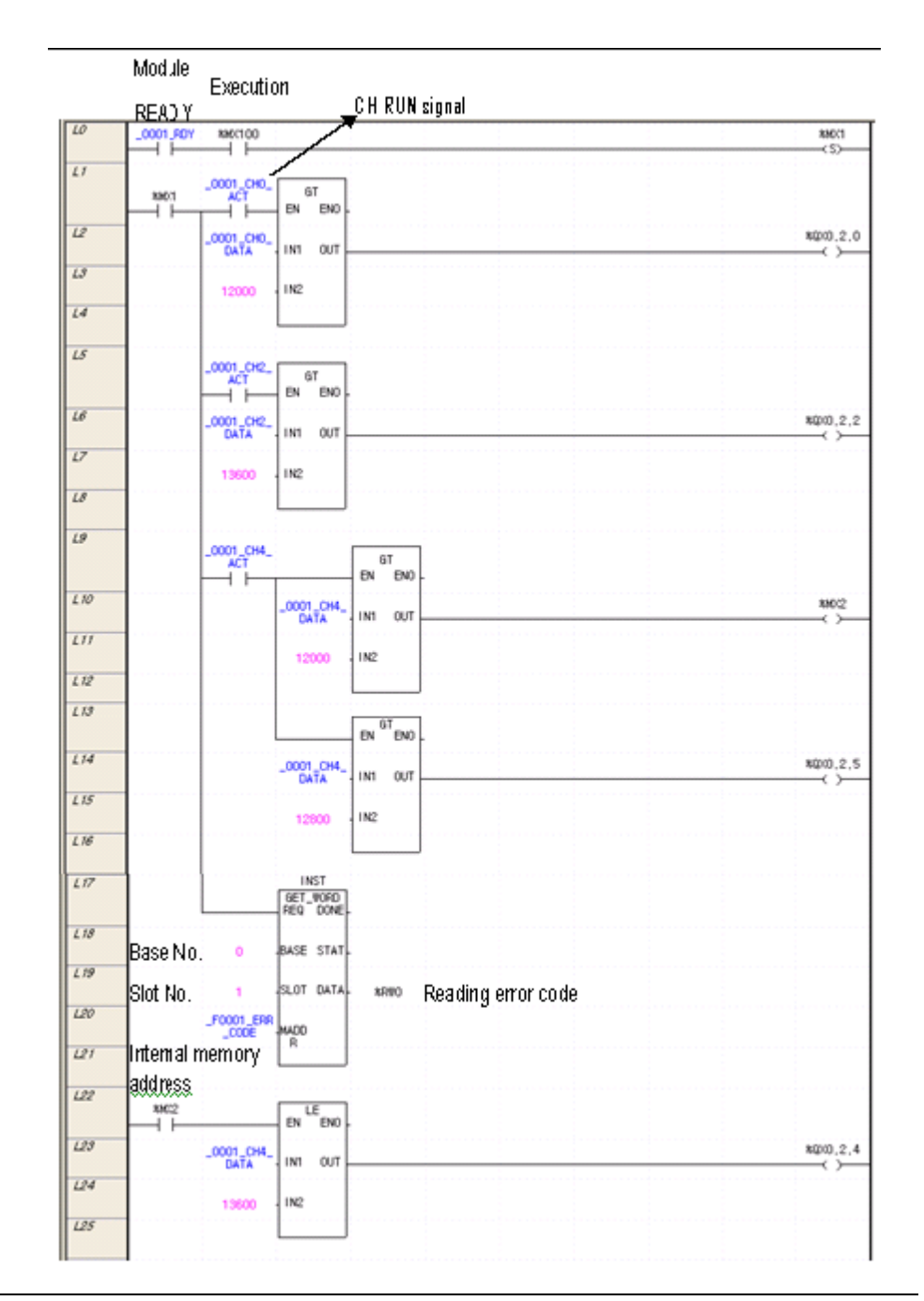

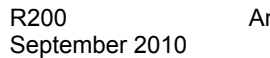

### Program to output error codes of analog input module to BCD display

The following figure shows system configuration.

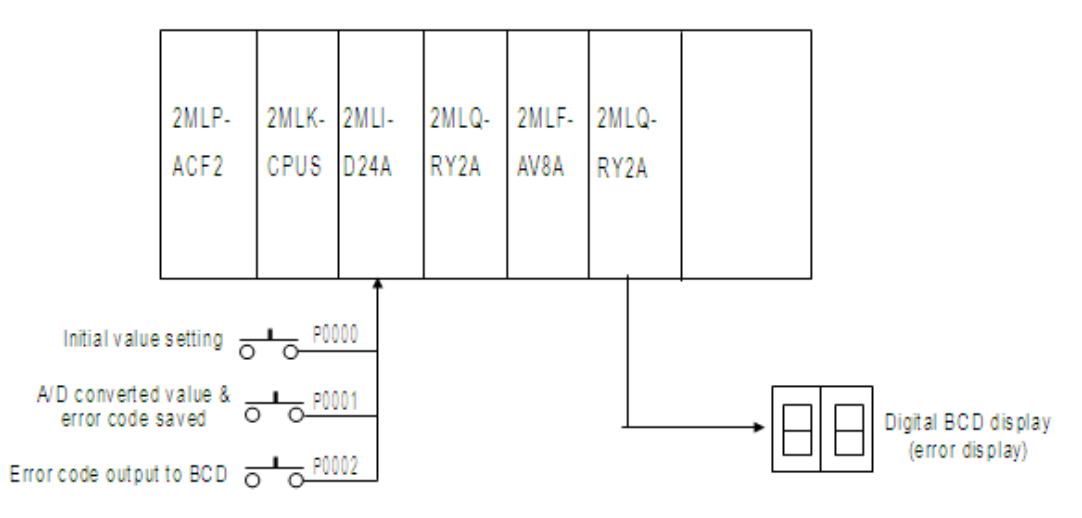

### Details of initial setting

- 1. Used CH: CH 0
- 2. Analog input current range: DC  $4 \sim 20mA$
- 3. Time average process setting: 100ms
- 4. Digital output data range:  $0 \sim 16000$

| c Operation Setup                          | Retain Area Setling | Error Operation Setup | MODBUS Setup                                    |
|--------------------------------------------|---------------------|-----------------------|-------------------------------------------------|
|                                            | ion settings        |                       | Output control settings                         |
| mode                                       | (1 ~ 999ms):        | ms                    | ✓ Output during debugging                       |
| Set Timer<br><u>W</u> atchdog<br>(10 ~ 100 | ) timer: 50<br>Oms) | ) ms                  | Keep output when an <u>e</u> rror occurs        |
| Standard i                                 | ngut filter:        | 3 💙 ms                | Keep output when converting <u>B</u> UN->STOP   |
| Restart Meth                               | nod<br>estart 💽 War | m Bestart             | Keep output when converting <u>STOP-&gt;RUN</u> |
|                                            | <u></u>             |                       |                                                 |
|                                            |                     |                       |                                                 |

#### **Program description**

- 1. If P00000 is On, A/D conversion is initially specified.
- 2. If P00001 is On, A/D converted value and error code is saved, respectively, on D00000 and D00001.
- 3. If P00002 is ON, applicable error code is output to digital BCD display (P00040  $\sim$  P0004F).

#### Program

Program example using I/O Parameter.

#### 6. Programming

#### 6.4. Application program examples

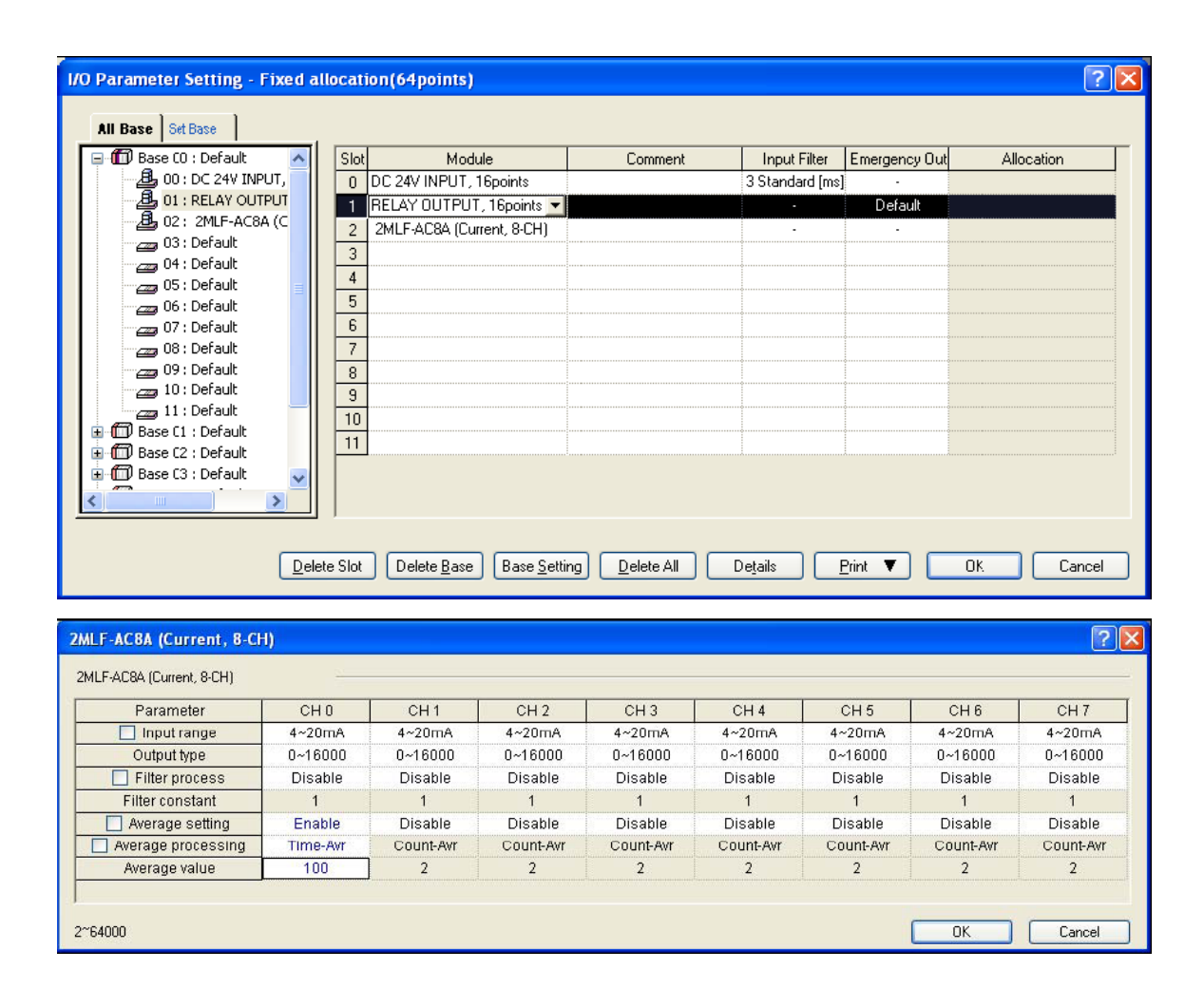

# 6.4. Application program examples

| L27<br>L28 | *1X0.0.1 _0002_0<br>*1X0.0.1 ACT | HO_ MOVE<br>EN ENO -               | Qa         | vec 10 conversion valu  | o of CH0 at %M000 |
|------------|----------------------------------|------------------------------------|------------|-------------------------|-------------------|
| 129        | DATA                             |                                    | 8MWO 04    | UES AND CONVENSION VALU |                   |
|            |                                  |                                    |            |                         |                   |
| 130        |                                  | GET_WORD<br>REQ_DONE               |            |                         |                   |
| L31        | 0                                | BASE STAT                          |            |                         |                   |
| L32        | 2                                | SLOT DATA                          | xmun Sav   | /es error code %Ml01    |                   |
| 133        | _F0002_<br>_C00                  | HADD                               |            |                         |                   |
| L34        |                                  |                                    |            |                         |                   |
| L35        | *1x0.0                           | .2 INT_TO_BCD<br>_WORD<br>EN EN0 - |            |                         |                   |
| L36        | %HW1                             | IN OUT *Q                          | w0.0.2 Col | rverts data saved in    | %MW1 to BCD and   |
| 137        |                                  |                                    | out        | outs at %QW0.2.0        |                   |

**6. Programming** 6.4. Application program examples

## 7. Troubleshooting

## 7.1 Error codes

Errors which occur when A/D conversion module's RUN LED blinks are as described in Table 7.

| Error Code | Description                                                                                                    | RUN LED               |  |
|------------|----------------------------------------------------------------------------------------------------|-----------------------|--|
| (Dec)      | Description                                                                                                    | status                |  |
| 10         | Module error (ASIC Reset Error).                                                                                        |                       |  |
| 11         | Module error (ASIC RAM or Register Error).                                                                              | Flickers every        |  |
| 20         | Module error (A/D Conversion Error).                                                                                    | 0.2s.                 |  |
| 30         | Module error (EEPROM Error).                                                                                            |                       |  |
| 40#        | Module error (Offset value with the range of $1 \sim 5V$ or $4 \sim 20$ mA is set greater than or equal to Gain value.) |                       |  |
| 41#        | Module error (Offset value with the range of $0 \sim 5V$ or $0 \sim 20$ mA is set greater than or equal to Gain value.) |                       |  |
| 42#        | Module error (Offset value with the range of $0 \sim 10V$ is set greater than or equal to Gain value.)                  |                       |  |
| 43#        | Module error (Offset value with the range of $-10 \sim 10V$ is set greater than or equal to Gain value.)                | Flickers every<br>1s. |  |
| 50#        | Filter constant setting range exceeded.                                                                                 |                       |  |
| 60#        | Time average setting range exceeded.                                                                                    |                       |  |
| 70#        | Count average setting range exceeded.                                                                                   |                       |  |
| 80#        | Analog input range setting error (only for 2MLF-AC8A).                                                                  |                       |  |

### Table 7 – List of error codes

#### 7. Troubleshooting 7.1. Error codes

#### ň **ATTENTION**

- 1. # of the error code stands for the channel with error found.
- If two or more errors occur, the module saves only the first error code. 2.
- When the error is found and corrected, use the 'flag to request error clear'. For more information, refer Error Clear request Flag (UXY.11.0, X: Base No., Y: Slot No); or restart the unit. This stops the blinking LED and has the unit ready to detect the next error code. 3.

7. Troubleshooting 7.2. Troubleshooting

7.2 Troubleshooting

**RUN LED blinks** 

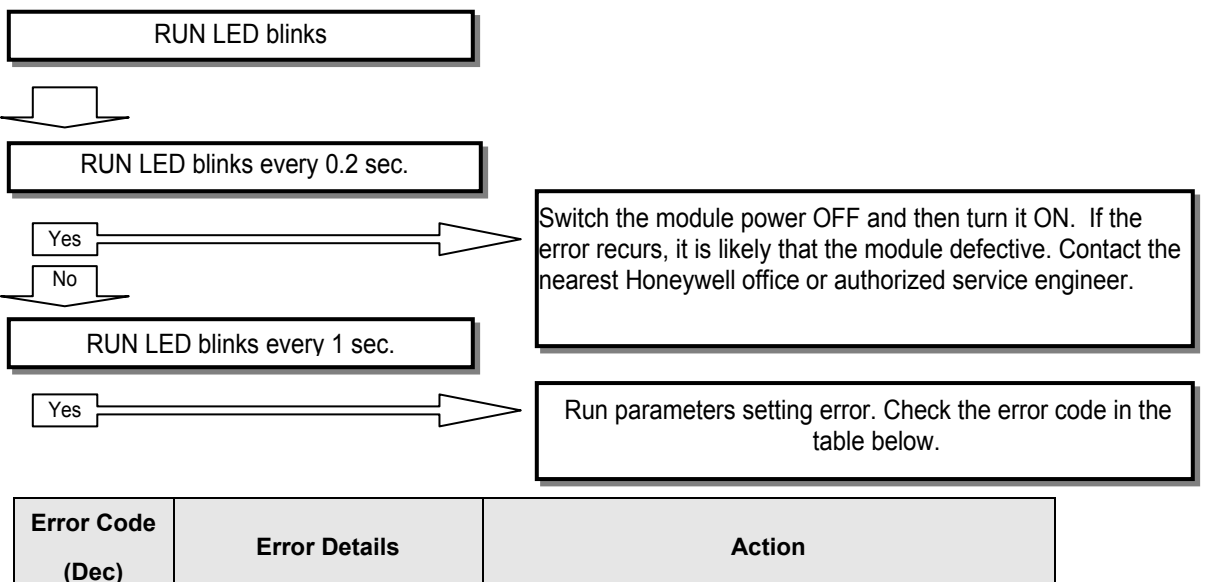

| (Dec) | Error Details                                | Action                                                                                    |
|-------|----------------------------------------------|-------------------------------------------------------------------------------------------|
| 40#   |                                              |                                                                                           |
| 41#   | Modulo Offsot/Gain orror                     | Turn the power ON/OFF. If the error recurs, it is                                         |
| 42#   |                                              | nearest Honeywell agency or branch office.                                                |
| 43#   |                                              |                                                                                           |
| 50#   | Filter constant setting<br>range exceeded    | Change filter constant setting value within 1 ~ 99.                                       |
| 60#   | Time average setting<br>range exceeded       | Change time average setting value within 4 ~ 16000.                                       |
| 70#   | Frequency average setting range exceeded     | Change frequency average setting value within 2 ~ 64000.                                  |
| 80#   | Analog input range error<br>(Only 2MLF-AC8A) | Refer to Address 1- input Voltage/Current section and then change the analog input range. |
| 200   | Analog Input Module 2M                       | II F-AV/8A AC8A Liser's Guide 131                                                         |

#### 7. Troubleshooting

7.2. Troubleshooting

#### **RUN LED is OFF**

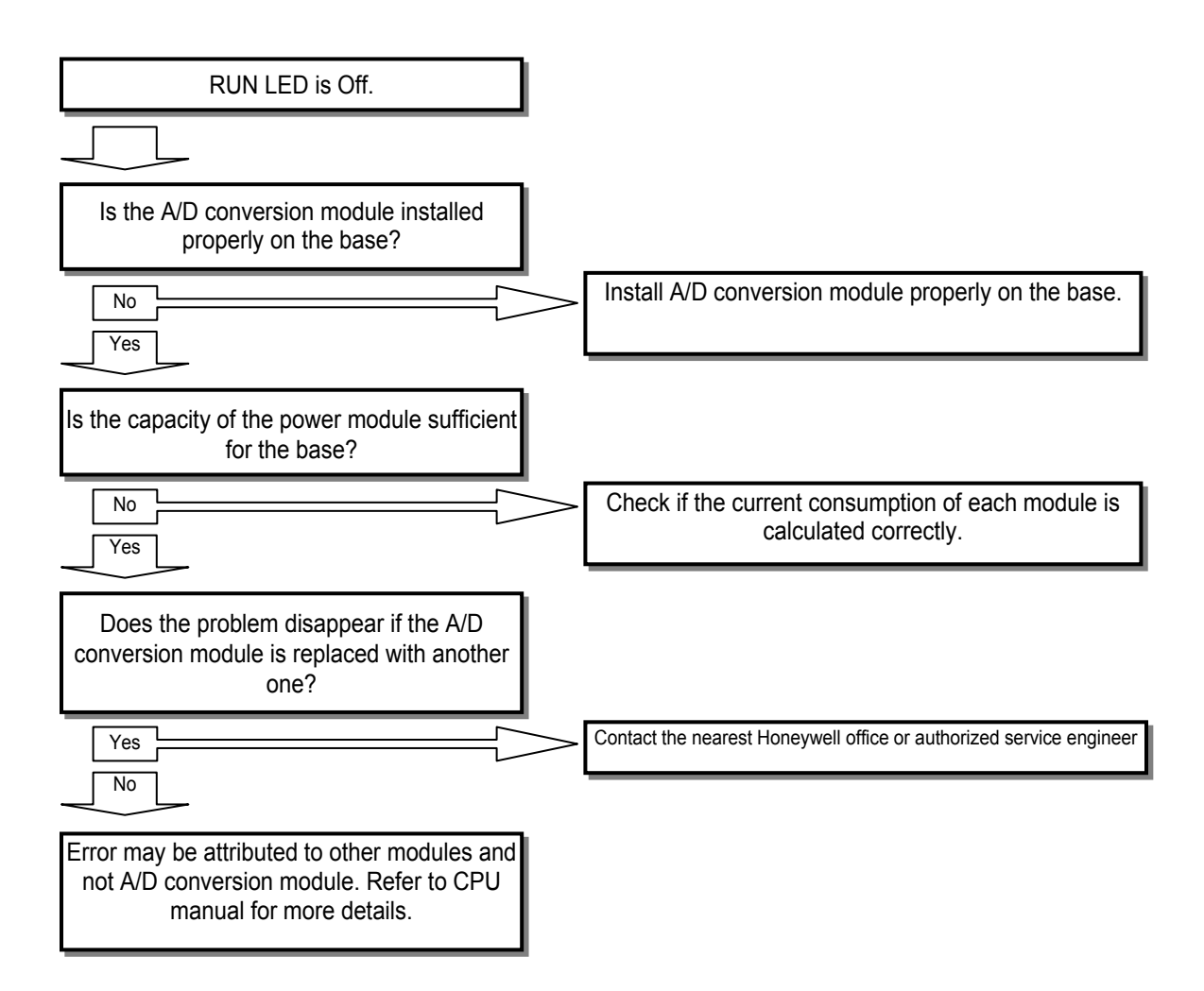

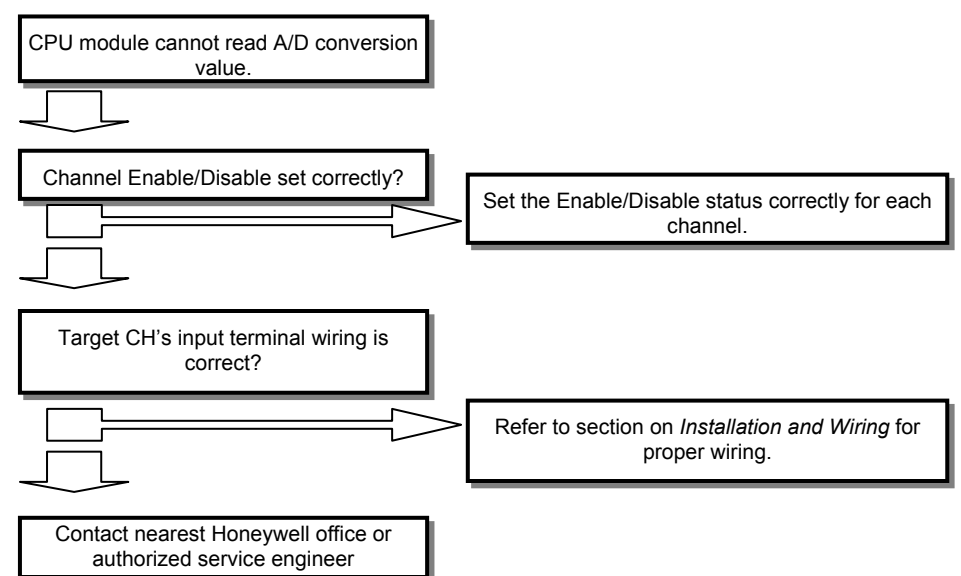

#### CPU module cannot read A/D conversion value

Mismatch between analog input value and digital output value

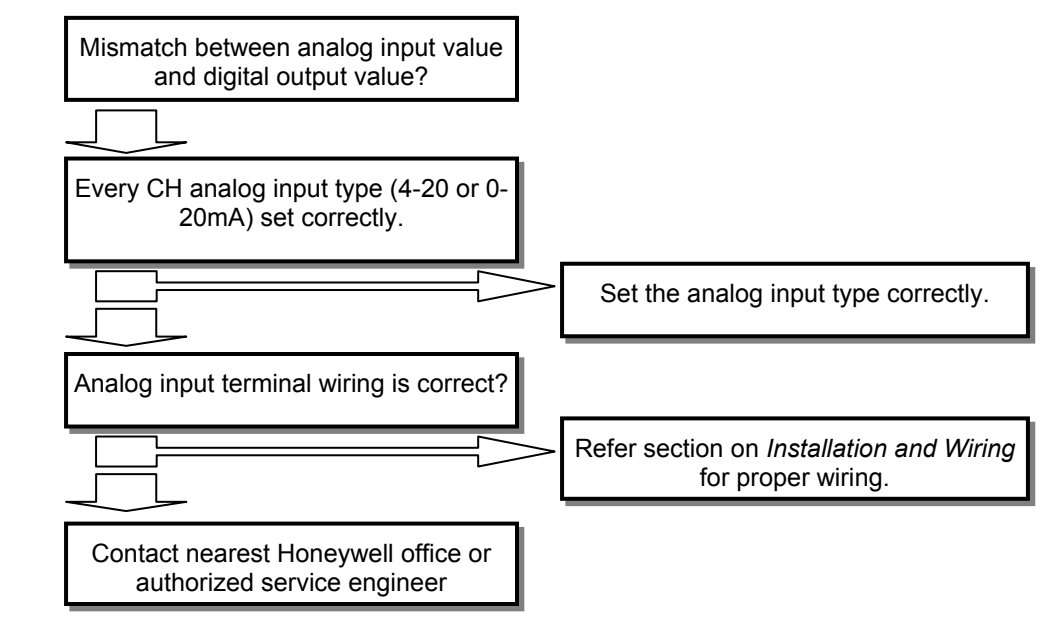

#### 7. Troubleshooting

7.2. Troubleshooting

#### H/W error of A/D conversion module

Turn the module Power OFF and ON. If the error recurs, it is likely to be a module defect. Contact the nearest Honeywell office or authorized service engineer.

#### Status check of A/D conversion module using System Monitor menu

Module type, module information, O/S version, and module status of A/D conversion module can be checked through SoftMaster system monitoring function. For more details, refer to Section 4.3.

# 8. Appendix

## 8.1 Appendix 1: Terminology

Terms and abbreviation used in the user's guide and the analog module in general are as described below.

| A/D Converter                  | Converts analog input signal (voltage or current) to a proportional digital output value (raw count).                                                                                                    |
|--------------------------------|----------------------------------------------------------------------------------------------------|
| Analog Input<br>Module         | The module that converts analog voltage/current input signal to proportional digital value. It has a resolution of 14 and 16 bits depending on the converter used.                                                                                                    |
| Channel                        | The inputs to A/D converters are connected through channels. Each voltage or current input is on a different channel. Every analog input module will have many channels (typically $8 \sim 16$ ). Thus, channel represents the circuitry used to connect input or output to an A/D or (D/A) converter. |
| Conversion<br>time             | Time taken by analog input module to sample and convert the<br>analog input signal (one channel) into digital output value. Similarly,<br>this term is also used to indicate the time required for analog output<br>module to convert the digital value into an analog output signal.                  |
| D/A converter                  | Converts digital value to a proportional analog output signal (voltage or current, respectively).                                                                                                    |
| Full Scale                     | The maximum value of the analog input (voltage or current) that can be converted by an A/D.                                                                                                    |
| Full Scale Error               | Difference between expected analog-converted value (voltage or current) and actual analog-converted value.                                                                                                    |
| Full Scale<br>Range            | Difference between the maximum and the minimum value of the analog input (voltage or current).                                                                                                    |
| LSB (Least<br>Significant Bit) | The bit unit that gives minimum value (used in digital representation).                                                                                                    |

8. Appendix 8.1. Appendix 1: Terminology

| Linearity Error         | Analog I/O is related to continuous voltage/current value and digital value. The acceptable I/O value is defined as a line within a distance of the minimum 1LSB of voltage/current. I/O linearity error is regarded as the deviation between the acceptable-converted value and the actual-converted value on the graph. See the following figure. |  |  |  |
|-------------------------|----------------------------------------------------------------------------------------------------|--|--|--|
|                         | Actual-converted value<br>Acceptable-converted value                                                                                                    |  |  |  |
| Multiplexer             | A switching circuit where many signals share one A/D converter or D/A converter.                                                                                                    |  |  |  |
| Analog Output<br>Module | A module with output circuit to convert digital value from the process to analog output (voltage/current).                                                                                                    |  |  |  |
| Resolution              | The minimum value recognizable by a measuring instrument, which is usually displayed in the engineering unit (1mV) or the number of bits. So when there are 14 bits, 16383 output values can be generated.                                                                                                    |  |  |  |
| Filter                  | Filters are used to avoid sudden changes in the digital value output caused either by external noise or sudden change in the analog input signal. Two types of filters used are: S/W and H/W filters.                                                                                                    |  |  |  |

8. Appendix 8.1. Appendix 1: Terminology

| Accuracy           | Displays the maximum deviation between acceptable value and<br>output value (voltage or current) for the full range of output. It also<br>indicates the maximum deviation between acceptable value and<br>digitally-converted input signal value for the full range of input.<br>Generally, accuracy is displayed as percentage of the full scale<br>value. Gain, offset, and linearity errors are all listed in the error<br>codes generated. |
|--------------------|----------------------------------------------------------------------------------------------------|
| Output<br>accuracy | The difference between the actual analog output voltage/current value and the acceptable-converted value is indicated as percentage of full scale. It takes into account the effect of temperature, offset, gain, and drift error factors.                                                                                                    |

## 8.2 Appendix 2: External dimensions

External dimensions of 2MLF-AV8A/AC8A

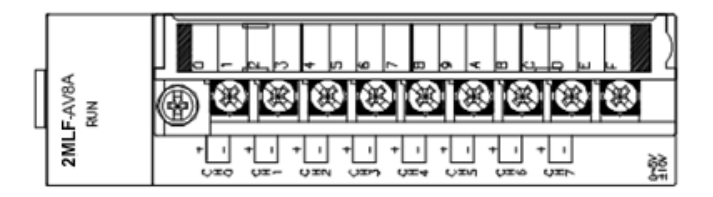

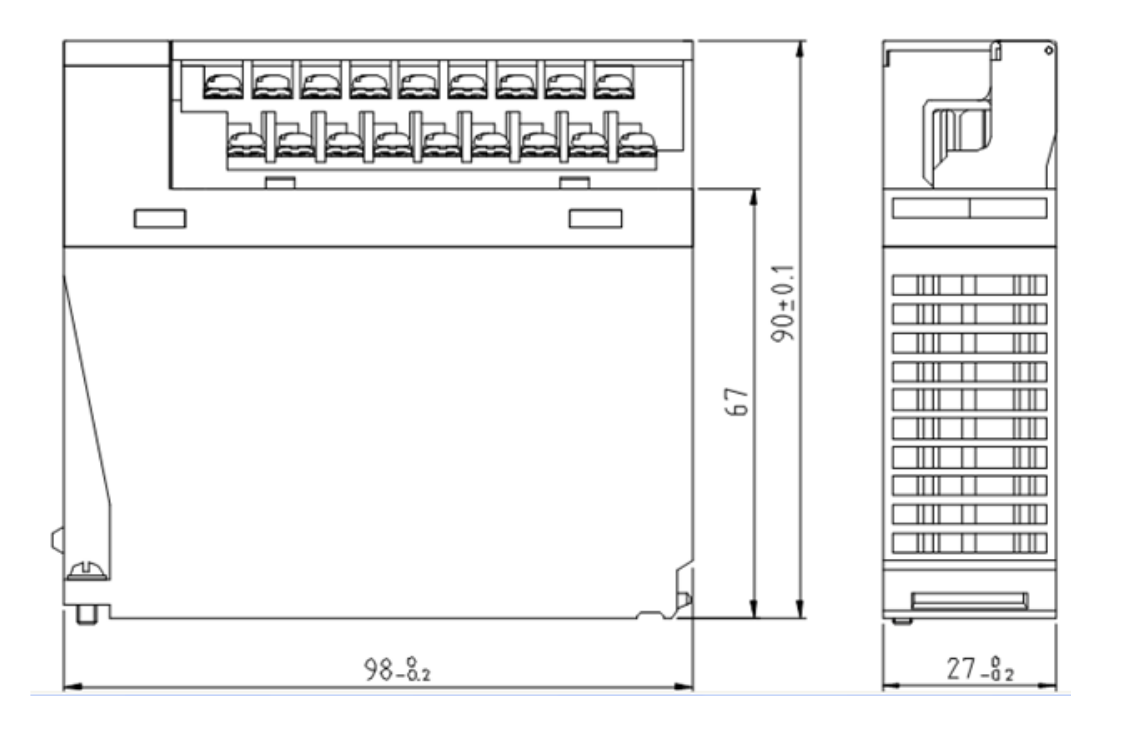

8. Appendix 8.2. Appendix 2: External dimensions

# Honeywell

Honeywell Process Solutions 1860 W. Rose Garden Lane Phoenix, AZ 85027 USA